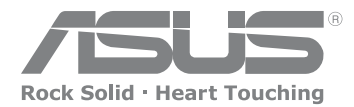

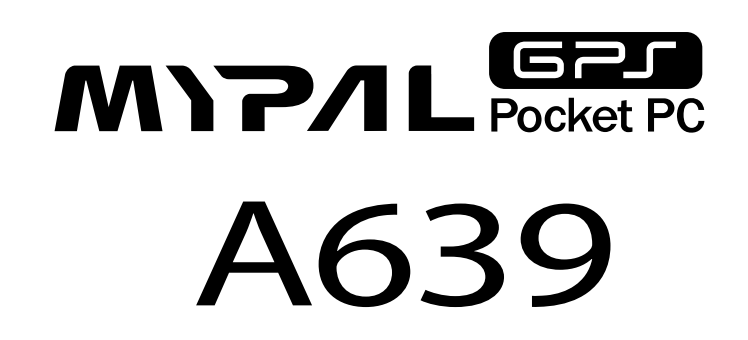

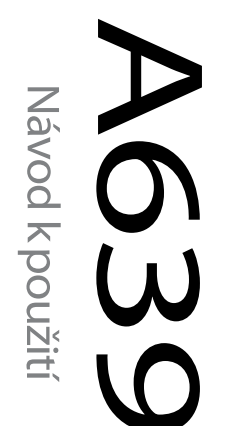

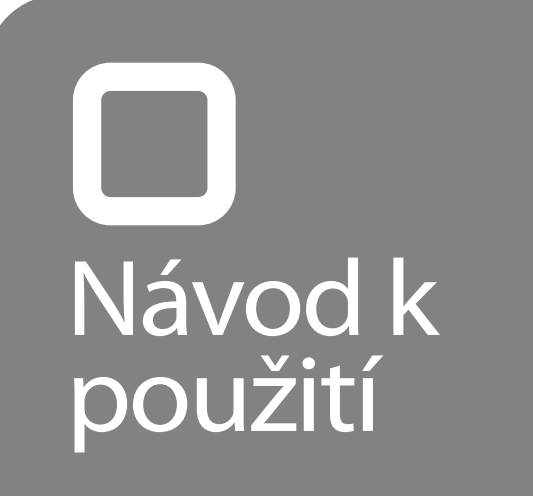

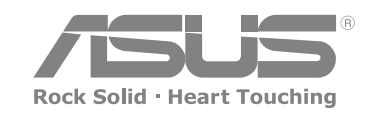

CZ2631

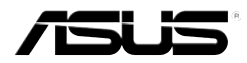

# MyPal A639

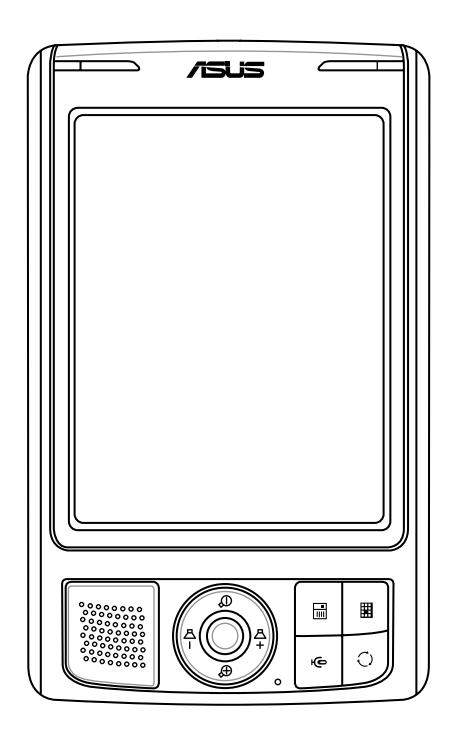

# Návod k použití

Cz2631

První vydání V1

**Duben 2006** 

#### Copyright © 2006 ASUSTeK COMPUTER INC. Všechna práva vyhrazena.

Bez výslovného písemného povolení firmy ASUSTeK COMPUTER INC. ("ASUS") nesmí být žádná část této příručky včetně výrobků a softwaru v ní popsaných kopírována, přenášena, přepisována, ukládána, nebo přeložena do jakéhokoliv jazyka jakoukoliv formou, s výjimkou záložné dokumentace kupujícího.

Záruka na výrobek, nebo servis se ruší je-li výrobek: (1) opraven, změnen anebo upraven bez písemného povolení firmou ASUS; nebo (2) bylo odstraněno, či chybí výrobní číslo.

FIRMA ASUS POSKYTUJE TUTO PŘÍRUČKU, V TOMTO ZNĚNÍ, BEZ JAKÉKOLIV ZÁRUKY VÝSLOVNÉ ČI PŘEDPOKLÁDANÉ, NEJEN NA PŘEDPOKLÁDANÉ ZÁRUKY NEBO PODMÍNKY SOUVISEJÍCÍ S PRODEJEM, NEBO POUŽITÍM K URČITÉMU ÚČELU. FIRMA ASUS, JEJÍ ŘEDITELÉ, VEDOUCÍ PRACOVNÍCI, ZAMĚSTNANCI NEBO ZÁSTUPCI NEODPOVÍDAJÍ V ŽÁDNÉM PŘÍPADĚ ZA ŽÁDNÉ PŘÍMÉ, SPECIÁLNÍ, NÁHODNÉ NEBO NÁSLEDNÉ ŠKODY (VČETNĚ ÚŠLÉHO ZISKU, ZTRÁTY ZAKÁZEK, NEMOŽNOSTI POUŽÍVÁNÍ ČI ZTRÁTY DAT, PŘERUŠENÍ OBCHODNÍ ČINNOSTI A PODOBNĚ) I KDYŽ BYL ASUS OBEZNÁMEN Z MOŽNOSTÍ VZNIKU TAKOVÝCHTO ŠKOD ZPŮSOBENÝCH NEDOSTATKY ANEBO CHYBAMI V TÉTO PŘÍRUČCE NEBO VÝROBKU.

SPECIFIKACE A INFORMACE OBSAŽENÉ V TÉTO PŘÍRUČCE JSOU POSKYTOVÁNY JEN PRO INFORMAČNÍ ÚČELY, MOHOU SE KDYKOLIV BEZ UPOZORNĚNÍ ZMĚNIT A NESMÍ BÝT CHÁPÁNY JAKO ZÁVAZEK FIRMY ASUS. ASUS NEPŘEBÍRÁ ŽÁDNOU ODPOVĚDNOST NEBO RUČENÍ ZA JAKÉKOLIV CHYBY NEBO NEPŘESNOSTI, KTERÉ SE MOHOU OBJEVIT V TÉTO PŘÍRUČCE, VČETNĚ VÝROBKŮ A PROGRAMŮ V NÍ POPSANÝCH.

Loga Microsoftu, Activesyncu, Outlooku, Pocket Outlooku, Windows, jakož i logo Windows jsou registrované obchodní značky nebo obchodní značky firmy Microsoft Corporation ve Spojených státech a/nebo v jiných zemích. Výrobky firmy Microsoft jsou licencovány autorizovaným prodejcům firmou Microsoft Licensing, Inc., plně podřízenou pobočkou firmy Microsoft Corporation.

# Obsah

| Kapitola 1 Úvod                                                                                                    | 1               |
|----------------------------------------------------------------------------------------------------|-----------------|
| -<br>Seznámení s MyPal                                                                                                    | 1               |
| Instalace a odebrání baterie                                                                                                    | 5               |
| Připojení k napájecímu zdroji                                                                                                    | 5               |
| Nastavení GPS                                                                                                    | 6               |
| Přídavná paměť                                                                                                    | 7               |
| Aktivace přístroje MyPal                                                                                                    | 8               |
| Základní obrazovky na přístroji MyPal                                                                                                    | 9               |
| Kapitola 2 Základy                                                                                                    | 11              |
| Prohlížení systémové informace                                                                                                    | 11              |
| Vkládání informací                                                                                                    | 11              |
| Nalezení a organizování informací                                                                                                    | 17              |
| Používání File Exploreru                                                                                                    | 17              |
| Vlastní úpravy na přístroji                                                                                                    | 18              |
| Používání jednoduchých programů                                                                                                    | 26              |
| Kanitala () () mahanalas a saulan čaní                                                                                                    |                 |
| Kapitola 3 Synchronizace a vylepseni                                                                                                    |                 |
| Microsoft <sup>®</sup> ActiveSync <sup>®</sup>                                                                                                    | <b>30</b><br>30 |
| Kapitola 3         Synchronizace a vylepseni           Microsoft® ActiveSync®            Synchronizování Vašeho přístroje                                                                                                    |                 |
| Kapitola 3       Synchronizace a vyiepseni         Microsoft® ActiveSync®       Synchronizování Vašeho přístroje         Kapitola 4       Microsoft® Pocket Outlook                                                                                                    |                 |
| Kapitola 3       Synchronizace a vyiepseni         Microsoft® ActiveSync®       Synchronizování Vašeho přístroje         Kapitola 4       Microsoft® Pocket Outlook         Kalendář       Statendář                                                                                                    |                 |
| Kapitola 3       Synchronizace a vyiepseni         Microsoft® ActiveSync®       Synchronizování Vašeho přístroje         Kapitola 4       Microsoft® Pocket Outlook         Kalendář       Kontakty                                                                                                    |                 |
| Kapitola 3 Synchronizace a vyiepseni         Microsoft® ActiveSync®         Synchronizování Vašeho přístroje         Kapitola 4 Microsoft® Pocket Outlook         Kalendář         Kontakty         Úkoly                                                                                                    |                 |
| Kapitola 3 Synchronizace a vylepseni         Microsoft® ActiveSync®         Synchronizování Vašeho přístroje         Kapitola 4 Microsoft® Pocket Outlook         Kalendář         Kontakty         Úkoly         Poznámky                                                                                                    |                 |
| Kapitola 3 Synchronizace a vyiepseni         Microsoft® ActiveSync®         Synchronizování Vašeho přístroje         Kapitola 4 Microsoft® Pocket Outlook         Kalendář         Kontakty         Úkoly         Poznámky         Posílání zpráv                                                                                                    | <b>30</b><br>   |
| Kapitola 3 Synchronizace a vyiepseni         Microsoft® ActiveSync®         Synchronizování Vašeho přístroje         Kapitola 4 Microsoft® Pocket Outlook         Kalendář         Kalendář         Kontakty         Úkoly         Poznámky         Posílání zpráv         Kapitola 5 Doprovodní programy.                                                           |                 |
| Kapitola 3 Synchronizace a vyiepseni         Microsoft® ActiveSync®         Synchronizování Vašeho přístroje         Kapitola 4 Microsoft® Pocket Outlook         Kalendář         Kalendář         Kontakty         Úkoly         Poznámky         Posílání zpráv         Kapitola 5 Doprovodní programy         Word Mobile                                        |                 |
| Kapitola 3 Synchronizace a vyiepseni         Microsoft® ActiveSync®         Synchronizování Vašeho přístroje         Kapitola 4 Microsoft® Pocket Outlook         Kalendář         Kalendář         Kontakty         Úkoly         Poznámky         Posílání zpráv         Kapitola 5 Doprovodní programy         Word Mobile         Excel Mobile                   |                 |
| Kapitola 3 Synchronizace a vyiepseni         Microsoft® ActiveSync®         Synchronizování Vašeho přístroje         Kapitola 4 Microsoft® Pocket Outlook         Kalendář         Kalendář         Kontakty         Úkoly         Posílání zpráv         Kapitola 5 Doprovodní programy         Word Mobile         Excel Mobile         PowerPoint Mobile          |                 |
| Kapitola 3 Synchronizace a vyiepseni         Microsoft® ActiveSync®         Synchronizování Vašeho přístroje         Kapitola 4 Microsoft® Pocket Outlook         Kalendář         Kalendář         Kontakty         Úkoly         Poznámky         Posílání zpráv         Kapitola 5 Doprovodní programy         Word Mobile         Excel Mobile         Poket MSN |                 |

| Kapitola 6 Internet Explorer Mobile                                           | 63  |
|-------------------------------------------------------------------------------|-----|
| Používání programu Internet Explorer Mobile                                   | .63 |
| Složka Mobile Favorites                                                       | .64 |
| Kapitola 7 Připojte se                                                        | 68  |
| Připojení k Internetu                                                         | .68 |
| Připojení do firemní sítě                                                     | .69 |
| Vytvoření připojení                                                           | .69 |
| Ukončení spojení                                                              | .71 |
| Nastavení WAP brány                                                           | 72  |
| Používání pravidel vytáčení čísel                                             | 72  |
| Používání Klienta Terminálových služeb                                        | 73  |
| Připojení pomocí IR portu                                                     | .74 |
| Kapitola 8 Bluetooth <sup>®</sup>                                             | 76  |
| -<br>Používání Bluetoothu                                                     | .76 |
| Nastavení Bluetoothu                                                          | .77 |
| Manager Bluetoothu                                                            | 79  |
| Služby vzdálených zařízení                                                    | .80 |
| Nastavení kvalitního audia nebo soupravy autotelefonu Hands-free /<br>Headset | 86  |
| Nastavení programu AktiveSync přes Bluetooth                                  | .86 |
| Kapitola 9 Wi-Fi                                                              | 89  |
| -<br>Používání Wi-Fi                                                          | .89 |
| Manager Wi-Fi                                                                 | .90 |
| Poznámky v dodatku                                                            | 93  |
| Prohlášení federální komise pro komunikace                                    | .93 |
| Prohlášení kanadského ministerstva spojů                                      | .93 |
| Bezpečnostní poznámky UL (Underwriter Laboratories Inc.)                      | .94 |
| Soupis regulačních prohlášení                                                 | .95 |

# Specifikace přístroje MyPal A639

| Procesor       | Procesor Intel XScale® PXA27x 416 MHz                              |  |
|----------------|--------------------------------------------------------------------|--|
|                |                                                                    |  |
| Operační sytém | Microsoft <sup>®</sup> Windows Mobile <sup>™</sup> 5.0 (Pocket PC) |  |
| Paměť          | 1GB Flash ROM                                                      |  |
|                | 64MB SDRAM                                                         |  |
| Diamlai        | 0.5. a ala avé, buila ataé tao a aflalitik aé TET LOD              |  |
| Dispiej        | 3,5-palcovy, brilantni transflektivni TFT LCD                      |  |
|                | 65 000 plněbarevný,                                                |  |
|                | Dotykový displej QVGA, rozlišení 240 x 320                         |  |
| Baterie        | 1300 mAh odnímatelná/nabíjecí Li-ion                               |  |
| Rozšiřující    | A639: Jeden Slot pro paměťovou kartu SD                            |  |
| sloty          | (SDIO/SD/ MMC)                                                     |  |
|                | (                                                                  |  |
| Komunikace     | Bluetooth <sup>®</sup> v2.0                                        |  |
|                | IB nort: SIB 115 2kbns max_USB 1 1 klient                          |  |
|                | WI AN 802 11b/g                                                    |  |
| a 11           |                                                                    |  |
| Audio          | 3.5 mm stereo                                                      |  |
| GPS            | Čip SiBE Star III / GPS se zabudovanou anténou                     |  |
|                | GPS                                                                |  |
|                |                                                                    |  |
| Velikost       | 122 mm x 73,2 mm x 18,8 (1945) mm                                  |  |
| Hmotnost       | 187 gramů (s baterií)                                              |  |
|                |                                                                    |  |

(Specifikace podléhají změnám bez předchozího upozornění.)

Důležité Aby nedošlo k poškození Vašeho Pocket PC a přídavných zařízení, doporučuje se používat jej (včetně ochranného pouzdra) v rozmezí teplot 20-30°C (68-86°F) a 50% vlhkosti. Jakékoli vymezení z ideálních teplotních podmínek může poškodit přístroj a také omezit životnost baterie.

# Obsah balení

Balení obsahuje několik příslušenství k Pocket PC. Po rozbalení zkontrolujte jednotlivé položky podle přiloženého seznamu a přesvědčte se, je-li v pořádku. Jestli je některá z nich poškozená, kontaktujte svého dealera nebo prodejce.

#### Standardní součásti ASUS MyPal A639 Pocket PC USB cestovní svnc kabel AC adaptér Microsoft Companion CD: Obsahuje Microsoft<sup>®</sup> Outlook<sup>®</sup> 2002 a Microsoft® ActiveSync® 4.1 Pisátko (iehla) Ochranné pouzdro Odnímatelná/nabíjecí 1300mAh Li-ion baterie Manuál Průvodce Automobilová souprava (držák, ohebné rameno) Autonabíječka Držák Volitelné doplňky · Pisátka (jehly) 3x / balík · 26-kolíková zásuvka pro DC adaptér · Autonabíječka a měnič Externí anténa Baterie USB cestovní synchronní kabel Kožené ochranné pouzdro Napájecí síťový adaptér Stojánek · Automobilová souprava (držák a ohebné rameno) Bluetooth klávesnice Stereo sluchátka s mikrofonem

Bluetooth handsfree souprava

# Kapitola 1 Úvod

# Seznámení s MyPal

ASUS<sup>®</sup> MyPal A639 je skutečně dobrým společníkem na cestách. Je vybaven 416MHz Intel<sup>®</sup> XScale procesorem, obsahuje 64MB SDRAM a 1GB Flash ROM, a operačním systémem Microsoft<sup>®</sup> Windows Mobile<sup>®</sup> 5.0. Má mnoho utilit a vše, co byste mohli potřebovat!

MyPal A639 má navíc vestavěné Wi-Fi zařízení, které umožňuje připojení k bezdrátovému LAN-u a Internetu. Zařízení MyPal A639 je vybaveno jedním slotem pro paměťovou kartu SD.

# Výbava a ovládací prvky přední strany

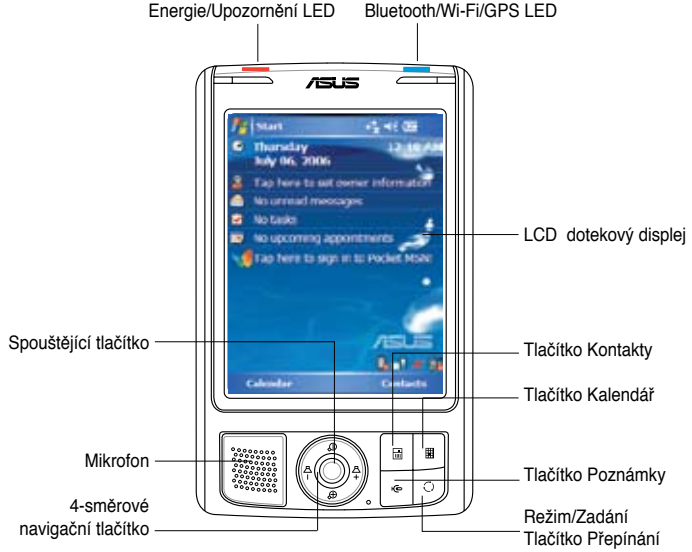

- Napájecí LED Svítí červeně, když se baterie nabíjí, zeleně když je baterie plně nabitá a přístroj je připojen na síťový zdroj.
- Bluetooth/GPS/Wi-Fi LED svítí modře, když je zapnutá funkce Bluetooth<sup>®</sup>; svítí zeleně, když je zapnuté GPS; svítí červeně, když je zapnuté WI-FI LED.
- LCD dotekový displej dovoluje Vám vstup, čtení, posílání, příjímání a úpravu dat dotekem na povrchu displeje. Podsvícení displeje je zesilováno nebo zeslabováno změnou nastavení intenzity podsvícení.

- Reproduktor Reprodukuje alarmy a jinou zvukovou produkci přístroje.
- 4-místné Navigační tlačítko funguje jako čtyři šipkové klávesy na klávesnici. Toto tlačítko Vám dovoluje se pohybovat po programu ikon, složek a souborů posunem dolů nebo nahoru, doprava nebo doleva.

Když je ASUS<sup>®</sup> MyPal spojen s GPS mapovým softwarem, můžete použít tlačítka na přiblížení, oddálení mapy či na úpravu hlasitosti.

- Spouštěcí tlačítko funguje jako klávesa enter/return na klávesnici. Stlačení jednou spouští zvolený program, vyjmenuje obsah složky nebo otevře soubor.
- Tlačítko Contacts otevře kdykoliv Váš seznam kontaktů.
- · Tlačítko Calendar- otevře kdykoliv Váš kalendář.
- Tlačítko Mode switching dovoluje přepínání mezi Today, Windows Media Player a rotováním displeje. Tlačítko Mode switching může taky fungovat jako Task switcher, které dovoluje přepínání mezi aktuálně běžícími programy přístroje.
- Tlačítko Notes- otevře kdykoliv Vaše Poznámky

### Zadní strana přístroje

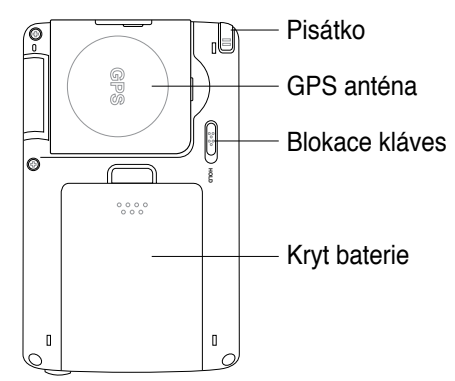

- · Pisátko používá se pro dotek a psaní na LCD dotekovém displeji.
- GPS anténa používá se pro zachycení signálu, který určuje vaši přesnou pozici. Tato informace se získává ze satelitu. Při používání GPS tento panel odklopte. Když příjem signálu není dostatečně silný můžete připojit doplňkovou externí anténu do soketu na vrchním panelu.
- Blokace kláves poskytuje ochranné opatření, které zabraňuje uživateli náhodný dotek displeje nebo zapnutí přístroje. Posuňte přepínač ke slovu Hold pro vypnutí displeje a zamezení opětovného zapnutí i přes dotek

displeje nebo stlačení tlačítek. Posuňte přepínač na opačnou stranu k vypnutí této funkce.

Kryt baterie – poskytuje ochranu bateriového oddělení přístroje.

POZNÁMKY Při odstranění bezpečnostního krytu baterie je Tlačítko Zapnutí/ vypnutí z bezpečnostních důvodů nefunkční. Přístroj můžete zapnout jedině tehdy, je-li kryt instalován na přístroji. Kryt baterie je odstranitelný a dovoluje odstranění nebo výměnu baterie.

## Boční strana

- Infračervený (IR) port dovoluje kopírování nebo posílání dat jinému přístroji s IR portem. Pro úspěšný přenos dat musí být IR porty obou přístrojů vhodně srovnané a musí být proti sobě ve vzdálenosti v rozmezí IR komunikačního pásma.
- Mini SD slot (pouze pro A632N) přizpůsobuje se mini SD paměťové kartě.

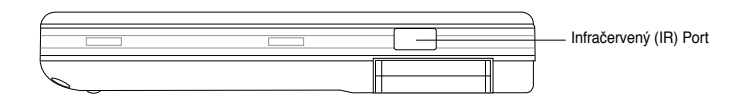

### Horní strana

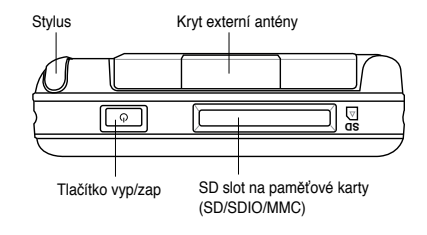

- Kryt externí antény zakrývá externí port antény. Když je GPS signál slabý, připojte doplňkovou externí anténu k portu.
- SD slot přizpůsobuje se SD paměťové kartě, MMC paměťové kartě nebo SDIO interface kartě (např.802.11b/g, modem, atd..)

Vyp/Zap tlačítko - rychle vypne nebo zapne přístroj

POZNÁMKY Pro vypnutí přístroje podržte tlačítko asi čtyři sekundy a na displeji volbu potvrďte - ANO. Veškeré otevřené soubory nebudou uloženy.

### Funkce tlačítek

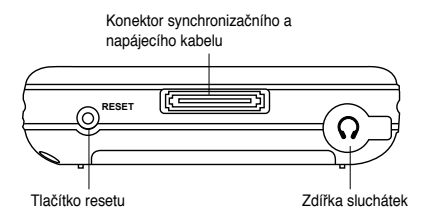

- Sluchátkový port dovoluje připojení sluchátek.
- Synchronizační a napájecí konektor- připojte 26 -kolíkový USB synchronizační kabel přímo k tomuto konektoru a sesynchronizujte Váš přístroj s Vaším počítačem. Zároveň s tím se nabíjí baterka.
- Reset dovoluje soft reset v případě funkční poruchy přístroje nebo "zamrznutí" určité aplikace. Dotkněte se hrotem pisátka tohoto tlačítka resetu.

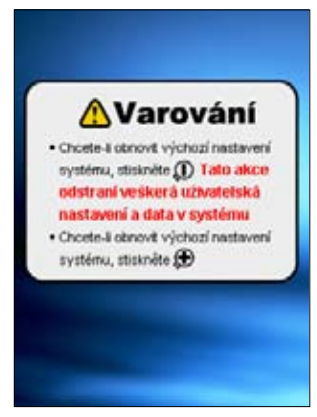

### Autosouprava GPS

Autosouprava GPS obsahuje:

- Držák do auta drží Pocket PC.
- Ohebné rameno pevně připevňuje Pocket PC na přední sklo automobilu.

### Instalace a odebrání baterie

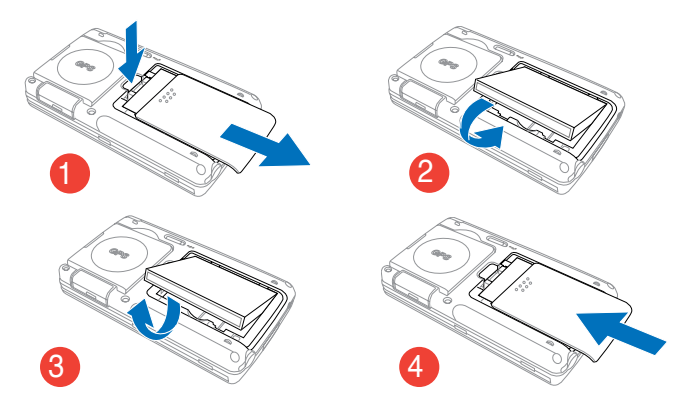

**POZNÁMKY** Otevřením krytu baterie se přístroj automaticky vypne. Na horní levé straně oddělení baterie je mechanismus, který v případě vysunutí baterie přístroj automaticky vypne. Je to bezpečnostní opatření pro ochranu napájecích obvodů, kryt baterie prosím neztraťte.

### Připojení k napájecímu zdroji

DŮLEŽITÉ Před prvním použitím musíte nejdříve nabít baterii.

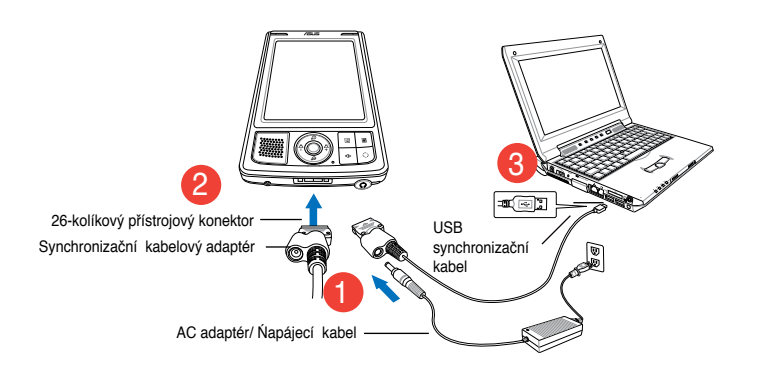

POZNÁMKY Když připojíte napájecí kabel k energetickému zdroji, baterie se začne nabíjet a LED kontrolka začne svítit červeně. Viz "Změna energetického nastavení baterie", kapitola 2 jak zobrazit energetický stav baterie.

# Nastavení GPS

#### K obdržení GPS signálu:

Odklopte GPS anténový panel od zadní strany Vašeho přístroje. S panelem lze rotovat dle instrukcí zobrazeních níže.

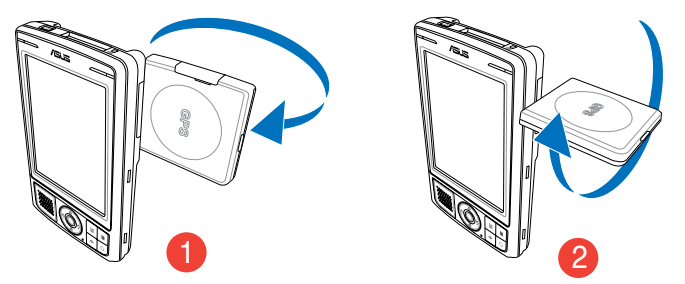

**POZNÁMKY** Pro lepší příjem signálu by měl být GPS anténový panel umístěn horizontálně k zemi. Když je příjem GPS signálu slabý, a použijte doplňkovou externí anténu. Odklopte kryt antény nad panelem a připojte externí anténu do anténového portu.

#### Použití GPS auto soupravy:

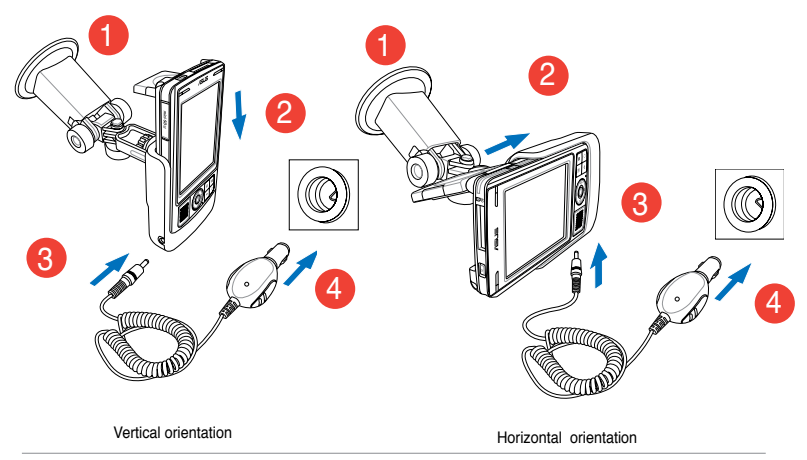

**POZNÁMKY** Pro upravení polohy jemně ohněte rameno držáku. Neohýbejte násilně. Abyste zabránili poškození 26-kolíkového konektoru a následnému selhání, přístroj musí být umístěn do držáku opatrně.

# Přídavná paměť

MyPal A639 má standardní slot pro SD kartu, zatímco MyPal A636N disponuje slotem pro mini SD. Do SD slotu lze vložit SD nebo MMC paměťové karty. Dále jsou podporovány SDIO karty variabilních funkcí včetně 802.11b/g, modemu, atd.

# Instalace a odebrání SD/MMC/ SDIO karty

- Lícní stranou (obvykle je to strana, na které je jméno výrobce) nahoru a čárovým kódem/ sériovým číslem dolů vsuňte kartu do SD slotu umístěného na horní straně přístroje.
- Vložte kartu do SD slotu. Při správné instalaci by měl být konec SD nebo MMC karty zarovnán s povrchem přístroje. SDIO karty obvykle mají delší část, z přístroje vyčnívá.
- Pro vyjmutí, lehce zatlačte na kartu dokud se nevysune, potom ji můžete bezpečně odebrat.

**POZNÁMKY** SD/MMC/SDIO/mini SD karty lze umístit jenom v jedné poloze. Vše lze instalovat velmi lehce. NEINSTALUJTE kartu do slotu násilím!

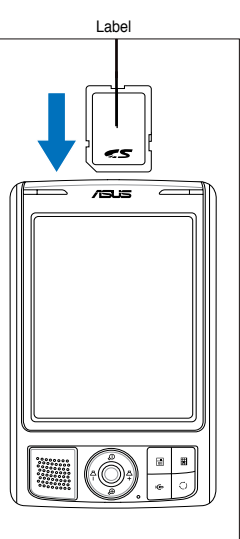

# Aktivace přístroje MyPal

Před použitím musíte přístroj vhodně nakalibrovat a aktivovat. Tento proces zaručí správnou polohu při zadávání textu a výběru menu.

#### Kalibrace a aktivace Vašeho přístroje

1. Stlačte tlačítko vyp/zap.

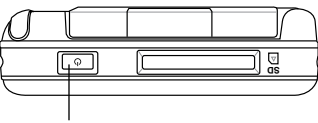

Tlačítko Vyp/Zap.

 Po prvním zapnutí zařízení nebo po provedené úplného resetování se zobrazí uvítací obrazovka.Pokračujte klepnutím kdekoliv na obrazovce.

POZNÁMKA Chcete-li provést úplné resetování, postupujte podle pokynů na straně 4.

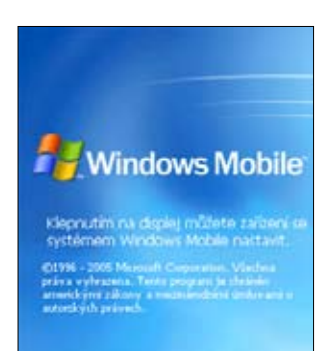

 Klepnutím na střed kříže provedete kalibraci obrazovky. Pro správnou kalibraci bude tento krok možná nutné několikrát opakovat.

POZNÁMKA Funkci Align Screen můžete spustit kdykoliv poklepáním na tlačítko 2 > Settings (nastavení) > System > ikonu Screen (obrazovka) > Align Screen (seřízení obrazovky).

- 4. Postupujte podle instrukcí na následujících obrazovkách.
- Po ukončení seřízení a nastavení obrazovky klepněte kdekoliv na obrazovce Complete. Nyní je přístroj připraven k použití.

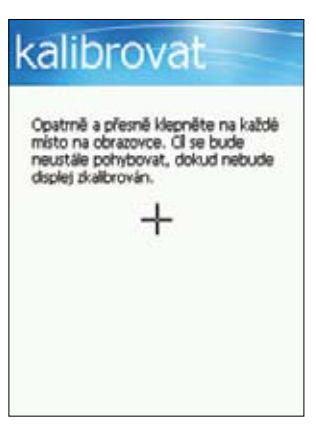

# Základní obrazovky na přístroji MyPal

### Obrazovka Today

Obrazovka Today se objeví každý den, vždy při prvním zapnutí přístroje.

POZNÁMKA Je-li již přístroj zapnut a na obrazovce je jiný program, návrat na obrazovku Today je možný klepnutím na M > Today(dnešní).

Jak ukazuje níže uvedený příklad, Today obrazovka vám podává přehled důležitých informací dne.

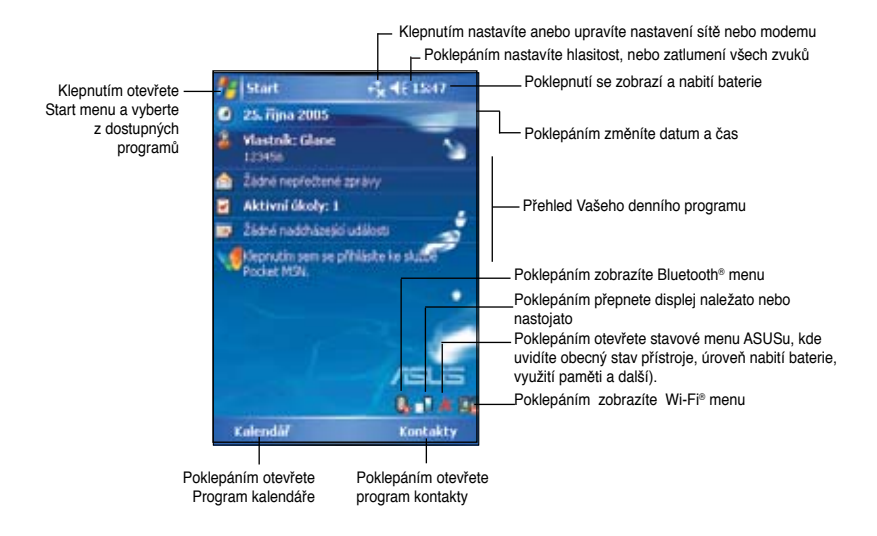

Poklepáním pisátkem na kteroukoli položku Dnešní obrazovky se zobrazí podrobnosti. Viz "Kapitola 2: Základy", která pojednává o tom, jak stávající úkoly nebo činnosti změnit, nebo přidat nové položky či informace.

### Menu Start

Z menu Start můžete zvolit programy, nastavení a položky nápovědy.

Chcete-li zobrazit menu Start, poklepejte na ikonu M v horní části obrazovky.

| 🚰 Start 🔗                                                                                                    | . € 10:53   |                                                                                                    |
|----------------------------------------------------------------------------------------------------|-------------|----------------------------------------------------------------------------------------------------|
| Does     Internet Explorer     Folcodář     Kontakty     Windows Media     Zprávy     Vidya Screen Capture     Průckumník souborů | e skillet a | ── Klepnutím otevřete program<br>Klepnutím otevřete<br>── pedávno používaný                                                                      |
| <ul> <li>PowerPoint Mobile</li> <li>Bubble Breaker</li> <li>ActiveSync</li> <li>Úkoly</li> </ul>                                  | è           | program                                                                                                    |
| hastavení<br>Nastavení<br>Nápověda                                                                                                | Kontakty    | <ul> <li>Poklepáním otevřete menu Programy</li> <li>Poklepáním otevřete menu Nastavení</li> <li>Poklepáním zobrazíte položky Nápověda</li> </ul> |

# Nabídková lišta

Nabídkovou lištu najdete na spodní části programové obrazovky. Pomocí nabídek menu a tlačítek na nabídkové liště můžete vykonávat různé příkazy a činnosti. Menu a tlačítka se mění podle toho, jaký program používáte.

## Rolovací menu

Činnosti pro každou položku lehce vyberete pomocí rolovacích menu.

Můžete například pomocí překryvného menu v Explorer souborů položku vymazat, kopírovat nebo odeslat.

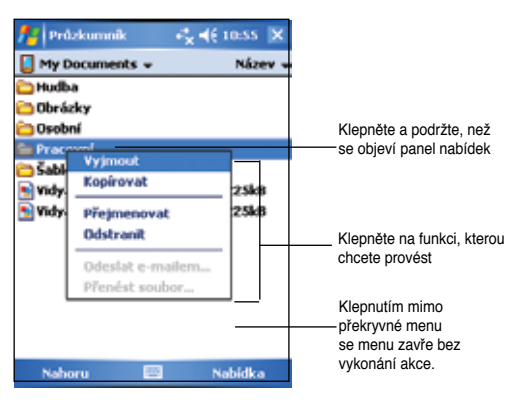

Přístup k panelu nabídek se otevře poklepáním a podržením pisátka na položce, kterou chcete otevřít. Po zobrazení menu, pisátko zdvihněte a klepněte na akci, která se má provést. Chcete-li menu zavřít bez vykonání akce, klepněte kdekoliv mimo menu.

# **Poznámka** Rolovací menu jsou dostupná pro většinu jiných programů na Vašem přístroji. Jejich položky se však liší v závislosti na programu.

# Kapitola 2 Základy

# Prohlížení systémových informací 💕

Váš přístroj umožňuje jednoduché zobrazení vestavěných specifikací.

Poznámka Informace zobrazené na systémových informačních obrazovkách nemůžete měnit.

#### Zobrazení informace o systému:

- Poklepejte na ikonu 1. Poklepejte na ikonu 1. Poklepejte na ikonu 1. System (nastavení) > návěstí System > System Information
- Chcete-li zobrazit parametry přístroje, poklepejte na návěstí Device Info (informace o přístroji). Tím se zobrazí různé informace jako ID přístroje, systémová paměť a možnosti bezdrátového připojení.
- 3. Poklepáním na návěstí Version se zobrazí jiné informace o přístroji.

# Vkládání informací

Do vašeho přístroje můžete vkládat informace kterýmkoliv z následujících způsobů:

- Pomocí vstupního panelu zadávejte text buď pomocí kláves, funkcí Letter Recognizer, Block Recognizer, nebo Transcriber
- · Pište přímo na displej pomocí pisátka
- · Kreslením obrázků na displej
- · Namluvením zprávy pomocí vestavěného mikrofonu
- Použitím funkce Microsoft<sup>®</sup> ActiveSync<sup>®</sup>, která synchronizuje nebo kopíruje informace z vašeho stolního počítače do vašeho přístroje

# Vkládaní textu pomocí funkce Input Panel

Funkce Input Panel (vstupní panel) slouží k zadávání informace do kteréhokoliv programu na vašem přístroji. Text můžete zadávat buď klávesnicí soft keyboard nebo psát pomocí funkcí Letter Recognizer (rozeznávání písmen), Block Recognizer (rozeznávání bloků), nebo Transcriber (Přepisovač). V každém případě se zadávané znaky objevují na obrazovce.

Chcete-li vstupní panel zobrazit či skrýt, klepněte na 🔤. Chcete-li vidět možnosti vstupu, klepněte na 🔼.

Poznámka A Se objevuje vedle 🔤 jenom když vstupní panel není skryt.

#### Psaní pomocí klávesnice na obrazovce:

- 1. Klepněte na <u>></u> > (Klávesnice).
- 2. Poklepáním pisátkem na zobrazené klávesy můžete zadávat informace.

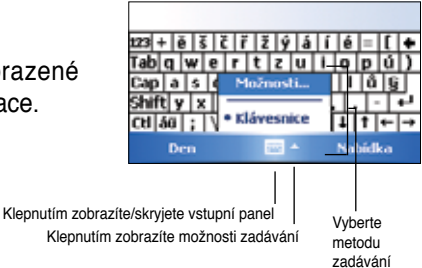

#### Funkce doplňování slov

Používáte-li vstupní panel a klávesnici na obrazovce, váš přístroj předvídá psané slovo a zobrazí jej nad vstupním panelem. Klepnete-li na zobrazené slovo, systém jej zařadí do textu v místě, kde je kurzor. Čím víc budete váš přístroj používat, tím víc slov se naučí předvídat.

# Změna možností nastavení doplňování slov:

- Klepněte na 
   Settings (nastavení) > návěstí Personal (osobní) > Input (zadávání) > Word Completion (dokončení slova).
- Udělejte žádané změny a potom klepněte na ok.

| 📌 Poznámky    | 4° <mark>x</mark> € 15:09 | ok      |
|---------------|---------------------------|---------|
| inf           |                           | -       |
|               |                           |         |
|               |                           | -       |
|               |                           |         |
|               |                           |         |
|               |                           |         |
|               |                           |         |
| Inf           | rmace                     | H       |
| 123 + ĕ š č ř | žýáí é = [                | 1+      |
| Tab q w e r t | zuiopu                    | i),     |
| Capla s d f g | 1 h j k l û               | <u></u> |
| Ctl 44 ; \    | 4 + +                     | -       |
| Nový          | 🔤 🔶 Nabidka               |         |
|               |                           |         |

#### Editování napsaného textu:

Klepněte sem, chcete-li toto slovo použít

- 1. Vyberte text, který chcete editovat pomocí jedné z následujících metod:
  - · tažením pisátka přes text
  - · dvojitým poklepáním na slovo
  - · trojitým poklepáním na odstavec
- Klepněte na položku Menu na nabídkové liště a zvolte činnost, nebo použijte některý z nástrojů vstupního panelu (Input Panel) pro zadání nového textu.

### Psaní na obrazovku

V každém programu, který akceptuje psaný text, jako program Notes, jakož i v návěstí Notes v kalendáři, kontaktech a úkolech můžete přímo psát na obrazovku pomocí pisátka. Pište tak, jako byste psali na papír. To, co jste napsali, můžete editovat, nebo formátovat, později to můžete překonvertovat na tiskací znaky.

#### Psaní na obrazovce:

- Klepněte na M > Programs (programy)
   Notes > New (nová)
- 2. Na obrazovce se objeví prázdný prostor s pomocnými linkami.
- 3. Napište svůj text.
  - Poznámka Některé programy, ve kterých lze psát, nemusí mít tlačítko Pen. V dokumentaci k programu najdete způsob, jak jej přepnout do režimu psaní.

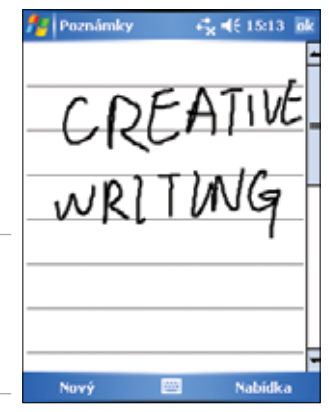

#### Editování napsaného textu:

- 1. Klepněte a podržte pisátko vedle textu, který chcete označit, než se objeví místo vložení.
- Chcete-li text označit, klepněte na Menu > Draw (kreslit). Přesvědčte se, že vedle Draw není znaménko zatržení.
- 3. Přetáhněte pisátko přes text, který chcete označit.

Napíšete-li něco omylem, klepněte na Menu > Undo Ink (zrušit napsané) a zkuste to znovu.

 Klepněte na položku Menu na nabídkové liště a zvolte činnost, nebo použijte některý z nástrojů vstupního panelu (Input Panel) pro zadání nového textu.

#### Konvertování rukopisu na tiskací znaky:

Klepněte na Menu > Tools (nástroje) > Recognize (rozpoznat).

#### Volba úrovně zvětšení:

Klepnutím na Menu > Zoom. Ze seznamu vyberte a klepněte na položku procenta zvětšení.

#### Tipy pro dobré rozpoznávání rukou psaného textu

- Pište zřetelně.
- Pište na čáru a ocásky pište pod čáru. Přeškrtávejte "t" a apostrofy pište pod horní řádkou, aby nedošlo k záměně se slovem v horním řádku. Tečky a čárky pište nad čáru.
- Kvůli lepšímu rozeznávání písmen zvětšete nastavení zoomu na 300% pomocí menu Tools (nástroje).
- Mezi písmeny ve slově nedělejte mezery, naopak mezery mezi slovy zvětšete, aby přístroj lehce rozpoznal, kde slovo začíná a kde končí.
- Slova s pomlčkou, cizí slova se zvláštními znaky s diakritikou, jakož i některé druhy interpunkce nemohou být konvertovány.
- Připíšete-li něco ke slovu, nebo ho změníte poté, co bylo rozpoznáno, při opětovném rozpoznávání bude přídavek zahrnut.

### Kreslení na obrazovku

Na obrazovku můžete kreslit stejně jako na to děláte na papíře. Rozdíl mezi psaním a kreslením na obrazovku je v tom, jak položky označujete a jak se dají editovat. Například se dá měnit velikost označeného obrázku, což u psaného textu není možné.

#### Nakreslení obrázku:

1. Pisátkem nakreslit obrázek čáry přes tři čáry na obrazovce. Kolem kresby se objeví kreslící schránka.

Poznámka Nezasahuje-li kresba přes tři čáry, kreslící schránka se neobjeví.

 Pokračujte v kreslení. Jestliže se vaše další tahy dostanou mimo schránku, schránka se zvětší, aby je obsáhla.

|          | Kreslící schránka označuje<br>hranice kresby                                                                                                    | - |
|----------|----------------------------------------------------------------------------------------------------|---|
| Poznámka | Kvůli pohodlí při práci na<br>kresbách nebo prohlížení<br>kreseb nastavte stupeň<br>zvětšení poklepáním na<br><b>Menu &gt; Zoom</b> a vybráním<br>požadovaného měřítka. | - |

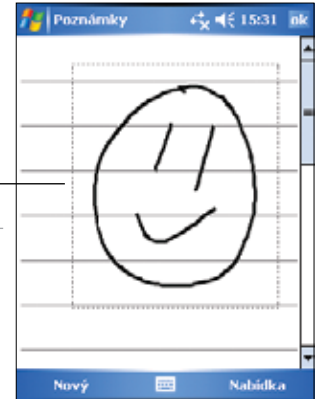

#### Editování kresby:

- 1. Klepněte a podržte pisátko na kresbě, než se objeví úchop pro výběr. Chcete-li vybrat vícero kreseb, potáhněte úchop přes vybírané kresby.
- 2. Klepnutím a podržením vyberte kresby a potom klepněte na příkaz editování na vysouvacím menu, nebo klepněte na příkaz v **Menu**.
- 3. Tahem za úchop výběru lze změnit velikost kresby.

# Nahrání vzkazu

V každém programu, ve kterém lze psát nebo kreslit na obrazovku můžete dělat rychlé poznámky, připomínky, nebo uložit telefonní čísla nahráním vzkazu. Vzkaz můžete začlenit do kalendáře, úkolů a kontaktů na návěstí Notes. V programu Notes můžete nahrát buď samostatnou nahrávku, nebo nahraný vzkaz zahrnout do psané poznámky. Má-li být vzkaz součástí poznámky, nejprve otevřete poznámku. V programu Inbox můžete přidat nahraný vzkaz do e-mailové zprávy.

#### Nahrání vzkazu:

- Poklepejte na *M* > (programy) > Notes (poznámky) > Menu > View Recording Toolbar (Náhled záznamové lišty).
- Přidržte přístroj mikrofonem blízko Vašich úst, nebo jiného zdroje zvuku.
- Klepnutím na ((červené tlačítko) začne nahrávání. Nahrávání zastavíte klepnutím na ■. Když se nahrávání zastaví, uslyšíte dvojité pípnutí.
- Nová nahrávka se objeví v seznamu programu Notes, nebo jako začleněná ikona. Chcete-li záznam přehrát, klepnutím jej vyberte ze seznamu, je-li součástí textu klepněte na ikonu Speaker (reproduktor).

| Nornámky | in <mark>t</mark> nt€ 15:32 ink | Ikona <b>Speaker</b> indikuje<br>začleněnou nahrávku             |
|----------|---------------------------------|------------------------------------------------------------------|
|          |                                 |                                                                  |
|          | Het be ale                      | —— Klepnutím začněte nahrávat<br>—— Klepnutím zastavte nahrávání |

#### Změna formátu nahrávky:

- V seznamu poznámek klepněte na odkaz Menu > Options (Možnosti) > Global Input (obecné možnosti zadávání) Options (možnosti) > návěstí Options (možnosti).
- 2. Vyberte požadovaný formát nahrávky z roletového menu Voice recording format (formát hlasového nahrávání) a klepněte na ok.

Poznámka V porovnání s jinými nastaveními poskytuje Pulse Code Modulation (PCM) mírně zlepšenou kvalitu zvuku, ale spotřebuje až 50-krát víc prostoru než nahrávky Mobile Voice.

# Nalezení a organizování informací

Funkce **Search (vyhledávání)** a **Help (nápověda)** na vašem přístroji vám budou nápomocné při nalezení informace.

# Používáni funkce Search (vyhledávání)

#### Hledání informace:

- Klepněte na M > Help (nápověda) > Search (vyhledávání).
- Zadejte text, který chcete najít, zvolte typ dat a klepnutím na Search (vyhledávání) začněte hledat. Jde-li o rychlé nalezení informace, která zabírá na Vašem přístroji více místa, zvolte funkci Larger than 64 KB (větší než 64 kB) v nabídce Type.

#### Používání funkce Help:

- 1. Klepněte na My > Help (nápověda).
- 2. Klepněte na odkaz k tématům, které chcete zobrazit.

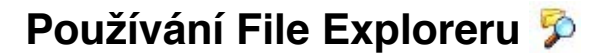

# Používání programu File Explorer k hledání a organizování souborů:

Soubory uložené ve vašem přístroji zobrazíte poklepáním na ikonu Tap
 Programs (programy) > File Explorer.

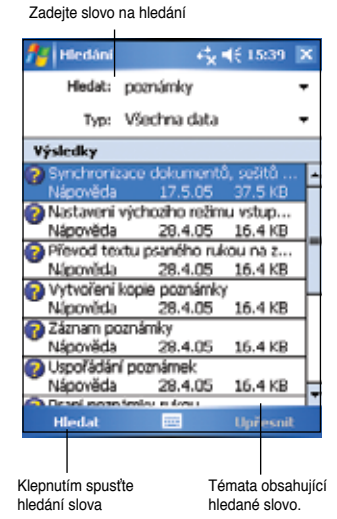

17

# Vlastní úpravy na přístroji

Váš přístroj můžete přizpůsobit svým požadavkům změnou nastavení zabudovaných programů nebo instalací dalších programů.

#### Dostupné úpravy se zobrazí:

 Poklepáním na by Settings (nastavení) > Personal (osobní) nebo na návěstí System.

Poznámka Klepněte a přidržte posuvný sloupec na pravé straně obrazovky - zobrazí se ostatní ikony možných nastavení.

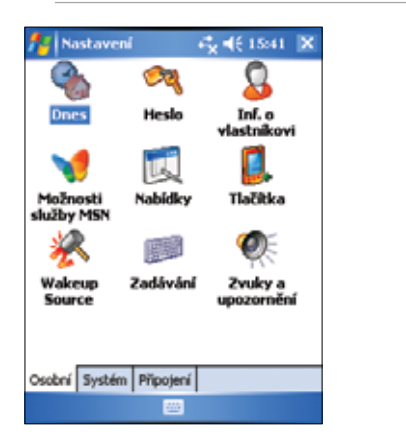

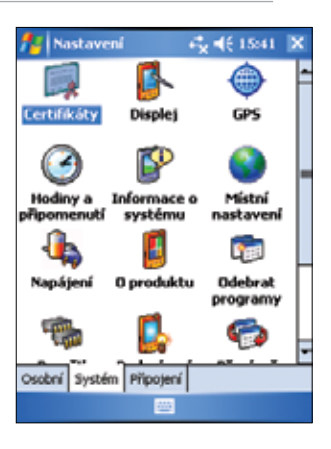

# Změna nastavení datumu a času 🥝

#### Změna nastavení datumu a času:

- 1. Poklepejte na ikonu Monu Settings (nastavení) > System tab (systémové návěstí) > Clock & Alarms (hodiny a alarmy).
- 2. Pod návěstím Time (čas) nastavte požadované hodnoty.

Poznámka Poklepáním na návěstí More (další) a volbou Display the clock in the title bar in all programs (hodiny zobrazit v hlavní liště všech programů) se hodiny vždy zobrazí vpravo nahoře.

#### Změna nastavení alarmu:

- 1. Poklepejte na ikonu 22 > Settings (nastavení) > System > Clock & Alarms (hodiny a alarmy) > Alarm.
- 2. Proveďte změnu nastavení.

### Změna menu start 🛒

#### Změnit položky menu:

- Klepněte na *1* > Settings (nastavení)> Menus
- Zaškrtněte schránku vedle položky, kterou chcete zobrazit ve Start Menu (Výchozí menu).
- 3. Klepněte na ok.

Poznámka Položky, které ve startovacím menu nebudou, lze nalézt v Programech.

# Změna informace o majiteli 🔱

#### Změna informace o majiteli:

- Klepněte na ikonu M > Settings (nastavení) > Owner Information (Informace o majiteli).
- 2. Vložte data, která se mají objevit na obrazovce Today.
- 3. Poznámky k informacím přidejte klepnutím na návěstí **Tab**.
- 4. Zadejte požadovaný text.
- Klepněte na Options (Možnosti), potom zvolte položky, které se mají objevit na obrazovce vždy po zapnutí přístroje. Ukončete poklepáním na ok.

### Nastavení hesla 🛛 🗖

#### Nastavení hesla na přístroji:

- 1. Klepněte na ikonu M > Settings (nastavení) > Lock (Zámek).
- Zaškrtněte schránku Prompt if device unused (Výzva, není-li přístroj používán), potom zvolte z nabídky možností období poklepáním na šipku směřující dolů.

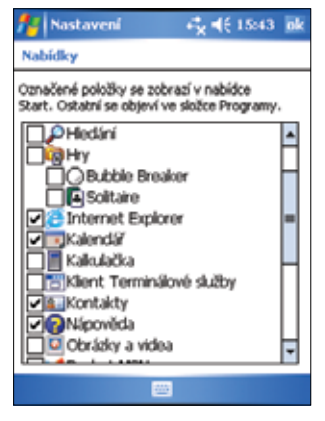

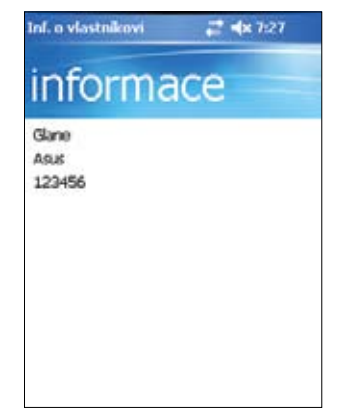

- 3. Zvolte typ hesla, Simple 4 digit (čtyřčíslí) nebo Strong alphanumeric (kombinované heslo znaky+čísla).
- 4. Zadejte heslo. Zvolili-li jste kombinovaný typ hesla, musíte heslo zadat dvakrát.
- 5. Poklepáním na návěstí **Hint** vytvořte pomůcku pro zapamatování hesla.
- 6. Ukončete poklepáním na ok.

### Změna orientace displeje 🥵

#### Změna orientace displeje:

- 1. Poklepejte na ikonu **2** > Settings (nastavení) > System > Screen (obrazovka).
- 2. Zvolte požadovanou orientaci, ukončete klepnutím na ok.

#### Orientace nastojato

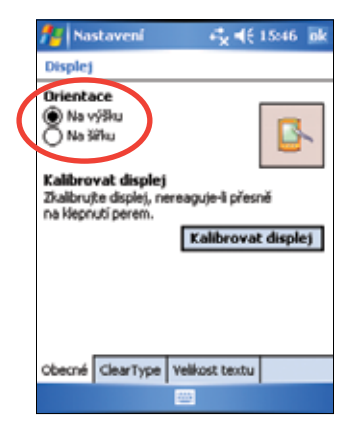

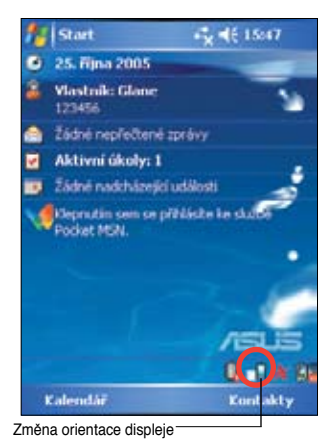

### Orientace naležato

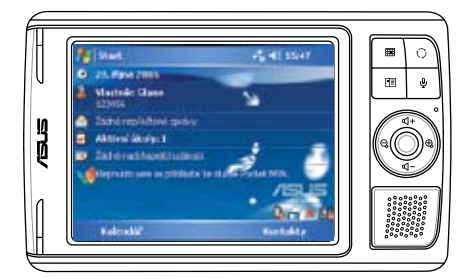

#### Odblokování funkce ClearType:

- 1. Poklepeite na návěstí 25 Settings (nastavení) > System > Screen (obrazovka) > Clear Type.
- 2. Zaškrtněte schránku Enable (aktivovat) Clear Type, ukončete klepnutím na ok.

#### Změna velikosti písma na displeji:

- 1. Poklepeite na návěstí M > Settings (nastavení) > System > Screen (obrazovka) > Text Size (velikost písma textu).
- 2. Posouváním voliče mezi Smallest (nejmenší) a Largest (největší) nastavte požadovanou velikost. Klepněte na ok.

Poznámka Výchozí poloha posuvného voliče je ve střední poloze.

# Změna nastavení plochy 🔇

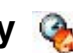

#### Změna nastavení motivu plochy:

- Klepněte na ikonu 1/2/2 > Settings (nastavení) > Today(dnešní)...
- 2. Z dostupné nabídky vyberte žádaný motiv,

nebo

zaškrtněte políčko Use this picture as the background (použít tento obrázek jako pozadí) a potom klepněte na Browse (listovat) a vyberte vlastní grafický soubor.

3. Ukončete poklepáním na ok.

#### Definování položek na obrazovce Today:

- Klepněte na návěstí M > Settings (nastavení) > Today (dnešní) > Items (položky).
- 2. U vybraných položek zaškrtněte políčko. Ukončete poklepáním na ok.

# Změna funkce tlačítek 🛄

#### Změna funkce přiřazené tlačítku:

- Klepněte na ikonu M > Settings (nastavení) > Buttons (tlačítka).
- 2. Tlačítko vyberte poklepáním.
- 3. Klepněte na šipku dolů a zobrazte programy, které je tlačítku možné přiřadit.
- 4. Kroky 2 a 3 opakujte pro ostatní tlačítka.
- 5. Ukončete poklepáním na ok.

#### Vlastní nastavení tlačítek:

- 1. Klepněte na návěstí Up/Down Control (posuvný ovladač).
- Posuvný ovladač nastavte na požadovanou hodnotu odezvy tlačítka Up/Down.
- 3. Další možnosti nastavení osvětlení a přepínač aretování najdete poklepáním na návěstí **Advanced (pokročilá nastavení)**
- 4. Ukončete poklepáním na ok.

### Používání funkcí Mode Switcher a Task Switcher 🏟

Najdete je ve skupině tlačítek úplně napravo na přístroji (viz Kapitola 1), kde jsou umístěna pravá funkční tlačítka; tlačítko přepínače režimů (mode switcher) Vám umožní přepínat mezi obrazovkou Today, Windows media přehrávačem a rotováním obrazovky. Schránka přepínače režimů se objeví na obrazovce, když stlačíte toto tlačítko.

#### Vlastní nastavení přepínače režimů:

- Poklepejte na návěstí 2 > Settings (nastavení) > System tab (systémové návěstí) > Mode Switcher (přepínač režimů) > Display settings (nastavení displeje).
- 2. Tři výše zmíněné programy jsou v schránce Mode Switcher umístěny jako výchozí. Programy můžete odstranit odškrtnutím odpovídající schránky.
- 4. Chcete-li do schránky přepínače režimů přidat ikonu ukončení zaškrtněte schránku pod 💃.
- 5. Ukončete poklepáním na ok.

Chcete-li změnit funkci tlačítka tak, aby ovládalo přepínač úkolů (Task switcher), postupujte podle níže uvedených kroků. Přepínač úkolů Vám umožňuje přepínat mezi právě spuštěnými programy.

#### Odblokování funkce task Switcher (přepínač):

- Poklepejte na návěstí 2 > Settings (nastavení) > System tab (systémové návěstí) > Mode Switcher (přepínač režimů) > Basic (základní) a vyberte task Switcher.
- 2. Klepněte na **ok**.

Poznámka Na návěstí Basic (základní) můžete nastavit delší zpoždění pro zobrazení přepínače režimů nebo přepínače úkolů, abyste získali více času na rozhodování.

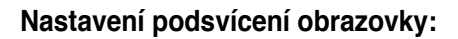

- Poklepejte na ikonu 2 > Settings (nastavení) > System tab (systémové návěstí) > Backlight.
- 2. Jas seřid te posouváním ovládače směrem k Dark (tmavší) nebo Bright (světlejší).
- 3. Po poklepání na návěstí **Advance (pokročilá nastavení)** můžete nastavit podsvícení při provozu na baterie a na síťový zdroj.
- 4. Ukončete poklepáním na ok.

# Změna výkonových nastavení baterie 4

#### Změna výkonových nastavení baterie:

- Klepněte na ikonu 2 > Settings (nastavení) > System > Power (napájení) a zobrazte informaci o stavu baterie. Zobrazí se grafická informace o zjištěném procentuálním nabití baterie. Informaci na obrazovce nemůžete změnit.
- 2. Poklepejte na návěstí **Advanced** a upravte nastavení opatření pro šetření baterie.
- Dostupný výkon CPU při používání programů nastavíte poklepáním na návěstí CPU MODE.
  - Maximum dovoluje nejlepší výkon procesoru. Tento režim se hodí pro hraní her a přehrávání videa. Nastavení Turbo režimu však zkracuje životnost baterií.
  - Normál umožňuje normální rychlost procesoru a poskytuje stabilnější výkon. Tento režim se hodí pro poslouchání MP3 souborů a pro aplikace, které nevyžadují rychlý procesor.
  - Power Save (úsporný) nastavuje procesor na nižší rychlost. Tento režim využívá procesoru pracujícího při nižší frekvenci, ale prodlužuje životnost baterie. Tento režim je vhodný pro textové aplikace jako Word, Excel a pod.
  - Automatickou regulaci výkonu zapnete poklepáním na kroužek vedle ikony \* Auto. Tento režim nastavuje rychlost procesoru podle právě pracujících programů.
- 4. Ukončete poklepáním na ok.

# Výběr průvodních zvuků a upozornění 🧖

Na věci, které máte udělat Vás přístroj umí upozornit několika způsoby. Máte-li například nastavený kalendář na schůzku, tedy úkol s datem, nebo alarm na hodinách, budete upozorněni jedním z následujících způsobů.

- Na obrazovce se objeví hlášení
- · Zahraje zvukový signál (který si můžete nastavit)
- Na přístroji bliká světlo

#### Výběr průvodních zvuků a upozornění

- Poklepejte na ikonu 2 > Settings (nastavení) > Personal (osobní) tab > Sounds & Notifications (zvuky a oznámení) > Sounds a vyberte položku, kterou chcete odblokovat.
- 2. Poklepejte na návěstí **Notifications** a nastavte podrobnosti způsobu upozornění.
- 3. Ukončete poklepáním na ok.

### Změna nastavení zvuku 👔

#### Změna nastavení audia:

- 1 Poklepejte na ikonu 22 > Settings > System tab > Audio.
- Nastavte hlasitost, vyvážení, výšky a hloubky, jakož i 3D nastavení pomocí posuvných regulátorů.
- 3. Ukončete poklepáním na ok.

Poznámka K původnímu nastavení zvuku se vrátíte poklepáním na tlačítko Default (původní).

#### Změna nastavení mikrofonu:

- 1. Poklepejte na návěstí Mic na obrazovce audio nastavení.
- V položce MIC Gain Kontrol (nastavení citlivosti mikrofonu) vyberte buď ruční nebo automatickou kontrolu úrovně nahrávání. Posouváním ovládače doprava nebo doleva nastavíte nízkou nebo vysokou úroveň.

Poznámka Klepnutím na Default (původní) se vrátíte k původním nastavením.

# Změna nastavení probouzení 🖗

- Poklepejte na ikonu Z > Settings (nastavení) > Personal (osobní) > Wakeup Source (zdroj probuzení).
- Zaškrtněte políčka vedle funkcí/stavů, které mají mít vlastnost oživit zapojení přístroje. Stisknutím kteréhokoliv funkčního tlačítka na předním panelu se přístroj probudí.
- 3. Ukončete poklepáním na ok.

# Změna nastavení USB 🍃

#### Změna nastavení USB:

- Poklepejte na ikonu > Settings (nastavení) > System tab (systémové n á v ě s t í) > U S B M Settings (nastavení USB).
- 2. Vyberte rozhraní USB.
  - Transmission as Network Interface konfiguruje Váš přístroj jako síťovou kartu, takže jej můžete připojit k PC a brouzdat po Internetu apod.
  - Transmission as Serial Interface umožňuje sériové propojení mezi Vašim přístrojem a PC. Používáte-li funkci ActiveSync, použijte tuto funkci.
  - Simulation as Card Reader promění Váš přístroj na velkokapacitní zařízení podobné čtečce paměťových karet.
  - Simulace jednotky Flash změní vaše zařízení na velkokapacitní paměťovou jednotku podobnou externí jednotce Flash. Vnitřní paměť Flash nabízí více než 800 MB pro ukládání dalších dat.
- 3. Ukončete poklepáním na ok.

#### Změna režimu nabíjení USB:

- 1. Na obrazovce USB Settings (Nastavení USB) klepněte na kartu USB Charger (Nabíječka USB).
- 2. Zvolte režim nabíjení USB.
  - Slow Charging (Pomalé nabíjení) aby bylo možné tento režim použít, musí počítač podporovat 100 mA.
  - Fast Charging (Rychlé nabíjení) aby bylo možné tento režim použít, musí počítač podporovat 500 mA.
- 3. Ukončete poklepáním na ok.
  - POZNÁMKA Aby se zabránilo přebíjení, bude nabíjení po 5 hodinách ukončeno. V režimu rychlého nabíjení lze zařízení zcela nabít během 5 hodin. Nicméně v režimu pomalého nabíjení je nezbytné připojit zařízení znovu ke zdroji napájení a nechat jej zcela nabít.

## Změna nastavení paměti 👒

#### Zobrazení přidělení paměťových prostředků:

- Poklepejte na ikonu Monu Settings (nastavení) > System tab (systémové návěstí) > Memory (paměť).
- 2. Ukončete poklepáním na ok.

#### Kontrola paměti ukládací karty:

- Poklepejte na by Settings (nastavení) > System > ikona Memory (paměť) > Storage Card (paměťová karta) a zobrazte informace o zvolené úložné paměťové kartě.
- Chcete-li uvolnit místo na kartě, vymažte některé soubory. Na vymazání souborů použijte File Explorer. Podrobnosti jak to udělat, najdete v části "Používání File Explorer".

#### Náhled běžících programů:

- Poklepejte na ikonu Settings (nastavení) > System tab (systémové návěstí) > Memory (paměť) icon > Running Programs (běžící programy).
- Chcete-li uvolnit nějakou systémovou paměť, právě využívanou běžícími programy, zvolte program a klikněte návěstí Stop.

Klepnutí na Stop All zastaví všechny běžící programy.

# Používání jednoduchých programů

Váš přístroj je vybaven několika jednoduchými programy, které jsou užitečné při každodenním používání.

POZNÁMKA Hlavní aplikace dodané s aplikací Microsoft<sup>®</sup> Windows Mobile<sup>®</sup> 5.0 jsou probírány v jiných kapitolách.

#### Spuštění aplikací:

- Klepněte na 2 > Programs (programy).
- Klepnutím na příslušnou ikonu se spustí aplikační program.

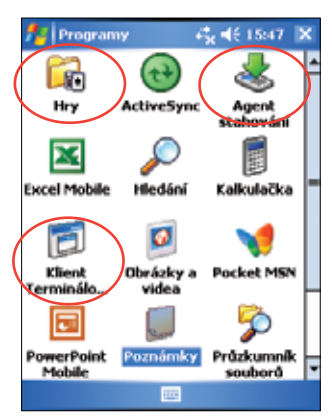

# Kalkulátor

Klepnutím na ikonu Calculator máte k dispozici základní funkce kalkulátoru.

# Hry 🔂

Klepnutím na ikonu Games (hry) se zobrazí dostupné hry.

#### Bubble Breaker 😽

Hlavním cílem této hry je propíchnout všechny bubliny. Propíchnutí uděláte, klepnete-li na jednu nebo více vzájemně propojených bublin stejné barvy. Čím víc bublin najednou propíchnete, tím vyšší skóre získáte.

#### Solitaire

Hlavním cílem 🛐 v této hře je použít všechny karty v sadě na vytvoření vhodných hromadek ve stoupající hodnotě, počínajíc esy.

POZNÁMKA Podrobnosti o pravidlech hry najdete v nápovědě, přístupné klepnutím na 2 > Help (nápověda) > Contents (obsah) > Play Games (hrajte hry).

# Obrázky & Videa 🧖

Pomocí této funkce můžete zobrazit obrázky a přehrávat videa v různých formátech, uložených na přístroji, nebo na paměťové kartě. Můžete je též poslat přátelům, udělat z obrázku prezentaci diapozitivů, přehrát si video nebo některý použít jako pozadí obrazovky Today.

Další podrobnosti o této funkci získáte z on-line nápovědy.

#### Používání funkce Obrázky & Videa:

- Klepněte na ikonu 2 > Programs (programy) > Pictures & Videos ( o b r á z k y & videa).
- 2. Poklepejte na miniaturu obrázku nebo videa, které chcete otevřít.
- Až se objeví obrázek nebo video na obrazovce, klepněte na Zoom (zvětšování, zmenšování, nebo velikost okna) a přehrávajte prezentaci obrázků nebo video.

 Klepněte na Menu > Set as Today Background... (nastavit jako dnešní pozadí....) a nastavte obrázek jako pozadí obrazovky Today. nebo

Klepněte **na Menu > Beam picture... (poslat obrázek),** chcete-li poslat obrázek na jiné zařízení přes infračervený port (IR) port.

5. Poklepáním na Send (poslat), pošlete obrázek jako přílohu k e-mailu.

#### Používání funkce Auto Correct:

 Klepnutím na Menu > Edit (editovat) > Menu > Auto Correct (automatická oprava) se obrázek automaticky upraví.

POZNÁMKA Klepnutím na Menu > Undo (zrušit) se zruší posledně provedený krok. Klepnutím na Revert to Savedzrušíte všechny akce provedené na obrázku a vrátíte se k uloženým nastavením.

#### Otáčení obrázku:

 Klepněte na Menu > Edit (editovat) > Rotate (rotovat) na liště Menu. Každým poklepnutím na Rotate (rotovat) se obrázek otočí o 90° doprava.

#### Ořezávání obrázku:

- Klepněte na Menu > Edit (editovat) > Menu > Crop (ořezat).
- 2. Tahem pisátka přes obrazovku vyberte část obrázku, kterou chcete zachovat.
- Klepnutím do ořezávací schránky obrázek ořežete.
- Klepnutím na Undo (zrušit) se zruší posledně provedený krok.

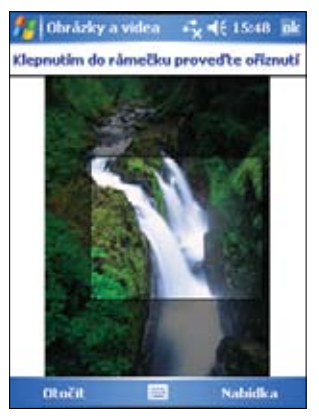

#### Ukládání obrázku:

 Klepnutím na Menu > Save As (uložit jako) uchováte provedené změny na obrázku.

#### Základy

# Asus Status (Kontrola stavu přístroje)

Pomocí funkce **Asus Status** můžete rychle nahlédnout na nejdůležitější informace o přístroji jako využití paměti a stav baterie.

#### Otevření náhledu Asus Status:

- 1. Klepněte na ikonu Asus Status v dolním pravém rohu obrazovky.
- Otevře se menu zobrazující obecné informace o přístroji. Klepnutím na položku se objeví další možnosti.

#### Změna nastavení funkce Asus Status:

- Klepněte na ikonu Asus Status v dolním pravém rohu obrazovky, potom klepněte na Settings...(nastavení...).
- Z nabídnutých položek vyberte požadované. Z menu Asus Status můžete položky taky odebrat odškrtnutím schránky vedle položek v okně Show Items (zobrazit položky).
- 3. Klepnutím na ok uskutečníte změny

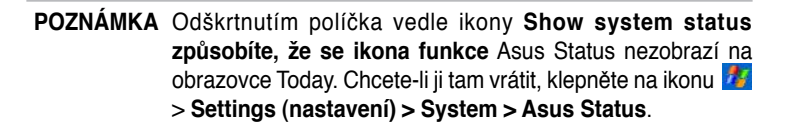

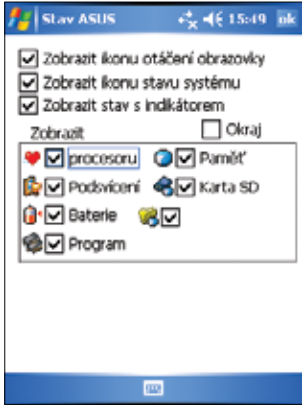

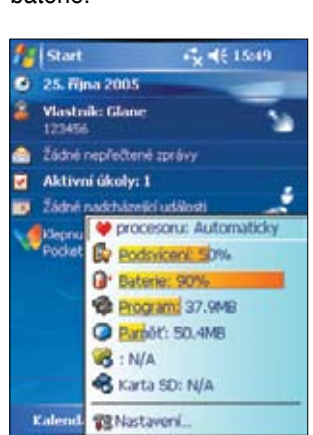

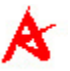
# Kapitola 3 Synchronizace a vylepšení

# Microsoft® ActiveSync®

Microsoft<sup>®</sup> ActiveSync<sup>®</sup> je jedním z nejdůležitějších programů dodávaných s přístrojem MyPal. S programem ActiveSync můžete synchronizovat informace na Vašem stolním počítači s informacemi na přístroji. Synchronizace porovnává data na Vašem přístroji se stolním počítačem a na obou počítačích aktualizuje nejnovějšími informacemi.Informace o nejnovější verzi Microsoft<sup>®</sup> ActiveSync<sup>®</sup> je k dispozici na webu: www.microsoft.com/windowsmobile/help/ activesync/default.mspx#disclaimer.

Například:

- Data z programu Pocket jsou synchronizací s Daty Microsoft Outlook ve Vašem stolním počítači.
- Synchronizujete-li soubory aplikací Word a Excel mezi Vaším přístrojem a stolním počítačem, vaše soubory budou automaticky konvertovány na správný formát.

**POZNÁMKA** V původním nastavení ActiveSync nesynchronizuje automaticky všechny informace. Možnosti funkce ActiveSync umožňují zapnout či vypnout synchronizaci pro specifický typ informace.

S aplikací ActiveSync můžete též:

- Kopírovat (ne synchronizovat) soubory mezi Vaším přístrojem a stolním počítačem
- Kontrolovat, kdy došlo k synchronizaci pomocí volby režimu synchronizace. Můžete například synchronizovat vždy po připojení k stolnímu počítači, nebo jenom tehdy, když se rozhodnete.
- Volit, které typy informací budou synchronizovány a kontrolovat, jaké množství dat bude synchronizováno. Můžete například synchronizovat Vaše schůzky jenom za minulé dva týdny, přičemž schůzky staršího data synchronizovány nebudou.

Potřebujete-li více informací o programu ActiveSync:

- 1. Spusťte ActiveSync na stolním počítači.
- Na liště menu klepněte na Help (nápověda) > Microsoft ActiveSync Help.

#### Instalace programu ActiveSync<sup>®</sup> na Váš počítač

Synchronizace je možná jen je-li program ActiveSync nainstalován i na Vašem počítači. Program ActiveSync nainstalujte z Průvodního CD dodaného s Vašim přístrojem.

POZNÁMKA Před spuštěním instalace programu ActiveSync se přesvědčte, že máte na počítači nainstalován program Microsoft® Outlook®. Není-li Outlook k dispozici, nainstalujte je z průvodního CD. Máte-li nainstalován Outlook 98 nebo Outlook 2000, doporučujeme přejít na aktuální verzi programu Outlook přiloženou na dodaném CD.

#### Instalace programu ActiveSync® na Váš počítač:

1. Zapněte počítač a monitor.

DŮLEŽITÉ Svůj přístroj nepřipojujte k počítači dříve, než se dokončí instalace programu ActiveSync.

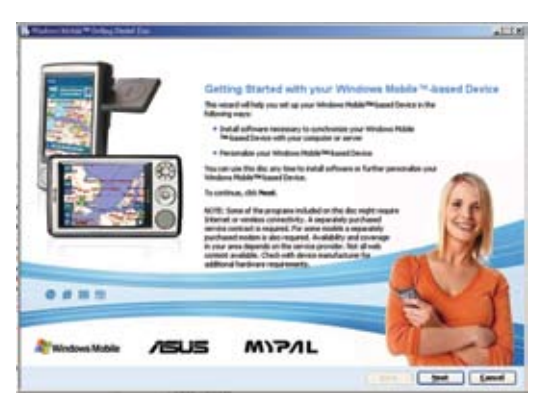

- Vložte průvodní CD do mechaniky vašeho počítače. Po automatickém spuštění se objeví úvodní obrazovka, potom hlavní Menu, ze kterého můžete spustit instalaci.
- Před instalací si přečtěte Overview (přehled), abyste instalaci vykonali správně, a potom klepněte na tlačítko "Next" (Další).
- Postupujte podle pokynů na následujících obrazovkách.
   Pokud jste dříve nainstalovali v počítači nástroj ActiveSync, průvodce instalací jej rozpozná a zobrazí zprávu s dotazem.

V instalaci pokračujte klepnutím na **Next (další)**, dojde k <u>nahrazení</u> stávající verze. Ukončete klepnutím na **Cancel (zrušit)** a <u>zachovejte</u> stávající verzi.

- 5. Počkejte až pomocník ukončí kopírování potřebných souborů a aktualizuje váš systém.
  - POZNÁMKA Ihned po nainstalování programu ActiveSync můžete Váš Pocket PC připojit k počítači. Přesvědčte se, že volby Transmission as Network Interface nebo Transmission as Serial Interface byly zvoleny v nastaveních Settings (nastavení) > položka Connections (připojení) > USB.

# Synchronizace Vašeho přístroje

# Připojení Vašeho přístroje k počítači

- 1. Připojte 26-kolíkovou synchronizační zástrčku synchronizačního kabelu do 26-kolíkového konektoru na spodní části vašeho přístroje.
- 2. Druhý konec kabelu připojte do USB portu na Vašem počítači.

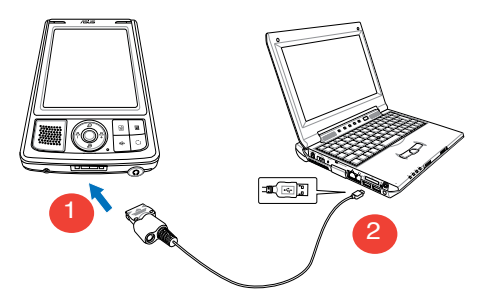

#### Nastavení synchronizačního vztahu

Ihned po ukončení instalace se nastartuje automaticky pomocník Sync Setupu, aby Vám pomohl realizovat synchronizační vztah a nastavit parametry synchronizace. Teď se můžete přesně rozhodnout, které typy informací budete s Vaším počítačem synchronizovat. **Sync relationship** je soubor, který umožňuje synchronizovat Váš přístroj se stolním počítačem. Tento soubor je uložen na Vašem stolním počítači. Další soubor, umožňující stolnímu počítači rozeznat Váš přístroj, je uložen přímo v přístroji.

# Nastavení parametrů synchronizace:

- Na obrazovce klepněte na pomocníka nastavení Synchronizace. Klepněte na Next (další).
- Vyberte typ informace, která má být synchronizována a klepněte na Next (další). Chcete-li pro synchronizovanou položku použít vlastní nastavení, klepněte na Settings (nastavení).

V okně Nastavení synchronizace kalendáře například vyberte z dostupných možností jak synchronizovat Vaše schůzky s osobním počítačem a klepněte na **OK**.

 Nastavení parametrů synchronizace ukončete klepnutím na Finish (ukončit).

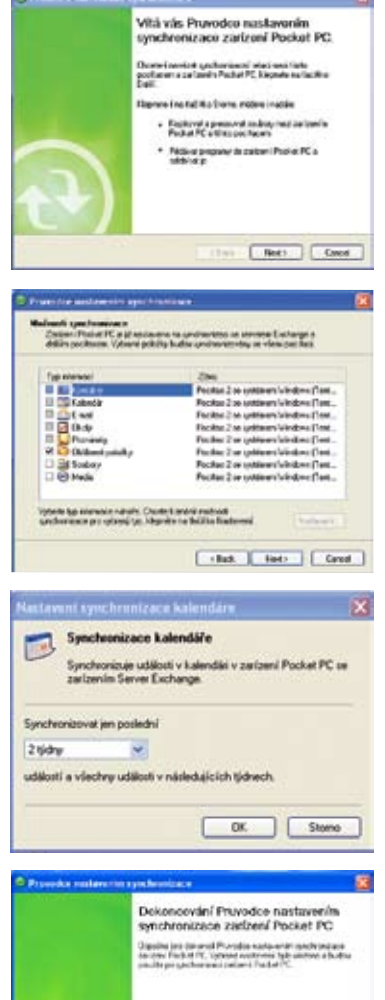

Republic to Ballito Detend to specific static indust Plate PC Plate PC ddial rebuilt ddiar

e the Delevent assessed provider a adverte stare (Poster PC Mercipesite carlow) di relocite del assesse pre il graditamente i taretti frente Carcoli Jakmile jste nastavili parametry synchronizace, automaticky se spustí program ActiveSync a spustí první synchronizaci mezi Vaším přístrojem a počítačem. Další podrobnosti o synchronizaci najdete v dalších částech příručky.

| 😟 Microsoft Ac               | 3 S X             |                      |
|------------------------------|-------------------|----------------------|
| Soubor Zobrazti.             | Nastroje Napovéda |                      |
| G Synchronizace              | 3 ma 🎾 i          | Prozkoumat           |
| WM_acc                       |                   |                      |
| Pripojeno<br>Synchronizováno |                   |                      |
|                              |                   | Skrjit podrobnosli 🕿 |
| Typ informaci                | 9.av              |                      |
| Pockac se systé              | Synchronizováno   |                      |
|                              |                   |                      |
|                              |                   |                      |

## Kontrola synchronizace informací

Po první synchronizaci zkontrolujte na Vašem přístroji kalendář, kontakty a úkoly. Všimněte si, že informace z kalendáře Microsoft Outlook z osobního počítače byla překopírována na Váš přístroj a naopak.

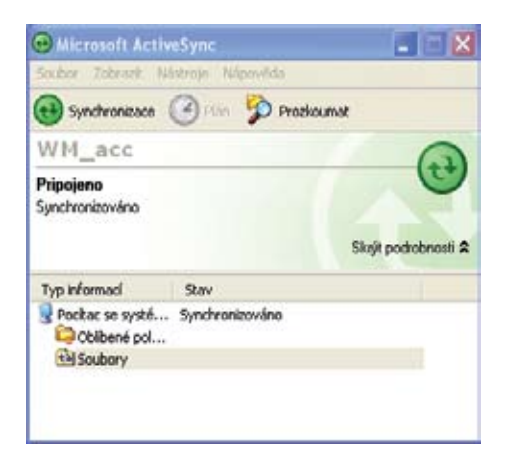

POZNÁMKA Podrobnosti o informacích překopírovaných z Vašeho přístroje na osobní počítač uvidíte, otevřete-li Microsoft Outlook.

# Manuální spuštění synchronizace

Máte-li nainstalován ActiveSync a ukončili jste první synchronizaci, můžete z Vašeho přístroje kdykoliv spustit další.

#### Manuální spuštění synchronizace:

 Klepněte na <sup>1</sup>/<sub>2</sub> > Programs (programy) > ActiveSync a zobrazte obrazovku programu

|                   | ActiveSync                                   |                       |                                    |
|-------------------|----------------------------------------------|-----------------------|------------------------------------|
|                   | Po?ita? 2 se systém<br>Synchronizováno: Dnes | em Windows<br>8:44    |                                    |
|                   | Pocitac se systémer<br>Synchronizováno: Dnes | n Windows<br>: 1:40   |                                    |
|                   | Připojování                                  |                       | <ul> <li>Stav připojení</li> </ul> |
|                   | Synchron.                                    | 3 Nabidka             |                                    |
| Klepnu<br>synchro | tím zastavte/spusťte<br>onizaci synchronizac | Klepnutím změňt<br>e. | te nastavení                       |

2. Připojte Váš přístroj k počítači a klepněte na Sync.

Synchronizaci ukončete klepnutím na Stop.

Synchronizace je prováděna prostřednictvím IR portu, popřípadě lze toto předdefinované nastavení změnit. Abyste to mohli udělat, musíte nejdřív zastavit běžící Synchronizaci s počítačem.

POZNÁMKA Podrobnější informace o synchronizaci získáte na 💋 obrazovce ActiveSync klepnutím na Help (nápověda).

#### Možnosti synchronizace

S programem ActiveSync můžete kdykoliv upravit svoje nastavení synchronizace. Zvolíte položku, kterou chcete synchronizovat, nastavíte časový plán synchronizace a určíte její pravidla.

#### Zobrazení možností synchronizace:

- Z okna programu ActiveSync na stolním počítači klepněte na ikonu Options (možnosti), nebo
- Z lišty menu klepněte na Tools (nástroje), potom na Options (možnosti).

#### Volba položek pro synchronizaci:

- 1. Zaškrtněte políčko vedle položky, která má být synchronizována.
- Označte vybranou položku a klepněte na Settings (nastavení), kde určíte volitelné parametry synchronizace. Například označte Calendar (kalendář), potom klepněte na Settings (nastavení), abyste zobrazili okno s nastavením synchronizace kalendáře. Nastavte parametry a ukončete klepnutím na OK.
- 3. Opakujte pro ostatní označené položky.

**POZNÁMKA** Volby jsou dostupné jen u zaškrtnutých položek.

4. Ukončete poklepáním na OK.

# Kapitola 4 Microsoft<sup>®</sup> Pocket Outlook

Microsoft® Pocket Outlook obsahuje kalendář, kontakty, úkoly, poznámky a posílání zpráv. Tyto programy můžete používat jednotlivě nebo dohromady jako balík. Například e-mailovou adresu, vloženou v Kontaktech použijete při Zasílání zpráv.

Pomocí programu ActiveSync® můžete synchronizovat informace z programu Microsoft Outlook anebo Microsoft Exchange ze stolního počítače s Vaším přístrojem. Tyto informace můžete též přímo synchronizovat se serverem Microsoft Exchange. Při každé synchronizaci ActiveSync porovnává změny, které jste udělali na Vašem přístroji a na stolním počítači a oba aktualizuje nejnovějšími informacemi. Informace jak používat ActiveSync najdete v nápovědě ActiveSync Help na stolním počítači.

Klepnutím na Mužete přepnout na kterýkoliv program Pocket Outlook.

# Kalendář

Používejte kalendář na zaznamenání schůzek, setkání a jiných událostí. Svoje záznamy můžete prohlížet několika způsoby

(Agenda (program) Day (den), Week (týden), Month (měsíc), a Year (rok)) a jednoduše přepínat náhled pomocí Menu View.

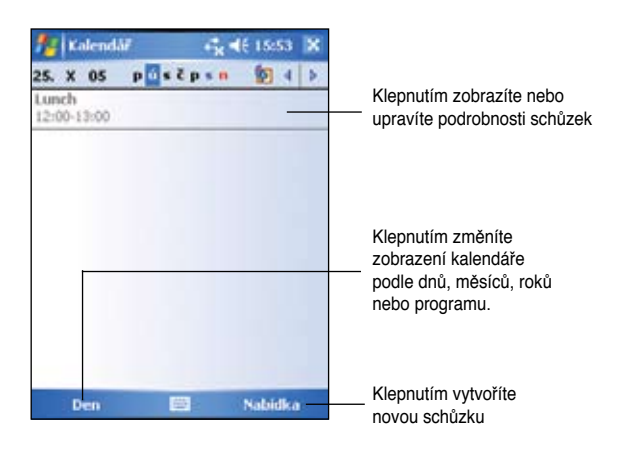

POZNÁMKA Způsob zobrazení kalendáře se dá upravit, například změnou prvního dne týdne klepnutím na Menu > Options (možnosti).

## Záznam schůzek

#### Vytvoření záznamu o schůzce:

- 1. Jste-li v náhledu Day nebo Week, klepněte na požadované datum schůzky,
- 2. Klepněte na Menu (menu) > New Appointment (nová schůzka).

| 🐴 Kalendá        | iř <b>+* * * * * * * * * * </b>             |
|------------------|---------------------------------------------|
| Předmět:         | Klepnutím vyberte předdefinovaný text       |
| Misto:           | Klepnutím vyberte z předem definovaných mí  |
| Zahájení:        | 25.10.05 12:00                              |
| Ukončení:        | 25.10.05 13:00 Klepnutím určete čas schůzky |
| Celý den:        | Ne Klepnutím určete datum schůzky           |
| Výskyt:          | Jen jednou                                  |
| Přípomenutí:     | Připomenout                                 |
|                  | 15 min.                                     |
| Kategorie:       | Bez kategorií                               |
| Událost Pozni    | Klepnutím přideite ke schůzce poznámky      |
| 123 + ĕ š        |                                             |
| Tabiq wie        |                                             |
| Caplaisid        | 1   f   g   h   1   k   I   û   §           |
| shift y x        |                                             |
| Cti   au   ;   \ | ↓ ↑ ← →                                     |
|                  | 🕮 🐣 Nabidka                                 |

- 3. Pomocí vstupního panelu zadejte popis a místo. Klepnutím zvolte pole.
- 4. Je-li potřeba, klepnutím změňte datum a čas.
- 5. Zadejte jinou požadovanou informaci. Abyste viděli všechná dostupná pole, musíte skrýt vstupní panel.
- Poznámky přidáte poklepáním na Notes (poznámky). Můžete zadat text, kresbu, nebo udělat nahrávku. Podrobnosti o tom, jak vytvářet poznámky najdete v části "Notes" dále v této kapitole.
- 7. Na závěr klepněte na **ok** a vráťte se do kalendáře.

POZNÁMKA Poklepánim na Menu > Options (Možnosti)... > Appointments tab (položka Schůzky) nastavíte přístroj tak, aby Vás na všechny schůzky upozornil. Váš přístroj schůzky připomene způsobem nastaveným v M Settings (nastavení), Personal (osobní), Sounds (zvuky) & Notifications (oznámení).

# Používání celkového náhledu kalendáře

Klepnete-li na schůzku v kalendáři, zobrazí se celkový náhled. Chcete-li schůzku změnit, klepněte na Edit (editovat).

| 🏂 Kalendář        | + <b>*</b> x € 15:55 ok |                                                                                     |
|-------------------|-------------------------|-------------------------------------------------------------------------------------|
| Lunch             | 谨                       |                                                                                     |
| 12:00-13:00 út, 2 | 5.10.2005               | — Podrobnosti schůzky                                                               |
|                   |                         | Poznámky/další informace o schůzce                                                  |
|                   | 227-22                  |                                                                                     |
|                   | Přenést                 |                                                                                     |
|                   | Send via Bluetooth      | Klepnutím nasměrujete.                                                              |
| Upravit           | - Nabidka               | <ul> <li>vymažete a vyšlete přes</li> <li>Bluetooth možnosti pro schůzku</li> </ul> |

Klepnutím změníte podrobnosti schůzky

#### Svolání setkání

Pro uživatele Outlook nebo Pocket Outlook můžete svolat setkání. Oznámení o schůzce se vytvoří automaticky a zašle se buď při synchronizaci obsahu Inboxu, nebo když se připojíte k e-mailovému serveru.

#### Vytvoření žádosti o schůzku:

- 1. Klepněte na Menu > Options (Možnosti) > Appointments (schůzky) abyste určili, jakým způsobem chcete žádost poslat.
- Posíláte-li a přijímáte-li e-mailové zprávy pomocí ActiveSyncu, zvolte ActiveSync.

#### Určení termínu schůzky:

- 1. Vytvořte záznam o schůzce.
- V podrobnostech o schůzce skryjte vstupní panel a klepněte na Attendees (účastníci).
- Ze seznamu e-mailových adres zadaných v Kontaktech vyberte účastníky schůzky. Další přidejte poklepáním na Add (přidat). Ukončete poklepáním na OK.

Oznamení o setkání se vygeneruje automaticky a umístí do složky programu Outlook. Podrobnosti o posílání a přijímání požadavků na setkání najdete v on-line nápovědě přístroje pro funkce kalendář a Posílání zpráv.

# Kontakty

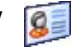

V Kontaktech jsou zaznamenány seznamy Vašich přátel a kolegů, takže hledanou informaci jednoduše najdete doma i na cestách. Pomocí komunikace Bluetooth anebo přes IR port přístroje můžete informace z Kontaktů rychle sdílet s jinými uživateli přístroje.

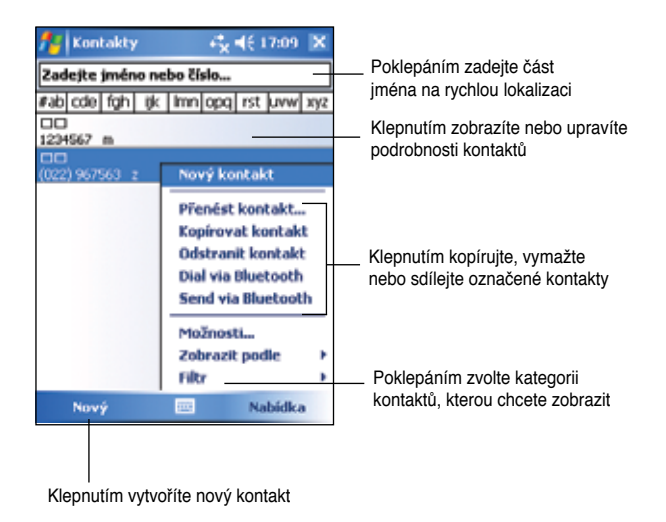

POZNÁMKA Chcete-li změnit způsob zobrazení informace v seznamu, klepněte na Menu > Options (možnosti).

# Vytvoření kontaktů

#### Vvtvoření kontaktu:

- 1. Klepněte na 🌌 > Contacts > New (nový).
- 2. Pomocí vstupního panelu zadejte jméno nebo jiné kontaktní informace. Všechna dostupná pole uvidíte, až když zarolujete níž.

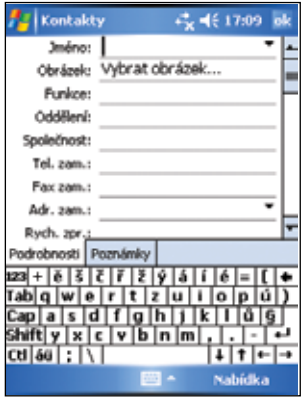

- Kontaktu přiřadíte kategorii narolováním a poklepáním na Categories (kategorie), potom zvolte kategorii ze seznamu. Na seznamu kontaktů můžete kontakty zobrazit podle kategorií.
- Poznámky přidáte poklepáním na Notes (poznámky). Můžete zadat text, kresbu, nebo udělat nahrávku.

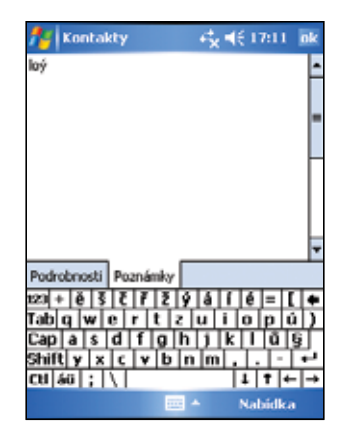

## Celkový náhled kalendáře

Klepnutím na kontakt ze seznamu kontaktů vyvoláte celkový náhled. Chcete-li informaci změnit, klepněte na Edit (editovat).

| Mantakty                   | - <b>1</b> 2 <b>1</b> 7:15 ik |                               |
|----------------------------|-------------------------------|-------------------------------|
| 00                         |                               |                               |
| Mobil 1234567              |                               | Podrobnosti o kontaktu        |
| Tel. zam.<br>(010) 6699    |                               |                               |
| 5M5<br>1234567             |                               |                               |
| 🙆 E-mail<br>chang-sa@uuuuc |                               |                               |
|                            |                               |                               |
| Soutron Poznámky           |                               | Poklepáním zobrazíte poznámky |
| E-mail                     | 🕮 Nabidka                     |                               |
|                            |                               |                               |

Poklepáním změníte informaci o kontaktu

# Vyhledání kontaktu

Jsou čtyři způsoby jak kontakt najít.

- V seznamu kontaktů zadejte jméno do schránky pod navigační lištou. Všechny kontakty se opět zobrazí, když vymažete text ve schránce, nebo když poklepáte na tlačítko Undo (zrušit) napravo od schránky.
- Klepněte na Menu > Filter a zvolte typ kontaktu, který chcete zobrazit. Chcete-li opět zobrazit všechny kontakty, zvolte All Contacts. Chcete-li zobrazit kontakt, který není zařazen do kategorie, zvolte parametr No Categories (kategorie).
- Názvy firem, pro které Vaše kontaktní osoby pracují, zobrazíte v seznamu kontaktů poklepáním na Menu >View By (náhled podle) > By Company (podle firmy). Počet osob, pracujících pro danou firmu, se zobrazí napravo od názvu firmy.
- Klepněte na 2 > Programs (programy) > Search (vyhledávání). Zadejte jméno kontaktu, pak Contacts pro volbu typu, pak klepněte na Search (vyhledávání).

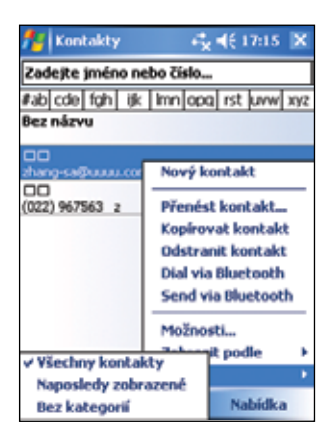

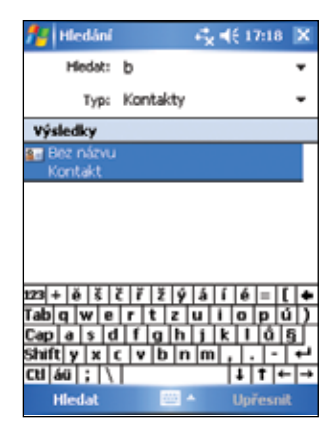

# Úkoly 🔰

Pomocí funkce úkoly mějte na paměti věci, které máte udělat. Klepněte na **Menu > Sort by** nebo **Filter** a seřaďte nebo přefiltrujte zobrazené úkoly.

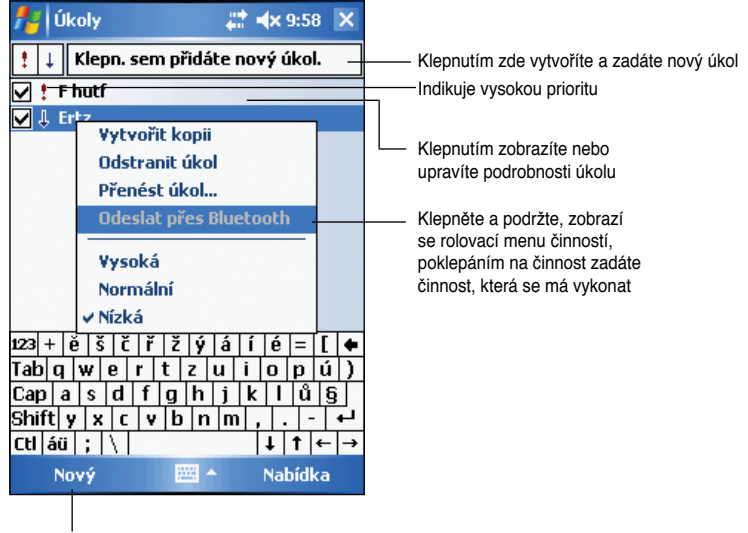

Klepnutím vytvoříte nový úkol

# Vytvoření úkolů

#### Vytvoření úkolu:

- Klepnutím na Programs (Programy)
   > Tasks (Úkoly) > Menu (Nabídka) > New Task (Nový úkol) zobrazíte prázdný formulář úkolů.
- 2. Pomocí vstupního panelu zadejte popis.
- Zadejte výchozí datum a termín vykonání, nebo zadejte jinou informaci klepnutím na pole. Je-li vstupní panel otevřen, musíte jej zavřít, jinak neuvidíte všechna dostupná pole.
- Úkolu přiřadíte kategorii poklepáním na Categories (kategorie), a následnou volbou kategorie ze seznamu. Na seznamu úkolů můžete úkoly zobrazit podle kategorií.

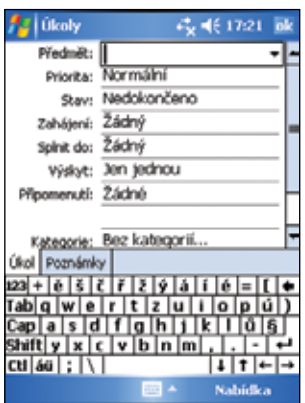

- Poznámky přidáte poklepáním na Notes. Můžete zadat text, kresbu, nebo udělat nahrávku. Podrobnosti o tom, jak vytvářet poznámky najdete v části "Notes" dále v této kapitole.
- 6. Poklepáním na ok se vrátíte na seznam úkolů.

#### Používání celkového náhledu kalendáře

Klepnutím na úkol ze seznamu úkolů vyvoláte celkový náhled. Chcete-li úkol změnit, klepněte na **Edit (editovat)**.

| 🏄 Ûkoly                                        |                                  | +** € 17:24 nk              |                                                                                                    |
|------------------------------------------------|----------------------------------|-----------------------------|----------------------------------------------------------------------------------------------------|
| Dokončení                                      |                                  | !                           |                                                                                                    |
| Zahájení: 26<br>Spinit do: 27<br>Kategorie: Se | 5.10.2005<br>7.10.2005<br>Izánní | *                           | <ul> <li>Podrobnosti úkolu</li> <li>Klepnutím zobrazíte nebo upravíte<br/>podrobnosti úkolu</li> </ul> |
| Drinddfb                                       |                                  |                             | — Poznamky/dalsi informace o ukole                                                                     |
| Upravit<br>Klepnutím zr                        | 🛅<br>měníte po                   | Nahidka<br>odrobnosti úkolu |                                                                                                    |

# Poznámky 딣

Pomocí Poznámek můžete rychle zachytit myšlenky, připomínky, nápady a telefonní čísla. Můžete vložit napsanou poznámku, nebo nahrávku. Nahrávku lze vložit i do poznámky. Je-li poznámka během nahrávání otevřena, bude v ní nahrávka zahrnuta jako ikona. Je-li poznámka zobrazena, bude vytvořená samostatná nahrávka.

Výchozí možnosti funkce Poznámky můžete změnit, např. způsob psaní, vzor, ukládání souboru a funkci tlačítka nahrávání.

| 🚰 Poznámky          | - <b>€</b> * <b>4</b> € | 17:25 🗙 |
|---------------------|-------------------------|---------|
| 🖰 Všechny složky 👻  |                         | Název 🕶 |
| 25                  | 15:17                   | 2 k     |
| 🥥 inf               | 15:09                   | 412 B   |
| Poznámka1           | 15:30                   | 1 k     |
| 🖵 Poznámka2 👘       | 15:32                   | 1 k     |
| Poznámka3           | 15:33                   | 24 k    |
| Prejmenovat či pres | nout                    |         |
| Odstranit           |                         |         |
| Vytvořit kopii      |                         |         |
| Vybrat vše          |                         |         |
|                     | -                       | =[+     |
| Odeslat e-mailem    |                         | p(ú)    |
| Přenést soubor      |                         | 0 8     |
| Send via Bluetooth  |                         |         |
| cd[au];[\]          | 1.                      | 11      |
| Nový 📟              | ≜ N                     | abidka  |
|                     |                         |         |
| L                   |                         |         |

#### Nastavení výchozího způsobu zadávání textových poznámek:

- Klepněte na M > Programs (programy) > Notes (poznámky) > Menu > Options (možnosti).
- Ve schránce Default mode (původní režim) zvolte jednu z následujících možností:
  - · Psaní, chcete-li kreslit, nebo psát text rukou.
  - · Zadávání znaků chcete-li zadat poznámku pomocí klávesnice.
- 3. Klepněte na ok.

POZNÁMKA Na obrazovce Options klepněte na 💋 > Help (nápověda), zobrazí se podrobnosti o jiných nastaveních.

#### Vytváření poznámek

#### Vytvoření poznámky:

- Klepněte na 2 > Notes (poznámky) > New (nová).
- Svoje poznámky můžete vytvářet psaním rukou, kreslením, zadáním na klávesnici nebo zaznamenáním nahrávky. Podrobnosti o používání vstupního panelu, psaní a kreslení na obrazovku, či dělání zvukových záznamů najdete v Kapitole 2.
- 3. Poklepáním na **ok** poznámku uložte a vraťte se na seznam poznámek.

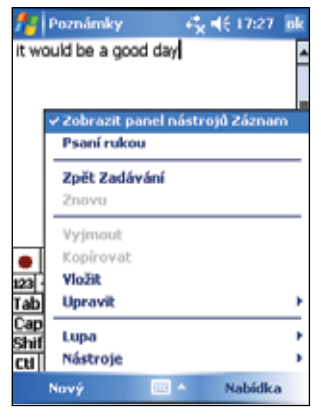

POZNÁMKA Nahrávací nástroje zobrazíte a nahrávku uděláte poklepáním Menu > View recording Toolbar (zobrazit lištu nahrávání).

# Posílání zpráv

Pomocí funkce Posílání zpráv můžete posílat a přijímat e-mailové zprávy jedním z těchto způsobů:

- Synchronizováním e-mailových zpráv pomocí Microsoft Exchange nebo Microsoft Outlook na Vašem stolním počítači
- Přijímat a posílat e-mailové zprávy po připojení přímo na e-mailový server přes poskytovatele internetových služeb (ISP), nebo připojením na síť.

#### Synchronizování e-mailových zpráv

E-mailové zprávy můžete posílat jako součást obecného procesu synchronizace. Předtím musíte aktivovat synchronizaci mailů v programu ActiveSync. Podrobnosti o aktivování synchronizace mailů najdete v on-line nápovědě na Vašem stolním počítači

#### Během synchronizace:

- Zprávy jsou kopírovány ze složky e-mailů programu Exchange anebo Outlook na stolním počítači do složky ActiveSync v Inboxu na Vašem přístroji. V původním nastavení budete dostávat zprávy jen za minulých pět dnů s rozsahem prvních řádků každé zprávy.
- E-mailové zprávy ze složky Outbox na Vašem přístroji jsou přeneseny do Exchange nebo Outlook, a potom z nich odeslány.
- Aby mohly být přeneseny, musí být E-maily z vnožených buněk označeny v Active Syncu na stolním počítači.

**POZNÁMKA** Svoje e-maily můžete se stolním počítačem synchronizovat i ze vzdálené lokality. Podrobnosti o připojení přístroje najdete v kapitole 7.

# Přímé připojení na e-mailový server

Kromě synchronizování e-mailů se stolním počítačem můžete přijímat a posílat e-mailové zprávy po připojení na server pomocí modemu nebo síťové karty, připojeným k Vašemu přístroji. K tomu je potřebné vytvořit spojení k síti nebo na poskytovatele (ISP), jakož i spojení se svým e-mailovým serverem. Podrobnosti najdete v kapitole 7. Když se připojíte k e-mailovému serveru, nové zprávy se stahují do složky Inbox přístroje, zprávy ze složky Outbox přístroje jsou poslány, a zprávy vymazané na e-mailovém serveru jsou odstraněny ze složky Inbox na přístroji.

Zprávy stáhnete přímo z e-mailového severu, nikoliv z Vašeho stolního počítače. Když vymažete zprávu na Vašem přístroji, vymaže se i na serveru při nejbližším připojení, v závislosti na nastavení ActiveSync.

Pracovat můžete on-line i off-line. Při práci on-line čtete a odpovídáte na zprávy a jste stále připojeni k e-mailovému serveru. Zprávy se odešlou, jakmile klepnete na **Send (poslat)**, což šetří místo na Vašem přístroji.

Pracujete-li off-line, stáhněte jenom hlavičky, nebo neúplné zprávy, potom se od serveru odpojíte a rozhodněte se, které zprávy chcete stáhnout celé. Při dalším připojení se do složky Inbox stáhnou ty zprávy, které jste označili a odešlou se zprávy, které jste vytvořili.

Když se připojíte k poštovnímu serveru nebo provedete synchronizaci se stolním počítačem ve výchozí konfiguraci, budete dostávat zprávy pouze z posledních tří dnů a pošta bude menší než 0,5 kB. Pokud je pošta větší než 0,5 kB, je třeba ji stáhnout prostřednictvím hypertextového odkazu. Původní zprávy zůstanou na poštovním serveru nebo ve stolním počítači.

Zprávy, jenž chcete stáhnout, celé označíte a stáhnete při nejbližší synchronizaci nebo připojení na e-mailový server. V seznamu zpráv klepněte a podržte zprávu, kterou chcete stáhnout. Na rozbalovacím menu klepněte na **Download Message**. Ikony ve složce Inbox poskytují vizuální indikaci stavu zprávy.

Preference pro stahování si můžete sami určit, při aktivaci služby nebo nastavení parametrů synchronizace. Kdykoliv je můžete opět změnit.

- Pomocí možností programu ActiveSync změňte nastavení synchronizace složky Inbox. Informace jak používat ActiveSync najdete v nápovědě ActiveSync Help na stolním počítači.
- Ve složce Inbox na Vašem přístroji změňte možnosti přímého připojení k mailovému serveru. Poklepánim na Menu > Options (možnosti) > Accounts (mailové účty) poklepejte na účet, který chcete změnit. Klepněte a podržte účet a zvolte Delete – účet se vymaže.

# Čtení zpráv v složce Inbox

Zprávy, které obdržíte, se objeví ve Vašem Inbox složce. Zprávy, které jste obdrželi naposledy, se objeví v horní části seznamu. Nepřečtené zprávy se objeví tučně.

| <b>*</b> : | E-mail Outlook                       | -6×.€ | 17:28 🗙         |   |                           |
|------------|--------------------------------------|-------|-----------------|---|---------------------------|
| Do         | ručené 🗸                             |       | Přijato 🗸       |   | _ Klepnutim zvoite poradi |
| (b)        | Lola Zhang(                          | 8:37  | 1/207 k         | • | 200182008111 20180.       |
| Ø          | Jim Qian(                            | 8:34  | 2/3 k           |   |                           |
|            | Minnie Park(<br>anybody love Jazz??? | 8:27  | 1/4436 k        |   | Klepnutím zvolte pořadí   |
| ø.         | Maggie Hsiao                         | 8:03  | 2/287 k         | _ | zobrazovani zprav.        |
| 0          | dstranit                             |       | tp-doc          |   |                           |
| Р          | řesunout                             |       | 1 K             |   |                           |
| 0          | dpovědět                             |       | 1/3 k           |   |                           |
| 0          | dpovědět všem                        |       | 2/4 k           |   |                           |
| Р          | ředat dál                            |       | tp-doc<br>2/4 k |   |                           |
| 0          | značit jako nepřeči                  | ené   | tp-doc          |   |                           |
| s          | táhnout zprávu                       |       |                 |   | Dotknete se Menu>Seno     |
| 0          | ideslat a přijmout                   |       | Nabidka         | - | Receive pro odeslání/     |

Klepnutím zvolte počet emailů, a složku kterou chcete zobrazit.

Klepnutím e-mailovou zprávu ve Vašem Inboxu zobrazte její obsah.

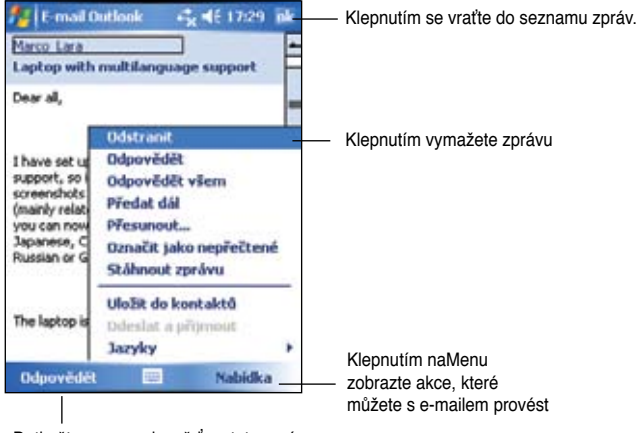

Dotkněte se pro odpověď na tuto zprávu

# Vytváření zpráv

#### Pro vytvoření zprávy:

1. Klepnutím na New zobrazíte čistou plochu e-mailu.

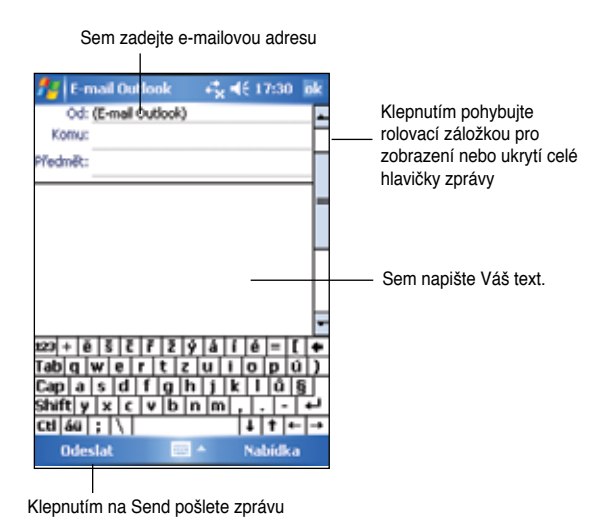

2. V políčku **To**, vyplňte e-mailovou adresu příjemce. Můžete e-mailovou adresu napsat nebo ji vyhledat z **Kontaktů** klepnutím "**To**".

Když si přejete odeslat Váš e-mail více adresátům, narolujte pisátkem na **Cc**: a **Bcc**: políčka v hlavičce zprávy.

Adresy v To: a Cc:mohou vidět všichni příjemci.

Adresy v Bcc: jsou příjemcům skryty.

Když si přejete odeslat Váš e-mail více adresátům, napište e-mailové adresy oddělené mezerou. Mezera je automaticky přidána mezi e-mailové adresy, když je vybíráte ze seznamu Kontaktů.

Všechny jména v seznamu Kontaktů s e-mailovými adresami se objevují v seznamu e-mailových adres

- 3. Vstupte do předmětu a vytvořte Vaši zprávu.
- 4. Klepněte na Send.

Poznámka Pro vstup do přednastavených nebo často používaných zpráv se dotkněte Menu > MyText (můj text) a označte Vámi požadovanou zprávu.
 Pro vytvoření nebo úpravu přednastavené zprávy před jejím přidáním do těla zprávy se dotkněte Menu > My Text > Edit My Text Messages (editování mých textových zpráv) a vyberte zprávu, kterou chcete změnit nebo prázdné pole dolů na seznamu, potom zadejte Váš text a klepněte na ok.

#### Uložení vytvořených zpráv:

Když pracujete offline, zpráva se přesune do složky **Outbox (schránka** odchozích zpráv) a pošle se, když se znovu připojíte.

Pokud si nepřejete odeslat Vaši zprávu ihned, klepněte po vytvoření zprávy na **ok**. Zpráva se uloží do složky **Drafts (koncepty)**.

Pokud chcete Vaši zprávu odeslat, otevřete složku Drafts a klepněte na zprávy. Klepnutím na **Send (poslat)** pošlete zprávu.

## Správa e-mailových zpráv a složek

Vlastnosti složek, které jste vytvořili, závisí na tom, zda používáte ActiveSync, SMS, POP3, nebo IMAP4.

- Pokud používáte ActiveSync, e-mailové adresy v Inbox složce v Outlook budou automaticky sesynchronizovány s Vaším přístrojem. Složky, které vytvoříte a zprávy. které přesunete budou zrcadleny na serveru.
- · Když používáte SMS, zprávy jsou uloženy v Inbox složce.
- Jestliže používáte POP3 a přesunete E-mailové zprávy do složky, kterou jste vytvořili, bude propojení mezi zprávami ve Vašem přístroji a jejich kopiemi na mailovém serveru přerušeno. Když se znovu připojíte, mailový server objeví chybějící zprávy ve složce Inbox Vašeho přístroje a vymaže je ze serveru. Chrání Vás tak před duplikovanými kopiemi zprávy, ale zároveň to znamená, že už nemáte přístup ke zprávám, které přesunete do složek, jenž jste vytvořili jinde než ve Vašem přístroji.
- Pokud používáte IMAP4 složky a zpávy, jenž vytvoříte a přesunete, budou zrcadleny na serveru. Proto jsou Vám zprávy k dispozici kdykoliv se připojíte na Váš mailový server, ať z Vašeho přístroje nebo stolního počítače. Tato synchronizace složek se objeví kdykoli se připojíte na mailový server, vytvoříte složku nebo ji přejmenujete/vymažete, když jste připojení.

# Kapitola 5 Další programy

Další programy Microsoft<sup>®</sup> Word Mobile, Microsoft<sup>®</sup> Excel Mobile, Microsoft<sup>®</sup> PowerPoint Mobile, Pocket MSN, a Windows MediaTM Player for Pocket PC.

Pro přepnutí na jeden z dalších programů se dotkněte **Programs(programy)** na Menu, poté se dotkněte programu, který si přejete otevřít.

# Word Mobile 📝

Word Mobile pracuje s Microsoft Word na Vašem stolním počítači, aby Vám zajistil jednodušší přístup ke kopiím Vašich dokumentů. Můžete vytvořit nové dokumenty na Vašem přístroji, nebo můžete zkopírovat dokumenty ze stolního počítače do Vašeho přístroje. Synchronizujte Vaše dokumenty Vašeho stolního počítače a Vašeho přístroje, abyste měli nejaktuálnější obsah v obou lokacích.

Použijte Word Mobile k vytvoření dokumentů, dopisů, poznámek ze schůzek nebo zpráv z cest.

#### Vytváření Word Mobile dokumentů

#### Pro vytvoření nového Word dokumentu:

- Klepněte na M > Programs (programy) > Word Mobile pro spuštění aplikace.Když už máte Microsoft Word nebo Word Mobile dokumenty, ve Vašem přístroji objeví se seznam dokumentů.
- 2. Klepněte na New (nový) na políčku Menu pro zobrazení prázdného dokumentu.
- 3. Použijte jakékoliv nástroje ve vstupním panelu pro napsání Vašeho textu.

#### Poznámka Když se dotknete Menu > Options (možnosti) a vyberete si šablonu, šablona se objeví s příslušným textem a formátováním již přednastaveným.

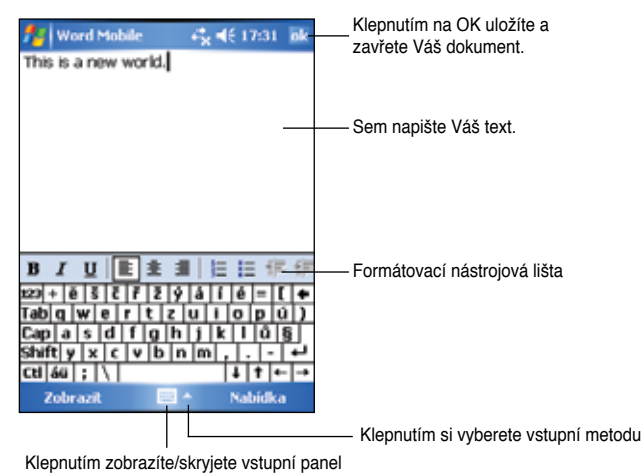

#### Vytváření Word Mobile dokumentů

#### Pro uložení Word Mobile dokumentů:

Pokud jste skončili s úpravami Vašeho dokumentu, klepněte na ok.

Standardně je dokument uložen pod stejným názvem jaký je v prvním řádku souboru. Na příklad, když jsou v první větě Vašeho dokumentu slova **Things** to do (Věci,které mám udělat), tak tyto slova se objeví jako název Vašeho Word dokumentu.

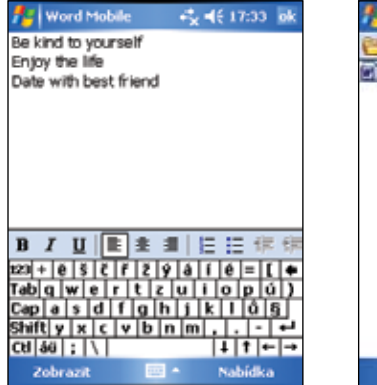

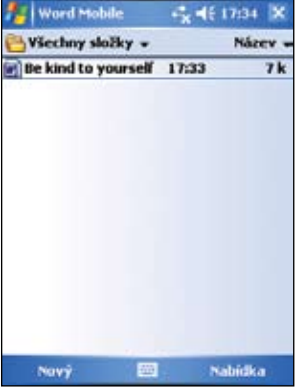

#### Pro specifikaci ukládacího nastavení:

- Při otevřeném dokumentu se dotkněte Menu > File (soubor) > Save As (uložit jako) k otevření Save As (uložit jako) pole.
- 2. Napište jméno souboru do políčka Name (název).
- 3. Klepněte na dolní šipky v poli **Folder (složka)**, poté vyberte složku do které chcete soubor uložit.
- 4. Klepněte na dolní šipky v poli **Type** pro výběr formátu souboru.
- Klepněte na dolní šipky v poli Location (umístění) pro určení lokace Vašeho uloženého souboru, buď v hlavní paměti Vašeho přístroje nebo na paměťové kartě, pokud je to možné.
- 6. Klepněte na Save (uložit).

# Otevření již existujícího Word Mobile dokumentu

Word Mobile obsahuje seznam souborů uložených ve Vašem přístroji. Klepněte na soubor v seznamu pro jeho otevření. Pro vymazání, vytvoření kopií a odesílání souborů se dotkněte a podržte pisátko na souboru, poté vyberte příslušnou akci v rolovacím menu..

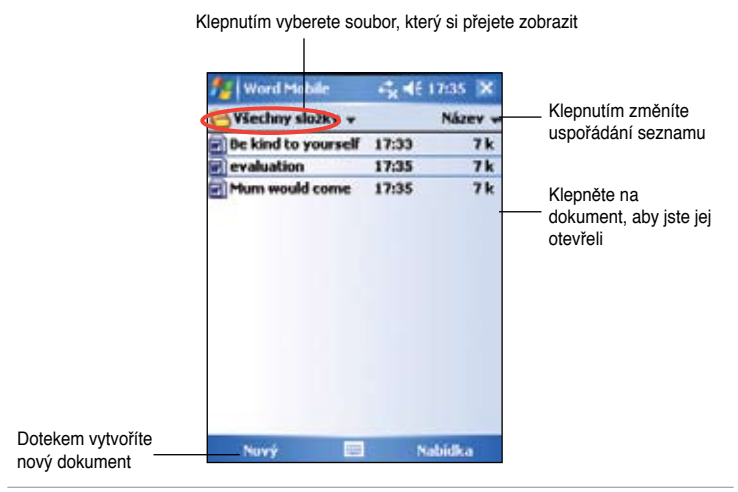

Poznámka Pokud jste otevřeli již existující Word soubor, klepněte na Menu > File (soubor) > Rename/Move (prejmenovat/přemístit)... když chcete změnit pojmenování souboru, nebo jej přemístit a uložit do jiné složky. Můžete otevřít jenom jeden Word Mobile dokument na jednou. Když otevřete druhý dokument, bude nejdříve požadováno zavření nynějšího dokumentu.

# Prohlížení dokumentů

Když otevřete dokument vytvořený na stolním počítači, označte **Wrap to Windows** na **View** menu, takže můžete pohlížet na celý dokument. Taktéž můžete přizpůsobit prohlížecí velikost dokumentu zvětšením/zmenšením.

#### Pro zvětšení nebo zmenšení dokumentu:

Klepněte na **View (náhled) > Zoom**, potom si vyberte Vámi požadované procento.

# Excel Mobile 🔳

Excel Mobile poskytuje základní nástroje programu na zpracovávaní tabulek, jako vzorců, funkcí, třídění a filtrování. Pro zobrazení lišty nástrojů se dotkněte **View (náhled) > Toolbar**.

|                          | <b>#</b> # | Бис   | dМ  | lobi | le   |     | ŝ    | •  | ŧŧ  | 17:  | 36  | ok |                          |
|--------------------------|------------|-------|-----|------|------|-----|------|----|-----|------|-----|----|--------------------------|
|                          | A6         |       |     |      |      |     |      |    |     |      |     |    |                          |
|                          |            |       | A   |      |      | B   |      | Γ  |     | С    | Т   | E  |                          |
|                          | 1          | tota  | 1   |      |      |     |      |    |     |      |     | T  | Zde se objevuje celý     |
|                          | 2          | а     |     |      |      |     | 123  |    |     |      |     |    | obsah buňky.             |
|                          | 3          | ь     |     |      |      |     | 542  |    |     |      |     | Н  | -                        |
|                          | 4          | с     |     |      |      | 1   | 542  |    |     |      |     | 1  |                          |
|                          | 5          | d     |     |      |      |     | 68   |    |     |      |     | 1  |                          |
|                          | 6          |       |     |      |      |     |      |    |     |      |     |    |                          |
|                          | 7          |       |     |      |      |     |      |    |     |      |     |    | -                        |
|                          | 4          | -     |     | _    | _    |     | _    | _  | _   | _    |     |    |                          |
|                          | Pripr      | aven  | Lis | t1   |      | - 3 | Souc | 5e | t=0 | )    |     | Ŧ  |                          |
|                          | 123        | C ] J | R   | F    | 7    | 8   | 9    | Π  | #   | 96   | =   | ٠  |                          |
|                          | $\sim$     |       | <   | 5    | 4    | 5   | 6    | 11 | +   | -    | ٠   | 1  | -                        |
|                          | ×          |       | Ń   | Ť.   | 1    | 2   | 3    | łh | 1   | +    |     | -  |                          |
|                          |            | 10    | È   | ÷    | F    | ĥ   | 5    | łŀ |     | i.   |     |    |                          |
| 141 X                    | 3          | ele   | 121 | •    | I.C. | 10  | 171  | U  | ab  | pp   | ace |    | Kloppěto po pro otovřopí |
| Klepnéte na pro vstup do | - 7        | lobra | zit |      |      |     | •    |    | N   | abío | lka | -  | Excel funkcí             |
| proniizecino nastaveni   |            |       |     |      |      |     |      |    |     |      |     |    |                          |

Poznámka Můžete otevřít jenom jeden Excel Mobile dokument na jednou. Jestliže otevřete druhý dokument, bude požadováno zavření stávajícího dokumentu.

# Vytvoření Excel Mobile dokumentu

- Klepněte na > Programs (programy) > Excel Mobile > Excel Mobile
- 2. Klepněte na New(nový) pro zobrazení prázdného sešitu.

Poznámka Když se dotknete Menu > Options(možnosti) v seznamu složek a vyberete šablona se objeví s příslušným textem, formátováním a přednastaveným, Když vytvoříte nový Sešit, šablona.

#### Otevření existujícího Excel Mobile dokumentu

- Klepněte na M > Programs (programy) > Excel Mobile pro zobrazení Excel Mobile souborů.
- 2. Klepněte na soubor, který chcete otevřít.

#### Uložení Excel Mobile dokumentu

#### Pro uložení Excel Mobile dokumentu:

Pokud jste skončili s úpravami Vašeho dokumentu, klepněte na ok.

Váš dokument je standardně uložen jako **Book1**. Můžete změnit název souboru, který je pro Váš soubor více výstižný. Viz níže: postup pro ukládání.

#### Pro specifikaci ukládacího nastavení:

- Při otevřeném dokumentu se dotkněte Menu > File (soubor) > Save As (uložit jako) k otevření Save As (uložit jako) pole.
- Změňte název souboru jednoduše zadáním nového názvu do pole Name (název).
- Klepněte na dolní šipky v poli Folder (složka), poté vyberte složku, do které chcete soubor uložit.
- 4. Klepněte na dolní šipky v poli Type (typ) pro výběr formátu souboru.
- Klepněte na dolní šipky v poli Location (umístění) pro určení lokace Vašeho uloženého souboru, buď v hlavní paměti Vašeho přístroje, flash disku nebo na kartě, - je-li tato možnost nabídnuta.
- 6. Klepněte na Save (uložit).

#### Pro přejmenování/přesun souborů:

- Při otevřeném dokumentu se dotkněte Menu > File (soubor) > Rename/ Move (prejmenovat/přemístit)... pro zobrazení Rename/Move pole.
- 3. Napište jméno souboru do políčka Name (název).
- 4. Klepněte na dolní šipky v poli **Folder (složka)**, poté vyberte složku do které chcete soubor uložit.
- Dotkněte se dolní šipky v poli Location (umístění) pro určení lokace Vašeho souboru.
- 6. Klepněte na ok.

## Tipy pro práci s Excel Mobile

Při práci s velkými sešity v Pocket Excel dbejte na následující pokyny:

- Nahlížejte v celoobrazovkovém režimu, abyste viděli z Vašeho sešitu co největší část. Klepněte na View (náhled) > Full Screen (celá obrazovka). Pro ukončení celoobrazovkového režimu se dotkněte Restore (obnovit).
- Ukaž a ukryj složky okna. Klepněte na View (náhled) > Show (ukázat).
- Zablokovat nebo odblokovat políčka v sešitu. Prvně zvolte buňku, ve které chcete blokovat políčka. Klepněte na View (náhled) > Freeze Panes (zmrazit panely). Můžete blokovat políčka na vrchu a v levém rohu sešitu tak, aby byly názvy řádků a kolonek viditelné jak rolujete přes dokument. Pro odblokování políček klepněte na View (náhled) > Unfreeze Panes (uvolnit panely).
- Rozdělte políčka, aby byly viditelné jiné části velkého sešitu. Klepněte na View>Split. Táhněte pisátkem tam kam potřebujete. Zrušení rozdělení políček dosáhnete klepnutím na View (náhled) > Remove Split (odstranit dělení).
- Ukaž a ukryj řádky a kolonky. Prvně zvolte buňku v řádku nebo kolonce, které chcete ukrýt. Klepněte na Menu > Format (formátovat) > Row (řada) or Column > Hide. Pro zobrazení skrytého řádku nebo kolonky, klepněte na Menu > Edit (editovat) > Go To (přejdi na), a zadejte odkaz, který je ukrytý v řádku nebo v kolonce. Klepněte Menu > Format (formátovat) > Row (řada) nebo Column > Unhide
- Pro více informací o používání Excel Mobile, klepněte na **1** > **Help** (nápověda).

# PowerPoint Mobile 国

PowerPoint Mobile spolupracuje s Microsoft PowerPoint na Vašem stolním počítači. Zajistí Vám jednodušší přístup ke kopiím Vašich PowerPoint prezentací. Zkopírujte PowerPoint prezentační soubory z Vašeho počítače do Vašeho přístroje, abyste je mohli prohlížet kdekoliv. Synchronizujte prezentace Vašeho stolního počítače a Vašeho přístoje, abyste měli nejaktuálnější obsah v obou lokalitách.

Poznámka PowerPoint prezentační soubory můžete prohlížet jenom v PowerPoint Mobile.

#### Otevření PowerPoint prezentačních souborů

Pokud jste již zkopírovali soubory PowerPoint mobile do Vašeho přístroje, seznam dokumentů se objeví poté co klepnete na ikonu PowerPoint Mobile.

#### Pro otevření PowerPoint Mobile souboru:

- 1. Klepněte na 22 > Programs (programy) > PowerPoint Mobile pro zobrazení seznamu PowerPoint souborů.
- 2. Klepněte na soubor, který chcete otevřít..

#### Prohlížení PowerPoint Mobile souborů

#### Pro zobrazení předešlého nebo dalšího snímku:

- 1. Při prohlížení PowerPoint souborů, klepněte na šipku v dolním levém okraji pro otevření menu.
- V menu, klepněte na Next (další) nebo Previous, abyste se posunuli dopředu nebo dozadu ve Vašem PowerPoint Mobile souboru. Klepněte na Go To Slide (přejdi na snímek), abyste se ihned dostali do zvoleného snímku ve Vaší prezentaci.

Poznámka Při prohlížení PowerPoint souboru, můžete také klepnout na displej, abyste se dostali k dalšímu snímku.

#### Pro zvětšení ve snímku:

- 1. Při prohlížení PowerPoint souboru, klepněte na šipku v dolním levém okraji pro otevření menu.
- V menu klepněte na Zoom In (zvětšit). V dolním pravém okraji displeje, posuňte pisátkem červený čtvereček, aby jste se dostali na zvolené místo na snímku.
- 3. Klepněte na zvětšovací skla pro zvětšení nebo zmenšení snímku. Klepněte na **Fit to Screen**, aby snímek vyplnil celý displej.

Poznámka Když jste v náhledu jiném než Fit to Screen, menu není k dispozici.

# Prohlížení zvolené prezentace (prezentace snímků)

- 1. Při prohlížení PowerPoint souboru, klepněte na šipku v dolním levém okraji pro otevření menu.
- 2. Klepněte na **Custom Show** potom si vyberte prezentaci, kterou si chcete prohlédnout.

## Nastavení prohlížení

- 1. Při prohlížení PowerPoint souboru, klepněte na šipku v dolním levém okraji pro otevření menu.
- Klepněte na Show Options (zobrazit možnosti). V Orientation (orientace) tabulce, si vyberte orientaci přehlídky snímku, kterou chcete použít.
- Klepněte na pole Playback. Klepněte na Override playback Options (potlačit možnosti přehrávání) for all files (pro všechny soubory), pokud nechcete použít nastavení vložení do PowerPoint souboru při jeho vytvoření na stolním počítači.
- Vyberte se Vámi požadované nastavení. Když to uděláte, klepněte na ok.

# Pocket MSN 🔰

Pocket MSN na Vašem přístroji je běžný program na posílání zpráv, který Vám dovoluje:

- Zobrazit, který z Vašich kontaktů je online a chatovat s ním posíláním a přijímáním zpráv.
- Přístup na Vaši e-mailovou adresu máte-li nějakou a posílání a příjímání e-mailů.

#### Použití Pocket MSN:

Nejprve budete potřebovat vytvořit účet u Microsoft Passport nebo Microsoft Exchange.

Pro použití MSN Messenger Service nejprve potřebujete přihlášení pomocí služby Passport Network. Pokud máte Hotmail<sup>®</sup> nebo MSN účet, jste již přihlášen k Password Network. Pokud jste obdrželi číslo účtu Microsoft Passport nebo Microsoft Exchange, jste připraveni upravit Vaši adresu.

Pro nové založení účtu se přihlaste na http://www.passport.com. Nebo si vytvořte zdarma Microsoft Hotmail e-mailovou adresu na http://www. hotmail.com.

#### Pro otevření MSN Messenger:

 Klepněte na Pocket MSN na obrazovce Today a klepněte na MSN Messenger. Nebo klepněte na M > Programs (programy) > Pocket MSN > MSN Messenger.

## Přihlášení do MSN Messenger

#### Přihlášení do MSN Messenger servisu:

- 1. Klepněte na odkaz **Tap here sign in (přihlašte se poklepáním).** Nebo Klepněte na **Sign In (přihlášení) nebo Menu > Sign In**.
- 2. V MSN Sign In displeji, zadejte vaši e-mailovou adresu a heslo. Potom klepněte na Sign In.

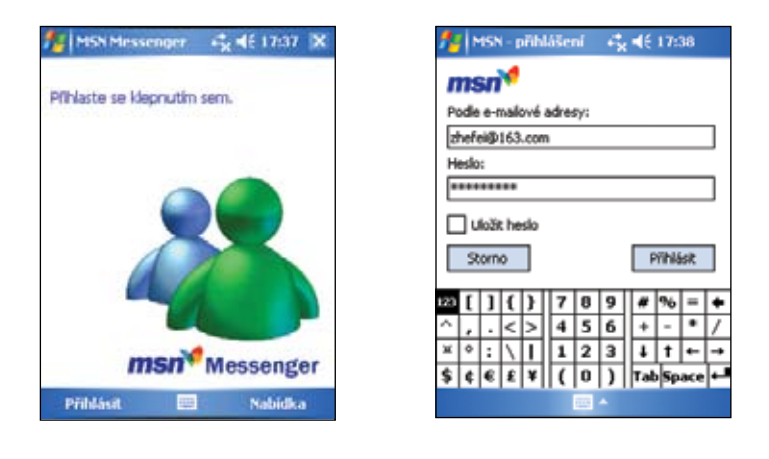

Poznámka Jestli již používáte MSN Messenger na vašem počítači, Vaše kontakty se objeví ve Vašem přístroji

#### **MSN Messenger kontakty**

MSN Messenger displej ukazuje všechny Vaše kontakty rozdělené do kategorií **Online** a **Not Online**. Když jste připojení, můžete chatovat, posílat e-maily, blokovat kontakty před chatováním nebo vymazat kontakty použitím rolovacího menu. Abyste viděli ostatní online bez toho aby jste byli viděni, klepněte na **Menu** > **Block**.

Když zablokujete kontakt, budete se jevit jako offline, ale zůstanete na seznamu kontaktů blokovaného kontaktu. Pro odblokování kontaktu, klepněte na kontakt a podržte, potom klepněte na **Unblock** v rolovacím menu.

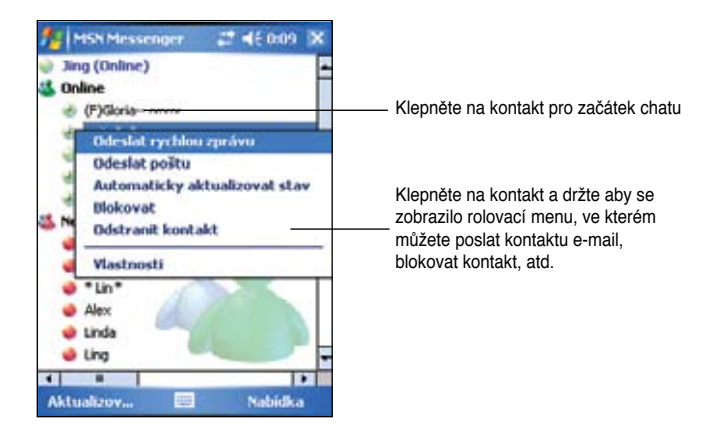

#### Chatování s kontaktními osobami

Klepněte na kontaktní jméno pro otevření chatovacího okna. Zadejte Vaši zprávu do textové plochy ve spodu displeje, nebo klepněte na **My Text (můj text)** pro zadání přednastavené zprávy, potom **klepněte** na **Send (poslat)**. Pro pozvání dalšího kontaktů do chatu s více uživateli, klepněte na **Menu > Invite (pozvat)**, potom klepněte na kontakty které chcete přizvat.

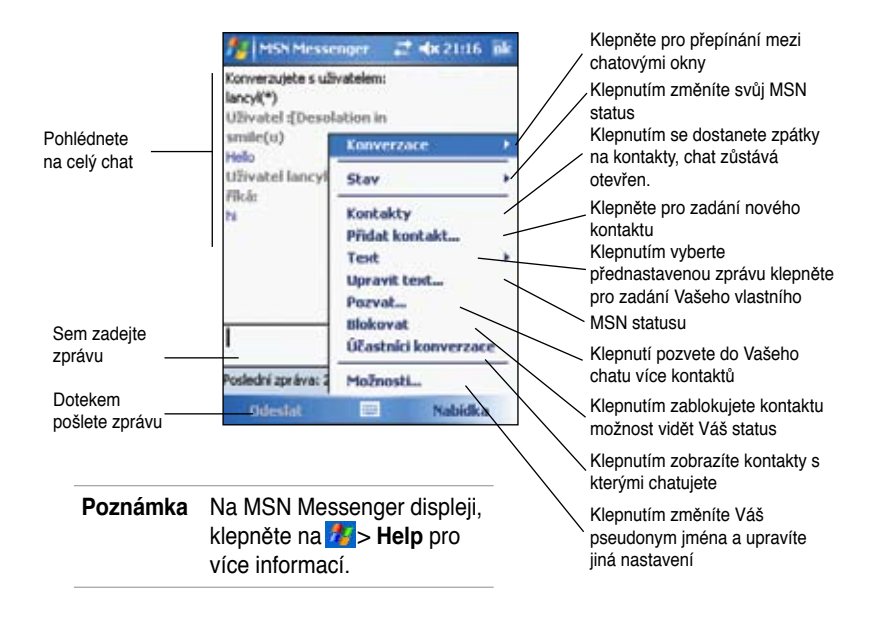

# Používání MSN Hotmail

S MSN Hotmail můžete přistupovat na Vaše e-mailové adresy prostřednictvím Pocket PC, posílat nebo příjímat e-maily.

#### Pro otevření MSN Messenger:

 Klepněte na Pocket MSN na obrazovce Today a klepněte na MSN Hotmail. Nebo

Klepněte na Marce // Second Second Se

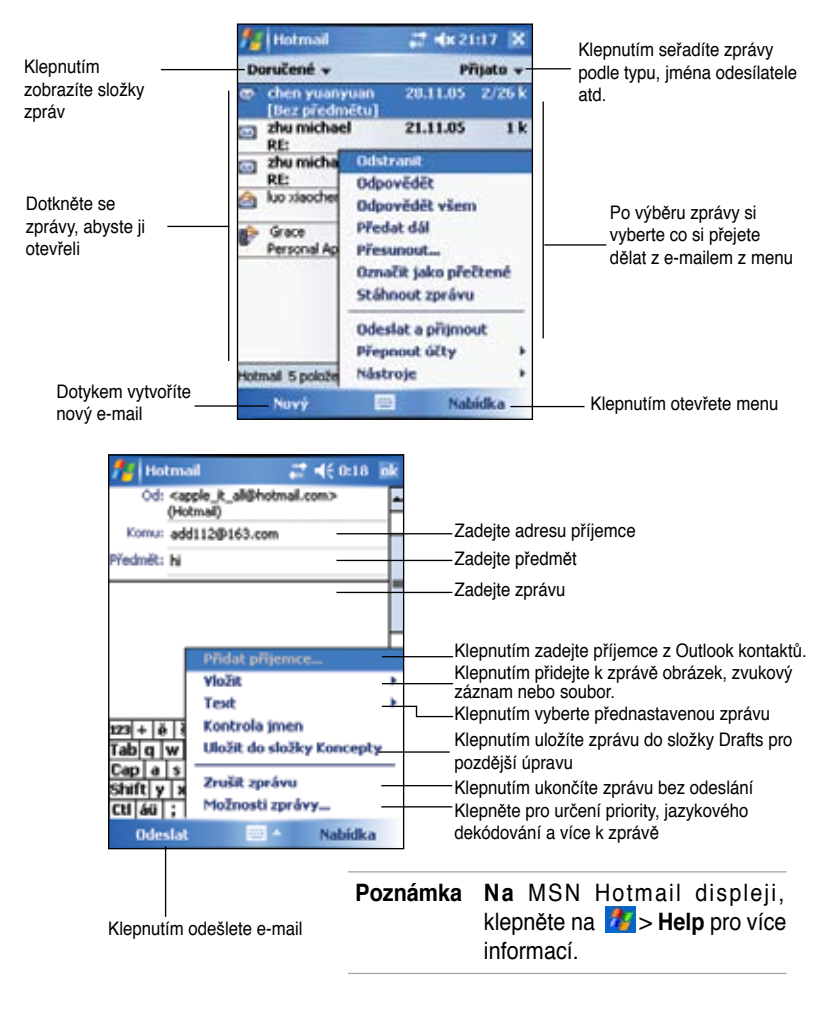

# Windows Media Player pro Pocket PC

Použijte Microsoft<sup>®</sup> Windows Media Player pro Pocket PC pro přehrávání digitálních audio nebo video souborů které jsou uloženy na Vašem přístroji nebo na síti.

Pro přepnutí na Windows Media Player pro Pocket PC, klepněte na Markov Vindows Media.

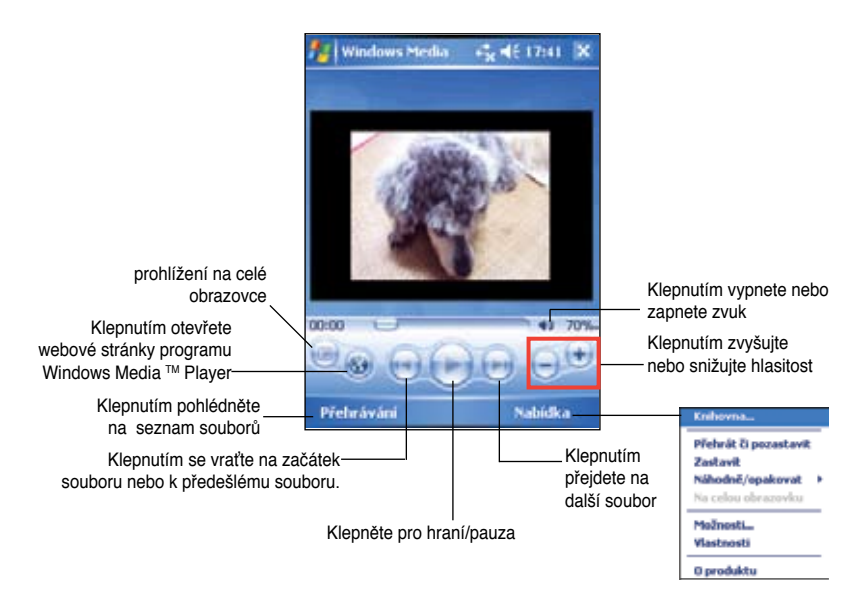

Použijte Microsoft Windows Media Player na Vašem stolním počítači ke kopírování digitálních audio nebo video souborů do Vašeho Pocket PC. Na Vašem Pocket PC můžete přehrávat Windows Media a MP3 soubory.

| Poznámka | Pro více informací o používání Windows Media Player pro |
|----------|---------------------------------------------------------|
|          | Pocket PC, klepněte na 🌌 > Help (nápověda).             |

# *Kapitola 6 Internet Explorer Mobile*

Používejte Microsoft Internet Explorer Mobile na prohlížení Web nebo WAP stránek kteroukoliv z těchto metod.

- Během synchronizace s Vaším počítačem si stáhněte Vaše oblíbené linky a oblíbená mobilní spojení, které jsou uložené v podadresáři Mobile favorites v Internet Exploreru vašeho počítače.
- Spojte se s poskytovatelem služeb internetového připojení (ISP) nebo sítě a brouzdejte na Webu. Nejdřív však musíte vytvořit připojení. V Kapitole 7 najdete informace jak vytvořit spojení.

Když budete připojeni k poskytovateli služeb internetového spojení nebo k síti, můžete stahovat soubory a programy z Internetu nebo intranetu.

# Používání programu Internet Explorer Mobile

Internet Explorer Mobile lze používat k prohlížení oblíbených mobilních položek a spojení, které jste stáhli do Vašeho zařízení bez toho, abyste byli připojeni k Internetu. K Internetu se však můžete k připojit přes poskytovatele služeb internetového spojení nebo síťového spojení a prohlížet Web.

#### Spuštění Internet Explorer Mobile:

- Klepněte na <sup>1</sup>/<sub>2</sub> > Internet Explorer a zobrazí se Mobilní Služby z MSN.
- Klepněte na Menu > Home(domovská stránka) a zobrazí se Vám Internet Explorer Mobile se spojeními k užitečným Webovým stránkám.
- 3. Klepněte na kterékoli tlačítko a dostanete se na konkrétní webovou stránku.

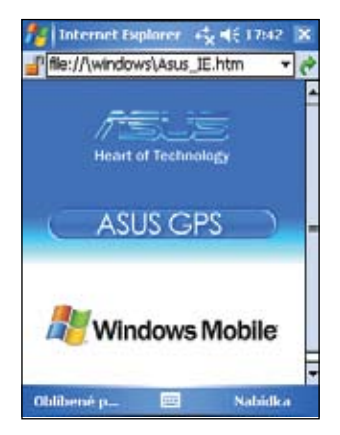

## Změna nastavení View

#### Jak změnit nastavení View:

- Klepněte na Menu > View(náhled) a vyberte si z nabídky zobrazení. Klepněte na Full Screen (celá obrazovka) a přepnete okno do celoobrazovkového režimu. Celoobrazovkové zobrazení zrušíte, klepnete-li a podržíte na kterémkoli místě prohlížeče, pak opět vyberte Full Screen(celá obrazovka).
- Klepněte na Zoom, tím otevřete další rolovací menu pro výběr velikosti zobrazeného textu.

# Prohlížení Internetu

Jak prohlížet Internet:

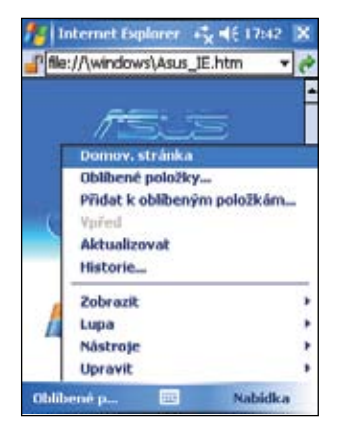

- 1. Nastavte si spojení s poskytovatelem služeb internetového připojení nebo podnikovou sítí pomocí **Connections(připojení)**. Podrobnosti v Kapitole 7.
- 2. Další postup pro připojení a prohlížení:
  - Klepněte na Favorites(oblíbené) na liště Menu, pak vyznačte ty oblíbené, které si přejete prohlédnout, nebo
  - Napište webovou adresu, kterou si přejete navštívit, do pole Address Bar(lišta adres) a pak klepněte na Go(provést).

# Složka Mobile Favorites (oblíbené)

S Vaším zařízením budou synchronizovány jenom položky Mobile Favorites podadresáře Vašeho stolního počítače. Tato složka byla vytvořena automaticky při instalaci ActiveSync.

# Oblíbené linky

Během synchronizace je seznam oblíbených linků v složce Mobile Favorites Vašeho počítače sladěn s Internet Explorer Mobile vašeho zařízení. Oba počítače jsou aktualitzovány změnami, které jste udělali v kterémkoli seznamu v době synchronizace. Jen když označíte svůj link jako mobilní oblíbený, bude stáhnut do Vašeho přístroje a jeho obsah můžete prohlížet až po spojení s poskytovatelem služeb internetového připojení nebo připojení k síti. Více informací o synchronizaci získáte když nahlédnete do ActiveSync Help na vašem stolním počítači.

# Oblíbené položky

Používáte-li na vašem stolním počítači Microsoft Internet Explorer 4.01 nebo novější verzi, můžete stáhnout oblíbené položky (favority) do Vašeho zařízení. Po synchronizací oblíbených položek, stažených z webových stránek do Vašeho zařízení si je můžete prohlížet, i když jste odpojeni od poskytovatele služeb internetového připojení nebo stolního počítače.

Použijte Internet Explorer plug-in nainstalovaný s ActiveSync pro rychlé vytvoření mobilních oblíbených položek.

#### Jak vytvořit mobilní oblíbenou položku:

- V Internet Exploreru stolního počítače, klikněte na Tools (nástroje) > Create Mobile Favorite (vytvořit mobilní oblíbené položky).
- Pro změnu názvu linky, zadejte nové jméno v okénku Name (název).
- Klikněte OK. Internet Explorer stahuje poslední verzi stránky do vašeho stolního počítače.
- Když chcete stahovat stránky, které mají vytvořené spojení k oblíbeným položkám, které jste vytvořili v Internet Explorer na stolním počítači, klikněte Favorites (oblíbené) > Mobile Favorites (mobilní oblíbené položky), potom pravým kliknutím na určitou oblíbenou mobilní položku a pak klikněte na Properties(vlastnosti). Na liště Download(stahování), specifikujte stupeň zanoření linků při stahování. Abyste šetřili paměť přístroje, stahujte jen linky na první úrovni.
- Synchronizujte Váš přístroj se stolním počítačem. Oblíbené položky, které jsou uchovány v složce Mobile favorites v Internet Explorer, budou přesunuty do Vašeho přístroje.

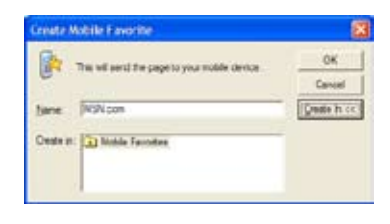

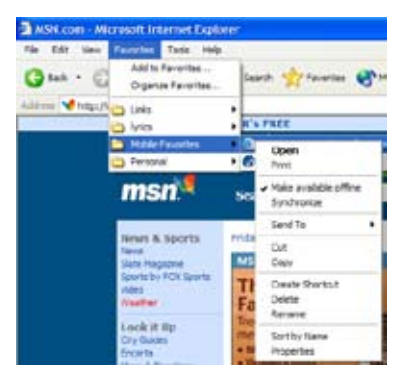
POZNÁMKA Abyste obnovili informace ve stolním počítači a přístroji, budete muset manuálně stáhnout obsah, nebo si nastavit časový rozvrh.

> Ještě před synchronizací s Vaším přístrojem, klepněte na **Tools** (nástroje) > Synchronize (synchronizovat) v Internet Exploreru stolního počítače. Uvidíte poslední aktuální obsah, který byl převzatý ze stolního počítače, a můžete tedy manuálně stáhnout tento obsah nebo nastavit časový rozvrh na automatickou aktualizaci obsahu. Pro nastavení časového rozvrhu aktualizací mobilních oblíbených položek, vyberte konkrétní položky ze seznamu a klepněte na tlačítko **Properties (vlastnosti)**. Na položce časového nastavení můžete nastavit specifický časový rozvrh pro aktualizaci obsahu konkrétni oblíbené položky.

> Můžete přidat tlačítko na liště nástrojů Internet Exploreru pro vytvoření mobilních oblíbených položek Exploreru Vašeho stolního počítače.

### Uložení paměti přístroje

Mobilní oblíbené položky zabírají místo v paměti Vašeho přístroje. Pro minimalizaci zabraného množství paměti postupujte následovně:

- V nastavení Oblíbených položek, ve volbách programu ActiveSync vypněte zvuky a obrázky, nebo zastavte stahování některých oblíbených položek na Váš přístroj. Víc informací najdete v ActiveSync Help.
- Omezte počet stahovaných linkovaných stránek. V Internet Explorer Vašeho stolního počítače klikněte na Favorites (oblíbené) > Mobile Favorites (mobilní oblíbené), pak napravo na konkrétní oblíbenou položku, kterou chcete změnit, potom klikněte na Properties(vlastnosti). Na položce Download (stahování) specifikujte 0 nebo 1 pro počet linkovaných stránek, které chcete stáhnout.

### Prohlížení oblíbených položek a kanálů

#### Jak prohlížet oblíbené položky a kanály:

- 1. Klepněte na **Menu > Favorites (oblíbené)** a zobrazí se vám seznam Vašich oblíbených položek.
- 2. Klepněte na Oblíbenou stránku, kterou si chcete prohlédnout. Objeví se stránka, která byla stažena při poslední synchronizaci se stolním počítačem. Když se stránka ve Vašem přístroji nenalézá, oblíbená položka je nefunkční (šedá). Pro opětovné stažení stránky musíte znovu synchronizovat Váš stolní počítač s Vaším přístrojem, nebo si stránku stáhnout ze sítě Internet.

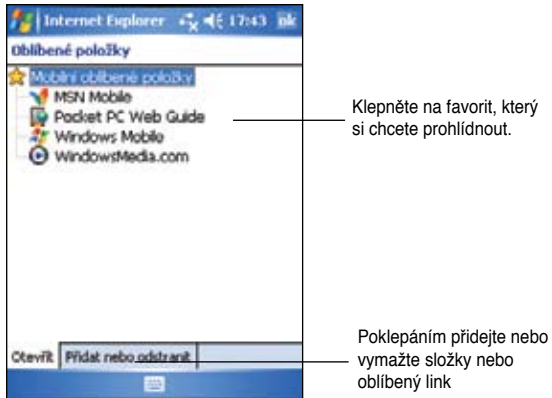

### Přidání/Vymazání oblíbených položek nebo složek

#### Přidání oblíbených položek:

- 1. Klepněte na položku Menu > Favorites (oblíbené) > Add (přidat)/Delete (vymazat).
- 2. Klepnutím na tlačítko Add (přidat) vyvoláte obrazovku Add (přidat oblíbené) Favorite.
- 3. Do pole Name (název) zadejte Vámi určený název pro oblíbenou položku.
- 4. Do pole Address (URL adresa) zadejte URL adresu.
- Vyberte si složku, do které oblíbenou položku uložíte v okně Create in (vytvořit v).
- 6. Klepnutím na **Add (přidat)** se vrátíte na obrazovku oblíbených položek, která teď bude ukazovat oblíbenou položku, kterou jste přidali.

POZNÁMKA Pro vymazání oblíbené položky klepněte na oblíbenou položku, kterou chcete vymazat a potom klepněte na Delete(vymazat).

#### Přidání složky:

- Klepněte na položku Menu > Favorites (oblíbené) > Add (přidat)/Delete (vymazat).
- 2. Klepněte na tlačítko New Folder (složka).
- 3. Zadejte název pro složku, kterou chcete vytvořit.
- 4. Klepnutím na **Add (přidat)** se vrátíte na obrazovku oblíbených položek, která teď bude ukazovat složku, kterou jste přidali.

POZNÁMKA Složky vymažte poklepáním a klepnutím na Delete (vymazat).

# Kapitola 7 Připojte se

Můžete si vytvořit připojení k Internetu, k podnikové síti v práci, pro aktivity jako je prohledávání Internetu nebo intranetu, posílání nebo příjímání emailů, rychlých zpráv nebo synchronizaci informací použitím programu ActiveSync.

Připojit se můžete pomocí **modemu, bezdrátového připojení**, nebo síťové (Ethernet) karty. Modemové připojení může být použito pro spojení s externím modemem, nebo přes mobilní telefonní síť použitím mobilního spojení.

Váš přístroj má dvě skupiny připojovacích nastavení: **My ISP** a **My Work Network**. My ISP nastavení se používají na připojení k Internetu a My Work Network nastavení se používají pro připojení do privátní sítě, firemní síť, kterou používáte v práci. Jednoduše vyplňte nastavení a připravte se na vytvoření spojení. Pro více informací viz sekce

"Připojení k Internetu" nebo "Připojení do podnikové sítě."

Můžete také vytvořit spojení s jiným přístrojem pomocí infračerveného rozhraní nebo Bluetooth. Více informací najdete v části "Infračervené (IR) připojení" dále v textu této kapitoly, nebo v kapitole 8 "Připojení pomocí Bluetooth<sup>®</sup>."

# Připojení k Internetu

#### Připojení k Internetu:

- 1. Od Vašeho ISP si opatřete následující informace: Telefonní číslo ISP serveru, uživatelské jméno a heslo.
- Klepněte na 2 > Settings (nastavení) >Connections>Connections (připojení).
- 3. Pod My Network, klepněte na Add a new modem connection (přidat nové modemové připojení).
- Vytvořte modemové spojení. Pro více informací, viz sekci "Vytvoření modemových spojení."
- Po vytvoření spojení spusťte požadovaný program. Například, přepněte na Pocket Internet Explorer a vyhledejte Webovou stránku. Váš přístroj se automaticky připojí.

POZNÁMKA Pro nastavení síťové karty nebo bezdrátového připojení do Vašeho ISP, přidejte spojení pod My Work Network(moje firemní síť).

# Připojení do firemní sítě

- 1. Opatřete si následující informace od Vašeho administrátora sítě: telefonní číslo serveru, jméno uživatele a heslo.
- Klepněte na M > Settings(nastavení) > položka Connections > Connections(připojení).
- Pod My Work Network, nastavte buď modem, síťovou kartu, bezdrátové připojení a nebo VPN serverové připojení. Postup připojení najdete v sekci "Vytvoření připojení".
- Spojení oživíte spuštěním požadovaného programu. Například, přepněte na Pocket Internet Explorer a vyhledejte Webovou stránku. Váš přístroj se automaticky připojí.

# Vytvoření připojení

### Modemové připojení

#### Pro vytvoření modemového připojení:

Od Vašeho ISP nebo administrátora sítě si opatřete následující informace: telefonní číslo, jméno uživatele, heslo, název domény a TCP/IP nastavení.

Pokud Váš přístroj nemá přístup k mobilní telefonní síti, vložte modemovou kartu.

- Klepněte na 22 Settings(nastavení) > položka Connections > Connections(připojení).
- Vytvoření nového připojení buď typu My ISP nebo My Work Network, klepněte na Add a new modem connection, potom se řiď te instrukcemi pomocníka pro nové spojení (New Connection wizard).
- 3. Dodatečné informace pro kteroukoliv obrazovku pomocníka při změně nastavení získáte klepnutím na ikonu 😨.

POZNÁMKA Změna nastavení modemového připojení buď v My ISP nebo v My Work Network, provedete klepnutím na položka Manage existing connections (správa stávajících připojení) > Modem. Vyberete si Vámi požadované modemové připojení, klepněte Edit(editovat) a říďte se instrukcemi na obrazovce.

### Připojení k serveru VPN

VPN připojení Vás bezpečně připojí k serverům jako je firemní síť pomocí Internetu. Vyžádejte si od Vašeho administrátora sítě Vaše uživatelské jméno, heslo, název domény, TCP/IP nastavení a název hostitelského serveru nebo IP adresu VPN serveru.

#### Nastavení připojení k VPN serveru:

- Klepněte na <sup>1</sup>/<sub>2</sub> > Settings (nastavení) > položka Connections > Connections (připojení).
- Pro vytvoření nového VPN serverového spojení v My Work Network, klepněte na Add a new VPN server connection, potom se řiďte instrukcemi na obrazovce.
- 3. Potřebujete-li dodatečné informace na jakékoliv obrazovce pomocníku nebo při změně nastavení, klepněte na 🚱.

POZNÁMKA Pro změnu existujících nastavení v My Work Network, klepněte na položku Manage existing connections(správa stávajících připojení) > VPN. Vyberete si Vámi pžadované VPN spojení na položce VPN, klepněte na Edit(editovat) a proveďte instrukce na displeji.

### Nastavení proxy serveru

Pokud jste během synchronizace připojeni k Vašemu ISP nebo privátní (firemní) sítí Váš přístroj by měl stáhnout vhodné proxy nastavení z Vašeho PC. Pokud toto nastavení na Vašem PC není anebo musí být změněny, vyžádejte si od Vašeho ISP nebo administrátora sítě název proxy serveru, typ serveru, typ používaného Socks protokolu a Vaše uživatelské jméno a heslo.

#### Pro změnu nastavení proxy serveru:

- Klepněte na ikonu M > Settings (nastavení) > položka Connections > Connections (připojení).
- 2. Pod My Work Network(moje podniková síť) klepněte na Setup my proxy server.
- Zaškrtněte schránky vedle This network connects to the Internet (tato síť je připojena na Internet) a This network uses a proxy server to connect to the Internet(tato síť se připojuje k Internetu přes Proxy server).
- 4. Ve schránce Proxy server schránce, zadejte název proxy serveru.
- 5. Pro změnu serveru a nastavení portu pro HTTP, WAP, Secure WAP, a Socks, klepněte na Advanced(pokročilá nastavení).
- 6. Dotkněte se **ok**, jste-li hotovi.

### Připojení pomocí síťové karty

Na přímé připojení použijte síťovou (Ethernet) kartu. Funguje-li spojení, můžete si prohlížet Internet, intranet nebo stahovat e-maily. Nemusíte si vytvářet nové připojení na Vašem přístroji. Pro více informací kontaktujte Vašeho administrátora sítě. Ujistěte se, že zakoupíte a konfigurujete síťovou kartu, která je kompatibilní z Vaším přístrojem.

#### Nastavení připojení přes síťovou kartu:

- 1. Opatřete si následující informace od Vašeho administrátora sítě: **jméno** uživatele, heslo, a název domény.
- 2. Vsuňte síťovou kartu do Vašeho přístroje.
- Když ji vsunete poprvé, Network Settings (Nastavení sítě) se objeví automaticky, takže můžete Vaši síťovou kartu konfigurovat. Pokud se neobjeví, nebo pokud chcete změnit nastavení později, klepněte na Settings (nastavení) > Connections (připojení) > Network Cards (síťové karty).
- 4. Když potřebujete zadat specifické serverové informace, klepněte na příslušný adaptér a potom klepněte na Properties (Vlastnosti). Většina sítí používá DHCP, takže byste nastavení neměli měnit pokud Vás o to přímo nepožádá Váš administrátor sítě.
- Pokud je zapotřebí, připojte síťovou kartu do sítě přes síťový kabel. Pro více informací se obraťte na dokumentaci, která byla přiložená k Vaší síťové kartě.
- 6. Pro navázání spojení, vsuňte síťovou kartu, a začněte používat Vámi zvolený program. Například, přepněte na Pocket Internet Explorer a vyhledejte Webovou stránku. Váš přístroj se automaticky připojí. Když používáte Vaši kartu ve dvou sítích, ve firemní síti v práci a v domácí síti na Internetu, musíte změnit typ sítě, do které síťovou kartu připojujete.

POZNÁMKA Můžete potřebovat nastavení proxy serveru a VPN připojení. Pro více informací kontaktujte Vašeho administrátora sítě.

## Ukončení spojení

- V případě, že se připojujete přes USB kabel, kabel prosím odpojte.

- Jste -li připojeni přes IR port, odsuňte přístroj mimo dosah od počítače nebo jiného přístroje.
- V případě, že jste připojen prostřednictvím síťové (Ethernet) karty, vyjměte kartu z Vašeho přístroje.
- · Pokud jste připojeni bezdrátově, vypněte spojení.

# Nastavení WAP brány

Pro vstup na WAP stránky pomocí Pocket Internet Exploreru nakonfigurujte Váš přístroj pro použití WAP brány. Udělejte následující kroky pro vytvoření nové sady spojení na Internetu z nastavením WAP brány.

```
POZNÁMKA Některé modely přístrojů nepodporují prohlížení WAP stránek.
```

- 1. Opatřete si následující informace od Vašeho ISP: telefonní číslo serveru, uživatelské jméno a heslo. Kontaktujte také Vašeho mobilního operátora, vyžádejte si název brány WAP serveru a číslo portu.
- Klepněte na 2 > Settings (nastavení) > Connections > Connections (připojení).
- 3. Klepněte na Edit my proxy server. Nebyl-li proxy server nastaven, klepněte na Set up my proxy server.
- V položce Programs that automatically connect to the Internet should connect using(programy, které se automaticky připojují na Internet se musí připojit pomocí), klepněte na New(nový) a zadejte název pro ISP spojení.
- V položce Proxy Settings (nastavení proxy) vyberte This network connects to the Internet (tato síť je připojena k Internetu) a This network uses a proxy server to connect to the Internet (tato síť se připojuje k Internetu přes proxy server).
- 6. V případě potřeby zadejte nastavení Proxy serveru.
- 7. Klepněte na Advanced > WAP.
- Ve schránce Server zadejte WAP gateway server name (název brány WAP serveru.) Pod Port, zadejte číslo portu. Nejběžnější číslo WAP portu je 9201.
- 9. Zadejte všechny potřebné informace ke vstupu do brány WAP serveru.

# Pravidla vytáčených čísel

Při připojení musíte v závislosti na místě připojení vytočit doplňková čísla. Například, když chcete telefonovat z práce, musíte vytočit předvolbu 9, nebo potřebný oblastní kód.

Abyste se vyhnuli vytváření modemového spojení pro každou situaci zvlášť, nastavte pravidla vytáčení pro místo, z kterého se připojujete nejčastěji. Může si vybrat ze tří přednastavených lokací/profilů: Home (Domov), Mobile (Mobil), a Work (Práce), lze vytvořit i další. Když nemůžete navázat spojení, váš přístroj Vám poskytne možnost změny místa vytáčení čísla.

- Klepněte na 23 > Settings (nastavení) > položka Connections > Connections (připojení) > Advanced (pokročilá nastavení) > tlačítko Dialing Rules.....(pravidla vytáčení čísel)
- Klepněte na schránku vedle Use dialing rules (používejte pravidla vytáčení čísel).
- 3. Vyberte Lokaci.
  - Home -Vytočí číslo jako lokální hovor bez předvolby 9.
  - Work Vytočí číslo jako lokální s předvolbou 9.
- 4. Klepněte Edit(editovat)... a udělejte Vámi požadované změny.
- 5. Dotkněte se **OK** když jste hotovi.

POZNÁMKA Pro vytvoření nové lokace, klepněte na New (nová) a dodržujte instrukce.na displeji. Pro náhled na dodatečné informace, klepněte na ?

## Používání Klienta Terminálových služeb

S pomocí klienta terminálových služeb se připojte na počítač a z Vašeho Pocket PC používejte všechny programy v něm nainstalované. Například namísto spuštění programu Word Mobil můžete takto použít aplikaci Word na počítači a z Vašeho přístroje otevírat všechny soubory \*.doc na stolním počítači. Pro vzdálený přístup k počítači musí být spuštěny terminálové služby nebo program Remote Desktop pro Windows 2000 nebo XP.

#### Připojení a využívání vzdáleného přístupu:

- Na Vašem přístroji klepněte na M > Programs (programy) > Terminal Services Klient (klient terminálových služeb).
- Zadejte název serveru používaného terminálovými službami nebo Program Remote Desktop v počítači.

Název serveru můžete též vybrat ze seznamu Recent servers, bylo-li toto spojení už předtím navázáno.

- Abyste mohli pracovat s programem z počítače, který byl speciálně zmenšen pro práci na Pocket PC, na Vaší menší obrazovce, zvolte volbu Limit size of server desktop to fit on this screen(omezte velikost desktopu serveru na velikost této obrazovky).
- 4. Poklepejte na Connect(připojit se)

### Navigace jako klient terminálových služeb

Obsah okna na počítači je příliš široký, aby se zobrazil na obrazovce Vašeho Pocket PC. Na Vašem přístroji uvidíte dvě skupiny rolovacích lišt: Jednu pro rolování obsahu okna počítače a jednu pro rolování Vaší obrazovky klienta terminálových služeb. Chcete-li rolovat obsah okna na počítači, používejte pět směrových knoflíků na spodní části obrazovky klienta terminálových služeb.

# Odhlášení nebo odpojení od vzdáleného počítače

#### Odhlášení bez přerušení spojení s počítačem:

- 1. V okně počítače klepněte na **Start** > **Shut Down(vypnout)**. V okně vypnutí Windows se objeví dialogová schránka.
- 2. Klepněte na Log off <username> (jméno uživatele), a pak na OK.

#### Ukončit práci na vzdáleném počítači a odpojit se:

- 1. V okně počítače klepněte na **Start** > **Shut Down(vypnout).** V okně vypnutí Windows se objeví dialogová schránka.
- 2. Klepněte na Shut down(vypnout)., a pak na OK.

## Připojení pomocí IR rozhraní

### Nastavení možností paprsku

#### Možností nastavení paprsku:

- Klepněte na položku 2 > Settings (nastavení) > Connections (připojení).
- 2. Obrazovka nastavení se zobrazí poklepáním na ikonu **Beam** (paprsek).
- Přístroj je nastaven tak, že sám detekuje vstupní IR záření a jeho přijetí vám nechá odsouhlasit. Nechcete-li, aby přístroj detekoval, nebo přijímal IR signál, odškrtněte schránku Receive all incoming beams(přijmout všechny vstupní IČ signály) na obrazovce Nastavení (settings).

### Přijímání infračervených (IR) signálů

#### Přijetí souboru pomocí IR:

- Vysílá-li k vám jiné zařízení v dosahu paprsku soubory nebo data, Váš přístroj je zachytí a dotáže se, chcete-li je přijmout.
- 2. Souhlasíte-li s přenosem klepněte na Yes, jinak klepněte na No.

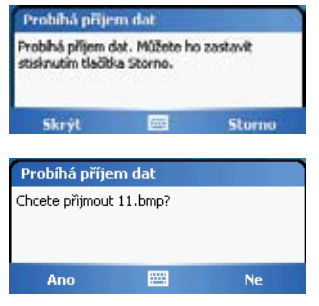

**POZNÁMKA** Pro úspěšný přenos musí být IR porty na sebe nasměrovány a v dosahu vysílačů a nesmí být mezi nimi překážka. Přijaté soubory jsou automaticky uloženy ve složce My Documents.

### Odeslání pomocí IR portu

#### Odeslání souboru pomocí IR:

1. Na posílaný soubor klepněte a podržte pisátko, potom klepněte na

Beam File (odeslat soubor)... z rolovacího menu.

 Nasměrujte IR porty obou zařízení, tak aby byly ve správné vzdálenosti a "viděli" na sebe. Nejsou-li porty v přímé viditelné línii, chybové hlášení vás na to upozorní.

Byl-li IR port nalezen, hlášení na obrazovce vás upozorní, že probíhá přenos dat.

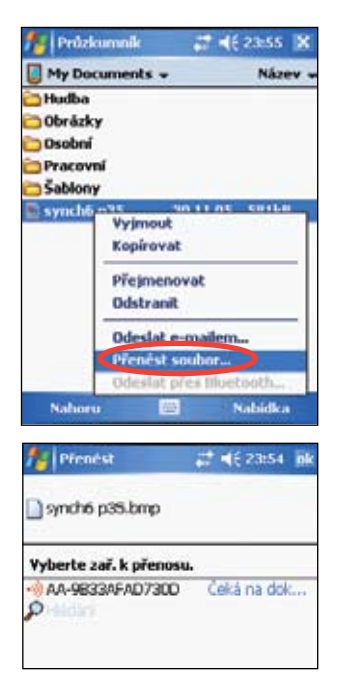

# Kapitola 8 Bluetooth®

Bluetooth je komunikační bezdrátová technologie pro krátké vzdálenosti. Zařízení schopné využívat Bluetooth mohou vyměňovat informace bez nutnosti fyzického propojení. Na rozdíl od spojení infračerveným paprskem, nemusí být spojená zařízení ve viditelném kontaktu. Maximální vzdálenost ve volném prostoru je maximálně 10 metrů. Informaci můžete poslat i do jiné místnosti, je-li v dosahu vysílače.

Technologie Bluetooth umožňuje Vašemu přístroji:

- · Lokalizovat jiné Bluetooth zařízení v blízkém okolí
- · Zobrazit služby, které typ zařízení nabízejí
- · Připojit se, použít je a odpojit se od těchto služeb
- Jednotlivé služby aktivovat nebo zablokovat
- Využívejte bezpečnostní služby jako ověření pravosti, autorizace a šifrování.

POZNÁMKA Dojde-li k problémům s používáním Bluetooth® při orientaci displeje naležato, vraťte se k poloze nastojato.

# Používání Bluetoothu

lkona Bluetoothu je umístěna v pravém dolním roku obrazovky Today.

Je-li Bluetooth aktivován (zapnut), je ikona modrá 👔 a LED-ka Bluetoothu bliká modře.

Je-li Bluetooth zablokován (vypnut), ikona je šedá s červeným křížkem vpravo dole 2020.

Poklepáním na ikonu zobrazíte menu, které vám dovolí:

- · Vypnout/zapnout Bluetooth.
- Otevřít Bluetooth Manager.
- Použít vlastní nastavení Bluetoothu.

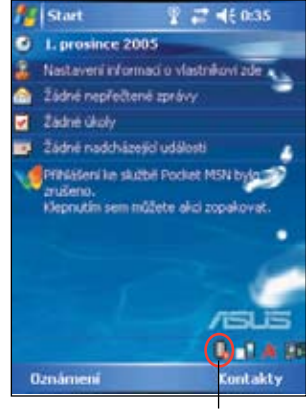

Ikona Bluetoothu

## Nastavení Bluetoothu

#### Konfigurace nastavení Bluetoothu:

- Klepněte na > Bluetooth Settings (nastavení Bluetoothu).
- K různým nastavením se dostanete poklepáním na spodní část obrazovky Nastavení (Settings).

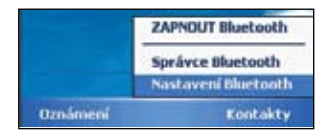

#### Obecně

Lze:

- Vybrat nebo vytvořit uživatelský profil.
- Zkontrolovat stav Bluetoothu (Vypnut/ zapnut).
- Vypnout/zapnout Bluetooth.
- Poklepat na spojení na Bluetooth Manager.

| Na:     | staveni Blur | 4 Y i     | <b>2 4</b> € 0:45 | ink   |
|---------|--------------|-----------|-------------------|-------|
| Bluetoo | th: Obecné   |           |                   |       |
| Aktuáh  | ní profil    |           |                   |       |
| [       | Výchozi      |           | •                 |       |
| Stav Bl | uetooth      |           |                   |       |
|         | Bluetooth    | je VYPA   | UTO               |       |
|         | Zapnout      | . Wyp     | init.             |       |
|         |              |           |                   |       |
| Poutige | Správce Blue | tooth k n | astavení přip     | ojeni |
| Obecné  | Dostupnost   | Skižby    | O produktu        |       |
|         |              | <b>B</b>  |                   |       |

#### Dostupnost

Můžete:

- Definovat název identifikující Váš Pocket PC jako Bluetooth zařízení.
- Zkontrolovat adresu zařízení Bluetooth (BDA).
- Určit, zda se k Vašemu Pocket PC můžou připojit jiná Bluetooth zařízení nebo jen párovaná zařízení.

Určit, zda bude možné Váš přístroj detekovat ze vzdálených zařízení.

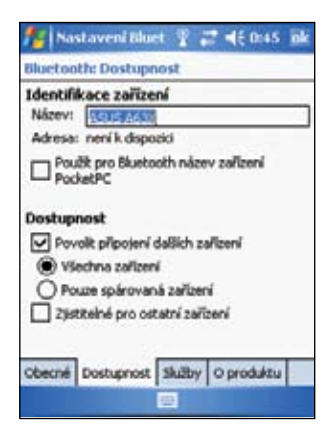

### Služby

Používáte-li služby **Bluetooth Services(Bluetoothu služby)**, můžete aktivovat/zablokovat služby jako File Transfer (přenos souborů), Information Exchange (výměna informací), Serial Port, Personal Network server (server vlastní sítě) a Audio Gateway (audio brána). Klepněte na službu ze seznamu, aktivujte ji a sdílejte vybrané služby s jinými zařízeními a určete, je-li mezi dvěma Bluetooth zařízeními potřebná autorizace a klíč.

 Přenos souborů – umožňuje zařízením Bluetooth přistoupit k Vašemu Pocket PC a provést operace se soubory, např. převzít, nebo vymazat a pod. Poklepáním na Advanced(pokročilá nastavení) nastavíte cílovou složku na Vašem přístroji, ke kterému může vzdálené zařízení přistupovat.

Podrobnější informace najdete v části "Služby vzdáleného zařízení".

 Výměna informací – umožňuje Vám určit, jakým způsobem odpovědět Bluetooth zařízením, jestliže požadují údaje z Vaší vizitky. Poklepejte na Advanced(pokročilá nastavení), potom

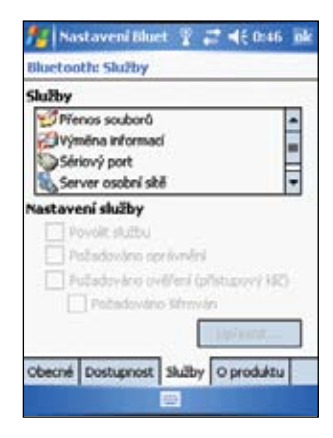

klepnutím vyberte kontaktní údaje reprezentující Vaši firemní identitu.

- Sériový port indikuje přiřazení adresy sériového portu. Poklepáním na Advanced zkontrolujte stávající adresu sériového portu. Toto nelze změnit. Podrobnější informace najdete v části "Služby vzdáleného zařízení".
- Personal Network Server umožňuje vytvořit lokální síť na bázi propojení Bluetoothem. Podrobnější informace najdete v části "Služby vzdáleného zařízení".
- Audio Gateway umožňuje připojení vašeho Pocket PC na bezdrátová sluchátka nebo jiné audio zařízení.

## Manager Bluetoothu

Pomocí Bluetooth manageru můžete předkonfigurovat, spravovat a využívat různé typy propojení Bluetoothem na vzdálená zařízení.

#### Otevření Bluetooth manageru:

Klepněte na 
 Bluetooth Setting

V Bluetooth manageru najdete dvě položky:

- My Shortcuts zobrazuje seznam spojení, která již případně byla definována. Poklepáním na New(nový) vytvoříte nové spojení s jiným zařízením pomocí Bluetooth. Klepněte a podržte ikonu spojení, čímž se otevře rolovací menu s možnostmi pro připojení zařízení, odpojení, kontrolu stavu a další.
- Active Connections zobrazuje aktivní příchozí i odchozí spojení. Poklepáním na New(nový) vytvoříte nové spojení. Klepněte a podržte ikonu spojení, čímž se otevře rolovací menu s možnostmi pro odpojení od zařízení, kontrolu stavu spojení.

### Pomocník pro spojení Bluetooth

Pomocník spojení Bluetooth Vám pomáhá vytvořit spojení se vzdálenými zařízeními Bluetooth.

#### Spuštění pomocníka:

- Na liště menu manageru Bluetooth klepněte na New(nový). Objeví se obrazovka pomocníka pro spojení Bluetooth.
- 2. Vyberte typ spojení, které chcete vytvořit. Klepněte na **Next(další).**
- 3. Postupujte podle pokynů na obrazovce.

POZNÁMKA Více informací o Bluetoothu najdete v on-line nápovědě zařízení.

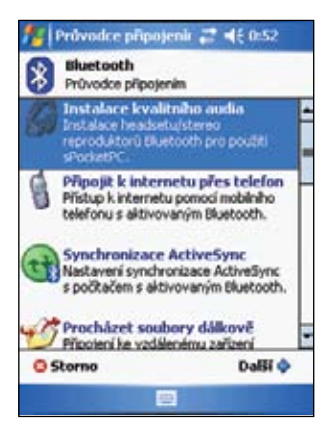

### Výměna firemní vizitky

Funkce Výměna firemní vizitky vám umožňuje přijímat a posílat firemní identitu na a ze vzdáleného zařízení, nebo si vizitku vyměňovat s několika vzdálenými zařízeními.

### Používání výměny firemní vizitky:

- Klepněte na Menu > Business Card Exchange(výměna vizitek) na liště menu.
- 2. Klepněte na činnost, kterou chcete vykonat

POZNÁMKA Na této obrazovce se klepnutím na funkci Select the business card(zvolte vizitku) dostanete k nastavením výměny firemní vizitky.

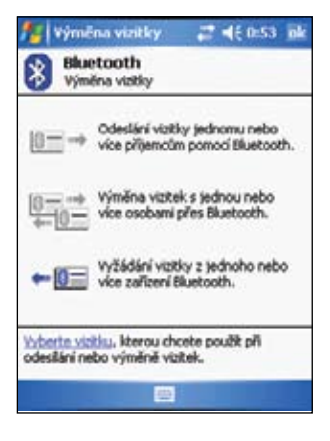

### Služby vzdálených zařízení

### Bezdrátový sériový port

Použití sériového portu Bluetooth je stejné jako použití fyzického sériového kabelu mezi dvěma zařízeními. Podobně jako u fyzického propojení, aplikaci, která bude port využívat, musíte nakonfigurovat.

#### Konfigurování sériového portu Bluetooth:

- 1. Klepněte na položku 👔 > Bluetooth Settings(nastavení Bluetoothu).
- 2. Ze seznamu služeb vyberte Serial Port(sériový port).
- Klepněte na Advanced(pokročilá nastavení). Všimněte si přiřazení odchozí COM port (outbound port 8) a nakonfigurujte aplikaci používající sériový port Bleutooth tak, aby posílala data na tento port.

**POZNÁMKA** Podrobnější informace jako konfigurovat aplikaci pro Outbound COM port najdete v dokumentaci k aplikaci.

- 4. Na obrazovce Moji zástupci managera Bluetooth otevřete Připojení vzdáleného zařízení k sériovému portu Bleutooth.
- 5. Pomocí aplikace teď můžete posílat/přijímat data.

### Síťové připojení telefonním modemem

Funkce síťového připojení pomocí telefonní linky umožňuje připojit Pocket PC k jinému Bluetooth aktivnímu zařízení pomocí telefonní linky. Po připojení můžete brouzdat Internetem, kontrolovat/číst e-maily apod. na Vašem Pocket PC. Zařízení Bluetooth, které poskytne síťové služby vašemu Pocket PC musí mít přístup k telefonní lince, pevné nebo mobilní, a schopnost odpovědět na zavolání. Takovým zařízením může být mobilní telefon vybavený technologií Bluetooth nebo Bluetooth modem.

#### Nastavení síťového připojení:

- 1. Klepněte na 🚯 > Bluetooth Manager.
- Vytvořte spojení k zařízení, které poskytne připojení k telefonní síti. Viz část "Pomocník spojení Bluetooth".
- 3. Na obrazovce Moji zástupci klepněte a podržte nově vytvořené zástupce a vyberte z rolovacího menu funkci **Connect**.
- 4. Na první obrazovce spojení Bluetooth dvakrát klepněte na New Connection...(nové připojení)
- 5. Na druhé obrazovce Bluetooth zadejte název spojení, telefonní číslo a jiné požadované informace. Ukončete poklepáním na **ok**.
- 6. Požadovanou informaci zadejte na dalších obrazovkách.

### **Bluetooth File Explorer**

Manager souborů Bluetooth File Explorer se objevuje automaticky, když dojde k propojení pro přenos souborů. Tato funkce Vám umožňuje nasledující:

- · Pohybovat se ve struktuře složky na vzdáleném zařízení.
- Prohlížet soubory a složky na vzdáleném zařízení.
- · Vytvářet na vzdáleném zařízení nové složky.
- · Na vzdáleném zařízení posílat, přijímat nebo kopírovat soubory.
- Vymazat soubory na vzdáleném zařízení.

**POZNÁMKA** Operace se soubory na vzdáleném zařízení se omezuje na soubory v konfigurované složce kořenového adresáře FTP a jeho vnořených složek na vzdáleném zařízení.

Manager souborů Bluetooth File Explorer Vám na Vašem přístroji dovolí nastavit složku pro příjem souborů zvenčí. Takovou složku můžete definovat pro každého zástupce spojení. Viz část "Nastavení místní složky".

#### Menu Bluetooth File Exploreru

| Soubor           | $\rightarrow$ | Poslat soubor                          |
|------------------|---------------|----------------------------------------|
|                  |               | Vytvořit složku                        |
|                  |               | Obdržet                                |
|                  |               | Vymazat                                |
| Tools (nástroje) |               | Nastavení místní složky (Local Folder) |
|                  |               | Obnovení                               |

#### Změna složky vzdáleného zařízení:

- 1. Pro pohyb **dolů** ve struktuře složky, klepněte na **New Folder (složka)** v hlavním okně manageru Bluetooth File Explorer.
- Pro pohyb nahoru ve struktuře souborů vzdáleného zařízení, klepněte na šipku dolů napravo od právě zvolené složky a z rolovacího seznamu vyberte New Folder(složka).

#### Vytvoření složky na vzdáleném zařízení:

- 1. Vyberte složku, ve které bude nová složka vytvořena.
- 2. V menu File klepněte na Create a Folder(složka).
- Zvýrazněný výchozí název nové složky (New Folder(nová složka)) teď můžete změnit.

#### Poslání souboru na vzdálené zařízení:

1. V menu File zobrazíte obrazovku Open klepnutím na Send a File...(poslat soubor) Na obrazovce Open najdete:

Folder(složka) – klepnutím na šipku dolů vyberte složku, kde se nalézá soubor, který chcete poslat.

**Type** – výchozí a jedinou možností je "All Files (\*.\*, všechny soubory).

A list of files in the selected folder – seznam souborů ve složce, klepněte na soubor, který chcete poslat.

Cancel button – tlačítko zrušení, zruší činnost Send a File....

 Klepněte na požadovanou operaci. Zvolený soubor je po poklepání automaticky odeslán, pak se opět objeví manager Bluetooth File Explorer.

#### Přijetí souboru ze vzdáleného zařízení:

- 1 Vyberte složku, ve které je soubor.
- 2 Poklepejte na soubor, jehož kopii chcete získat.
- 3. V menu File(soubor) klepněte na Get (obdržet).

NEBO

Klepněte a podržte požadovaný soubor a funkci **Get** zvolte z rolovacího menu. Soubor bude překopírován do místní složky v seznamu Local Folder ve spodní části obrazovky.

#### Vymazání souboru ze vzdáleného zařízení:

- 1. Klepněte na soubor, který chcete vymazat.
- 2. V menu File klepněte na Delete(vymazat).
- V schránce pro potvrzení klepněte na ok. NEBO klepněte (a přídžte) na požadovaný soubor dokud se neobjeví rolovací menu. Pak zvolte funci DELETE (vymazat).

#### Vytvoření místní složky pro příchozí soubory:

- 1. V menu Tools klepněte na Set Local Folder(složka).
- Použijte rolovací menu na horní části obrazovky a přesuňte se do požadované složky.
- Na hlavní obrazovku Bluetooth File Explorer se vrátíte poklepáním na ok: Uvidíte aktualizované pole Local Folder, ve kterém bude vytvořená složka.

**POZNÁMKA** Informace v Local Folderu je spojená s právě otevřeným zástupcem a ukládá se spolu aktivním profilem. Konfigurovat Váš Local Folder můžete zvlášť pro každého zástupce spojení.

Aktualizace seznamu zobrazených souborů a složek na vzdáleném zařízení se udělá jednoduše poklepáním na **Refresh** v menu Tools(nástroje).

### Poslat pomocí Bluetoothu

Na vzdálené zařízení můžete pomocí propojení Bleutooth pohodlně poslat Vaše kontakty z Outlooku, položky kalendáře, jakož i úkoly. Vše lze poslat jednotlivě či hromadně.

#### Poslání dat pomocí Bluetoothu:

- Poklepejte na Marcia, potom otevřete buď Contacts, Calendar, nebo Tasks.
- Položku, kterou chcete poslat na vzdálené zařízení, vyberte poklepáním a podržením, potom klepněte na funkci Send via Bluetooth(poslat Bluetoothem) na rolovacím menu.

NEBO

```
Poklepejte Menu > Send via
Bluetooth(poslat Bluetoothem).
```

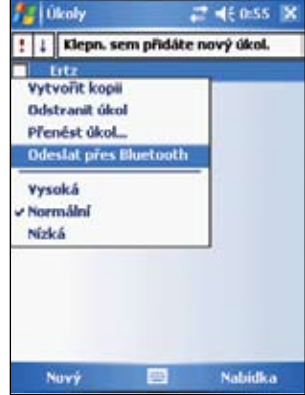

 Na obrazovce vybízející vybrat Bluetooth zařízení (device), klepněte na název destinace, potom na ok.

### Vytočení čísla pomocí Bluetoothu

Možnost **Dial via Bluetooth(vytočení čísla pomocí Bluetoothu)** Vám umožňuje vybrat kontakt ze seznamu a nechat Váš spárovaný mobilní telefon vytočit telefonní číslo kontaktovaného telefonu. Má-li kontaktovaný telefon víc než jedno číslo, vyberte to, které chcete vytočit.

### Vytočení čísla pomocí Bluetoothu:

- 1. Na obrazovce Contacts klepněte a podržte kontakt a zvolte **Dial via Bluetooth(vytočení čísla pomocí Bluetoothu)**.
- Je-li Váš přístroj spárován s více než jedním mobilním telefonem, nebo nebyl-li mobil ještě zvolen, klepněte na ikonu telefonu vedle funkce Select a phone a vyberte ten, který chcete použít.
- Zvolte číslo, které chcete vytočit a potom poklepejte na Dial Number(vytočte číslo).

Po odeslání čísla na mobilní telefon je spojení na přístroji ukončeno. Když mobilní telefon ukončil vytáčení čísla, můžete ho opět používat normálním způsobem.

### Vlastní Bluetooth síť

Vlastní bluetooth siť je soukromá, dočasná ad-hoc síť spojující maximálně osm (8) zařízení. Síť vytvořená technologií Bluetooth umožňuje jednoduše uskutečnit výměnu informací, která by za normálních okolností vyžadovala síť s protokolem TCP/IP. Většina programů pro chatování, hry pro skupinu hráčů apod. jsou na soukromé síti Bluetooth plně funkční.

Soukromé sítě Bluetooth vyžadují stejná bezpečnostní nastavení (dostupnost služby, autorizace, ověření identity a šifrování), která spravují jiná spojení typu Bluetooth.

Jedno zařízení Bluetooth musí hrát roli hostitelského zařízení. Jiná zařízení se připojí jako klienti. Hostitelské zařízení může jednotlivé klienty příjmout nebo odmítnout.

#### Nastavení soukromé sítě Bluetooth:

- V programu Bluetooth Manager, klepněte na New(nový)> Join a personal network(připojit se k osobní síti).
- Na obrazovce pomocníka vyberte Host a personal network(staňte se hostitelem osobní sítě), potom klepněte na Next(další).
- 3. Teď můžete k soukromé síti Bluetooth přidat vzdálená zařízení.
  - Klepněte na tlačítko Add(přidat) a vyberte zařízení, které chcete přidat.
  - Můžete přidat i další zařízení. Včetně hostitelského zařízení může mít celkem osm účastníků.

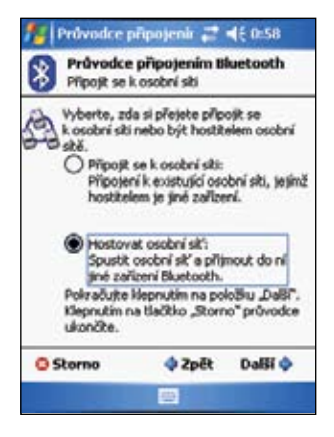

4. Po přidání zařízení klepněte ok a ukončete sestavení sítě i pomocníka.

**POZNÁMKA** Přidání zařízení je nepovinné. Při konfigurování hostitelského zařízení není třeba zařízení přidávat. Jiná zařízení se můžou přidat později.

#### Připojení se k soukromé síti:

- 1. V programu Bluetooth Manager, klepněte na New(nový)> Připojte se k síti.
- Na obrazovce pomocníka vyberte Join a personal network, potom klepněte na Next(další).
- Vyberte hostitelské zařízení soukromé sítě a klepnutím na Next(další) otevřete spojení k soukromé síti.

Vyžaduje-li se zadání čísla IP, zvolte **Use** server-assigned IP address a klepněte na ok.

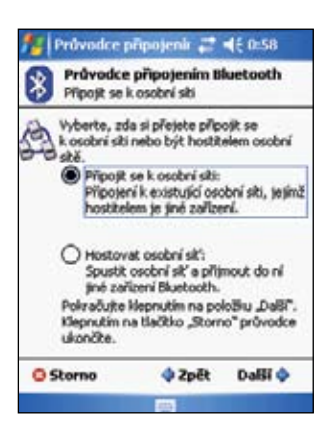

### Správné nastavení zvuku a Hands-free/ Headset

- 1. Klepněte na 👔 > Bluetooth Manager.
- Klepněte na Tap New(nový) > High Quality Audio setup(nastavení kvalitného audia) nebo Hands-free/ Headset setup(nastavení handsfree/headset) > Next(další).
- 3. Nastavení proveďte podle pokynů na obrazovce.

Poznámka Připojované zařízeni pro telefonování v autě (hands-free) musí být schopno přijímat žádosti o připojení. Podrobnosti o tom najdete v příručce k zařízení.

### Nastavení programu AktiveSync přes Bluetooth

- 1. Klepněte na 👔 > Bluetooth Manager.
- 2. Klepněte na New(nový) > ActiveSync via(přes) Bluetooth > Next(další).
- Nastavení proveďte podle pokynů na obrazovce. Ujistěte se, že číslo COM portu nastavené v AktiveSyncu je stejné jako nastaveno COM portu na přístroji MyPal.
- 4. Na obrazovce pomocníka pro spojení Bleutooth, zvolte název počítače, se kterým bude MypPal synchronizován a klepněte na **Next(další)**.
- 5. Zvolte nastavení COM portu na počítači a pokračujte klepnutím na Next(další).
- 6. Ukončete klepnutím na Finish(ukončit).

# Kapitola 9 Wi-Fi

Přístroj MyPal A636N je vybaven funkcí Wireless Fidelity (Wi-Fi®), která dovoluje připojení k bezdrátové místní síti a k Internetu. Využívající standard IEEE 802.11b/g pro bezdrátový LAN, MyPal A636N se může připojit rychlostí až 17 Mbps k přístupovému místu (režim infrastruktura) nebo k jinému bezdrátovému zařízení (režim ad-hoc).

# Používání Wi-Fi

Ikona Wi-FI na obrazovce Today umožňuje snadný přístup k funkci bezdrátového připojení na Vašem přístroji. Poklepáním na ikonu zobrazíte menu, které vám dovolí:

- · Zapnout/vypnout Wi-Fi.
- Konfigurovat nastavení Wi-Fi

POZNÁMKA Funkce Bluetooth<sup>®</sup> a Wi-Fi se dají používat současně.

### ožňuje ipojení ikonu Zádné nepřečtené správy Zádné nadcházejů události € Leprustes seu se přěkáste ke skuthá Pocket MoN.

Kalendář

lkona Wi-Fi

### Zapnutí Wi-Fi

#### Zapnutí Wi-Fi:

- Poklepejte na S > Enable Wi-Fi. Nato Pocket PC začne automaticky hledat dostupné bezdrátové sítě v dosahu Wi-Fi.
- 2. Ze seznamu nalezených sítí vyberte tu, ke které se chcete připojit.
- Zvolte, jestli se bezdrátová síť připojí k Internetu (Internet) nebo k pracovní síti (Work).
- Poklepejte na Connect(připojit se). Zařízení se teď připojí k zvolené síti.

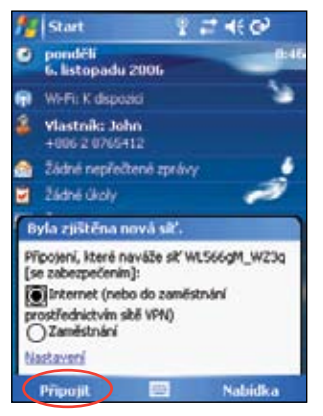

### Konfigurace bezdrátových sítí

#### Konfigurace bezdrátové sítě:

- 1. Po volbě bezdrátové sítě, ke které chcete Vaše zařízení připojit, klepněte na **Settings(nastavení)**. Objeví se obrazovka nastavení.
- 2. Klepněte na položku Network Cards > Wireless.
- Na obrazovce konfigurování bezdrátových sítí klepněte na dostupné LAN a proveďte potřebné úpravy.

Není-li bezdrátový LAN na seznamu, klepněte na **Add New(nový)..** Nové bezdrátové sítě přidejte podle instrukcí dále v textu.

4. Ukončete poklepáním na ok.

#### Konfigurace síťového adaptéru:

- 1. Klepněte na položku Network Adapters.
- 2. Upravte nastavení dostupných adaptérů na seznamu.
- 3. Ukončete poklepáním na ok.
- Po změně nastavení adaptéru se objeví zpráva požadující odstranění a potom opětovnou instalaci síťové karty, až potom vstoupí provedené změny do platnosti. Klepnutím na ok uskutečníte změny.

### Přidání bezdrátové sítě

Není-li přístroj schopen automaticky detekovat bezdrátovou síť, ke které se chcete připojit, můžete ji přidat za předpokladu, že znáte její parametry. Nastavení sítě si vyžádejte od administrátora Vaší sítě.

#### Přidání bezdrátové sítě:

- 1. Otevřete okno Configure Wireless Networks:
  - Klepnutím na Settings (nastavení) ve výzvě Multiple Networks Detected (zjištěny víceré sítě).

NEBO

Poklepáním na Settings (nastavení) > Connections (připojení)
 > Network Cards.

| Přídat nové     |                  | Ē |
|-----------------|------------------|---|
| 🕸 fg            | Není k dispozici |   |
| Row3a           | Není k dispozici |   |
|                 |                  |   |
|                 |                  |   |
| Přístup k skim: |                  |   |

- Na položce Wireless na obrazovce konfigurování bezdrátových sítí klepněte na Add New(nový).
- Na položce General na obrazovce konfigurování bezdrátových sítí klepněte na Network name (název sítě).

Potom zvolte, zda se bezdrátová síť připojuje na **Internet (síť Internetu)** nebo na síť **Work**.

Chcete-li připojit další bezdrátové zařízení (režim ad hoc), zvolte volbu **This is a device-to-device (ad-hoc) connection**. Jinak klepněte na položku **Network Key** a nakonfigurujte bezpečnostní nastavení bezdrátové sítě LAN.

4. Na položce **Network Key** zvolte funkci nastavení **Authentication** a **Data Encryption** bezdrátové sítě LAN, kterou chcete přidat.

POZNÁMKANa bezpečnostní nastavení sítě se informujte u administrátora.

- 5. Poklepáním na položku 802.1x bezpečnostní nastavení jiných sítí.
- 6. Poklepáním na **ok** přidejte bezdrátovou síť.

Nová bezdrátová síť je přidána do seznamu pod položku Wireless.

 Klepněte a přidržte pisátko na nové bezdrátové síti v seznamu, potom klepněte na Connect v rolovacím menu, čímž se zařízení připojí do této sítě.

## Manager Wi-Fi

Wi-Fi Manager ukazuje stav připojení a informaci o bezdrátové síti, umožňuje též manuální skenování okolí kvůli detekci dostupných bezdrátových sítí.

Otevření manageru Wi-Fi:

- Klepněte na 🚺 > WLAN Setting nebo.
- Klepněte na >Settings (nastavení) > Connections (připojení) > Wi-Fi Manager. Ve Wi-Fi manageru najdete čtyři položky.

#### Stav Wi-Fi

Tato položka indikuje, které spojení Wi-Fi je právě aktivní, jakož i informaci o bezdrátovém připojení. Konkrétně se zobrazí následovné informace:

Status(Status)- ukazuje stav Wi-Fi připojení.

- **Connected** stanice je spojena s jedním bezdrátovým LAN zařízením. Tento stav je indikován též v MAC adrese zařízení
- **Disconnected** spojení bylo navázáno, ale nebyl přijat žádný signál. Připojení k adaptéru bylo ukončeno.

**ESSID** – ukazuje identifikátor Extended Service Set Indenfier (ESSID), ke kterému je bezdrátové zařízení připojeno. Text v tomto poli je obvykle řada alfanumerických znaků.

**BSSID** – ukazuje identifikační číslo servisní soupravy (ID (BSSID)), ke které je bezdrátové zařízení připojeno. V režimu ESS je to MAC adresa přístupového místa, ke kterému je váš přístroj připojen.

**BSS Mode** – tento režim vám oznamuje, jestli je přístroj připojen k přístupovému místu (režim infrastruktura) nebo k jinému bezdrátovému zařízení (režim ad-hoc).

Channel – ukazuje kanál používaný bezdrátovým zařízením.

IP Address- ukazuje IP adresu bezdrátového zařízení.

**Signal Strength** – ukazuje úroveň signálu mezi Wi-Fi zařízením a přístupovým místem (nebo jiným bezdrátovým zařízením), ke kterému jste právě připojeni.

#### Nastavení

| 🎊 Settings         | r <mark>%</mark> <b>4</b> € 0:03 | R   |
|--------------------|----------------------------------|-----|
| Språvce Wi-Fi      |                                  | 0   |
| Kanál ad hoc:      | 10                               | •   |
| Preambule:         | Automaticky                      | •   |
| Úsporný reäm:      | Povolit                          | •   |
| Výkonc             | 50%                              | •   |
| Aut. vypnuti:      | Zakázat                          | ٠   |
| Stav Wi-Fi Nastavi | iastavit<br>eri Informace IP Pro | 4 1 |

Tato položka Vám umožní definovat nastavení pro vytvoření bezdrátového spojení mezi zařízeními, jakož i nastavení úsporného režimu.

POZNÁMKA Doporučujeme nastavit funkci Power Save (Úsporný režim) na Enable (Povolit).

#### Informace o IP adrese

Tato položka zobrazuje informaci o internetovém protokolu (IP) zařízení, včetně názvu hostitele, domény, DNS serveru, IP adresy apod.

V tomto místě můžete obnovit IP adresu, používá-li bezdrátová síť protokol dynamického konfigurování hostitele (DHCP). Poklepáním na tlačítko Renew přinutí zařízení k obnovení IP adresy, přidělené serverem. Tento proces může zabrat několik sekund než systém aktualizuje informaci o IP.

Můžete se též pokusit zjistit, je-li přístroj připojen k bezdrátové síti poklepáním na tlačítko **Ping(kontrola spojení)**.

#### Průzkum lokality

Tato položka umožňuje najít bezdrátové sítě v dané lokalitě. Poklepáním na tlačítko Re-scan proběhnete všechny existující bezdrátové sítě a výsledek zobrazíte na obrazovce.

Kvůli jednoduché identifikaci je před každou bezdrátovou sítí ikona. Ve sloupcích jsou zobrazena taky síťové kanály, RSSI a BSSID.

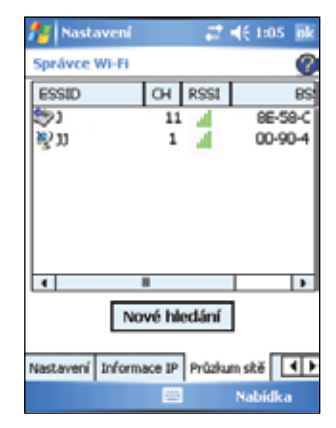

Viz tabulka použitým ikon a jejich popisu níže

Tabulka významů ikon:

| lkona | Indikuje, že přístupové místo je                                                        |
|-------|-----------------------------------------------------------------------------------------|
| Q     | Přístupové místo (Access Point) s vypnutým šifrováním (WEP)                             |
| 2     | Přístupové místo s funkčním šifrováním WEP                                              |
| 2     | Přístupové místo s vypnutým šifrováním WEP, MyPal je k němu právě připojen              |
|       | Přístupové místo se zapnutým šifrováním WEP, MyPal je k této síti právě připojen        |
| Ì     | Bezdrátové zařízení s vypnutým WEP šifrováním                                           |
| (R    | Bezdrátové zařízení se zapnutým WEP šifrováním                                          |
| 2     | Bezdrátové zařízení s vypnutým šifrováním WEP, MyPal je k síti právě připojen           |
| ~     | Bezdrátové zařízení se zapnutým WEP šifrováním a Mypal je právě k této síti<br>připojen |

**ESSID** – ukazuje identifikátor (ESSID) bezdrátové sítě nalezené při vyhledávání.

CH – ukazuje kanál používaný bezdrátovým zařízením.

RSSI – ukazuje přijímaný signál

Indikace síly signálu (RSSI) přenášeného každou bezdrátovou sítí. Tato informace pomáhá při rozhodování, ke které síti se připojit. Síla signálu je obvykle udávána hodnotou dBm.

| Ikona | Kvalita spojení |
|-------|-----------------|
|       | Výborný         |
|       | Dobrý           |
| 24    | Přijatelný      |
| 1.1   | Slabý           |
|       |                 |

POZNÁMKA lkona může být zelená nebo oranžová. Zelená ikona označuje, že je signál přijímán ze zařízení IEEE 802.11b. Oranžová ikona označuje, že je signál přijímán ze zařízení IEEE 802.11g.

**BSSID** – ukazuje adresu kontroly přístupu medií (MAC) přístupového místa, nebo v režimu ad-hoc ID číslo základní služby (BSSID).

# Poznámky v dodatku

### Prohlášení federální komise pro komunikace

Toto zařízení splňuje Část 15 pravidel FCC. Provoz musí splňovat následující dvě podmínky:

1) Toto zařízení nesmí produkovat škodlivé interference.

 Toto zařízení musí přijmout obdrženou interferenci, a to i interference, které můžou způsobovat nežádoucí chování zařízení.

Toto zařízení a jeho anténa nesmí byt umístěny na stejném místě, nebo pracovat ve spojení s jakoukoliv jinou anténou nebo vysílačem.

Toto zařízení bylo testováno a shledáno vyhovujícím omezením pro digitální zařízení Třídy B, podle Části 15 pravidel FCC. Tyto omezení jsou navrženy tak, aby poskytovali přiměřenou ochranu vůči škodlivým interferencím při používání v obytných prostorách. Toto zařízení generuje, používá a může vyzařovat radiofrekvenční energii a není-li instalováno a používáno v souladu s pokyny výrobce, může rušit rádiovou komunikaci. Při žádné instalaci však neexistuje záruka, že k interferencím nebude docházet. Ruší-li toto zařízení příjem rádia nebo televize, což se ověří jeho vypnutím a zapnutím, doporučujeme majiteli problém interferencí řešit jedním, nebo kombinací následujících opatření:

- · Změnit orientaci nebo umístění přijímací antény.
- · Zvětšit odstup mezi zařízením a přijímačem.
- · Připojit zařízení do jiného napájecího okruhu než přijímač.
- Při hledání řešení se poraďte s prodejcem, nebo zkušeným rádiovým/televizním technikem.

VAROVÁNÍ! Dodržování předpisů FCC vyžaduje použít pro připojení monitoru ke grafické kartě stíněný kabel. Změny nebo úpravy na zařízení, která nebyly výslovně odsouhlaseny stranou odpovědnou za dodržování předpisů můžou u majitele mít za následek ztrátu oprávnění používat toto zařízení.

### Prohlášení kanadského ministerstva spojů

Toto digitální zařízení nepřekračuje omezení Třídy B pro emise rádiového rušení pocházející z digitálních zařízení stanovených v předpisech radiové interferenci kanadského Ministerstva spojů.

Toto digitální zařízení třídy B splňuje kanadský předpis ICES-003.

### Bezpečnostní poznámky UL (Underwriter Laboratories Inc.)

Vyžadováno pro UL 1459 pokrývající telekomunikační sítě (telefon), které jsou elektricky spojeny s telekomunikační sítí provozovanou na napětí vůči zemi nižší než 200 V, 300 V a 105V rms, nainstalovaných a provozovaných v souladu s National Electrical Code (NFPA 70).

Při používání zařízení PocketPC musíte vždy dodržovat základní bezpečnostní opatření, abyste snížili riziko požáru, úrazu el.proudem a zranění osob, včetně následujícího:

- Pocket PC nepoužívejte blízko vody, např. poblíž vany, umyvadla, kuchyňského dřezu, ve vlhkém sklepě nebo blízko bazénu.
- · Pocket PC nepoužívejte během bouře. Existuje možné nebezpečí úrazu bleskem.
- Pocket Pc nepoužívejte, uniká-li v blízkosti plyn.

Požadováno pro UL 1642 pokrývající primární (nenabíjecí) a sekundární (nabíjecí) lithiové baterie, používané jako zdroj napájení zařízení. Tyto baterie obsahují kovové lithium, nebo slitinu lithia, či lithiové ionty a můžou představovat jednu nebo dvě a více buněk spojených v sérii, paralelně nebo oběma způsoby, které proměňují chemickou energii na elektrickou reversibilní nebo ireversibilní chemickou reakcí.

- Sadu baterií zařízení PocketPC nelikvidujte vhozením do ohně, neboť můžou explodovat. Ověřte místní předpisy pro likvidaci, abyste omezili riziko zranění osob v důsledku požáru či exploze.
- Nepoužívejte externí napájecí zdroje nebo baterie z jiných zařízení, abyste omezili riziko zranění osob v důsledku požáru či exploze. Používejte jen napájecí adaptéry nebo baterie certifikované UL a dodané výrobcem nebo autorizovaným prodejcem.

#### Výměna baterie

Je-li s výměnnými bateriemi dodáváno nějaké zařízení a náhradní baterie nesprávného typu, mohou vést k explozi (např. u některých druhů lithiových baterií), platí následující:

- je-li baterie umístěna v prostoru pro operátora (OPERATOR ACCESS AREA), na baterií musí být umístěn štítek s provozními a servisními pokyny;
- je-li baterie umístěna jinde na zařízení, blízko baterií musí být umístěn štítek s provozními a servisními pokyny.

Označení nebo prohlášení na štítku musí obsahovat následující, nebo obdobný text:

#### POZOR NEBEZPEČÍ EXPLOZE, JE-LI BATERIE NAHRAZENA NEŠPRÁVNÝM TYPEM POUŽITĚ BATERIE ZLIKVIDUJTE PODLE POKYNŮ

Splnění se kontroluje inspekcí.

#### Přístup operátora pomocí nástroje

Je-li pro dosažení přístupu do prostoru pro operátora potřebný NÁSTROJ, potom musí být buď všechna oddělení tohoto prostoru spojená s rizikem přístupná se stejným NÁSTROJEM, nebo musí být takové oddělení označeno tak, aby tam OPERÁTOR nezasahoval. Přijatelné označení rizika úrazu elektrickým proudem je (ISO 3864, No. 5036)

#### Výbava pro zásahy do zakázaných prostorů

Pro výbavu potřebnou výlučně pro instalaci v ZAKÁZANÉM PROSTORU, pokyny pro instalaci musí obsahovat následující prohlášení

### Soupis regulačních prohlášení

#### 15.21

Upozorňujeme, že jakékoliv změny nebo úpravy, které nebyly výslovně schváleny v této příručce můžou pro vás znamenat ztrátu oprávnění toto zařízení používat.

POZOR: Jakékoliv změny nebo úpravy, které nebyly výslovně schváleny v této příručce můžou pro majitele znamenat ztrátu oprávnění toto zařízení používat.

#### Zákaz umístění na stejném místě

Toto zařízení nesmí být umístěné na stejném místě, nebo pracovat ve spojení jakoukoliv jinou anténou nebo vysílačem

#### 15.105 Požadavky Federální komunikační komise (FCC), Část 15

Toto zařízení bylo testováno a shledáno vyhovujícím omezením pro digitální zařízení Třídy B, podle Části 15 pravidel FCC. Tyto omezení jsou navrženy tak, aby poskytovali přiměřenou ochranu vůči škodlivým interferencím při používáni v obytných čtvrtích.

Toto zařízení generuje, používá a může vyzařovat radiofrekvenční energii a není-li instalováno a používáno v souladu s pokyny výrobce, může rušit rádiovou komunikaci. Při žádné instalaci však neexistuje záruka, že k interferencím nebude docházet. Ruší-li toto zařízení příjem rádia nebo televize, což se ověří jeho vypnutím a zapnutím, doporučujeme majiteli problém interferencí řešit jedním, nebo kombinací následujících opatření:

- Změnit orientaci nebo umístění přijímací antény.
- Zvětšit odstup mezi zařízením a přijímačem.
- Připojit zařízení do jiného napájecího okruhu než přijímač.

Při hledání řešení se poraďte s prodejcem, nebo zkušeným rádiovým/televizním technikem.

#### Regulační informace / prohlášení o odpovědnosti

Instalace a provoz tohoto zařízení musí probíhat striktně podle pokynů v dokumentaci dodané spolu se zařízením. Jakékoliv změny anebo úpravy (i na anténě) na tomto zařízení, které nebyly výslovně schválený výrobcem můžou mít za následek ztrátu oprávnění zařízení používat. Výrobce neodpovídá za žádné rušení rádia nebo televize tímto zařízením, způsobené jeho neoprávněným používáním, nebo způsobené náhradou připojovacích kabelů a zařízení jinými než doporučuje výrobce. Je na odpovědnosti uživatele zařízení, aby interference vzniklé takovými neautorizovanými zásahy, náhradami anebo přídavky odstranil. Výrobce a jeho autorizovaní prodejci a distributoři nepřebírají žádnou odpovědnost za jakékoliv škody nebo porušení vládních nařízení, ke kterým dojde při porušení těchto směrnic.

POZOR: Aby byly splněný směrnice FCC o vystavení RF záření, toto zařízení musí být nainstalováno a používáno tak, aby byla zachována vzdálenost minimálně 20 cm mezi zařízením a Vaší osobou. Používejte dodané antény. Neschválený typ antény, její úpravy nebo přídavky k ní můžou poškodit vysílač a porušit směrnice FCC.

#### Prohlášení o maximální povolené dávce (bezpečnostní informace)

Vaše zařízení obsahuje vysílač s nízkým výkonem. Vysílá-li zařízení, vyzařuje radiofrekvenční (RF) signál

#### Bezpečnostní informace

Aby byly splněný směrnice FCC o vystavení RF záření, toto zařízení musí být nainstalováno a používáno tak, aby byla zachována vzdálenost minimálně 20 cm mezi zařízením a Vaší osobou tělem. Používejte jen s dodanou anténou. Neschválený typ antény, její úpravy nebo přídavky k ní můžou poškodit vysílač a porušit směrnice FCC.

#### Varovné prohlášení FCC o maximální dávce RF záření

Toto bezdrátové zařízení bylo testováno podle FCC bulletinu OET 64C a shledáno vyhovujícím požadavkům stanoveným v CFR (sbírka federálních předpisů) 47, části 2.1091, 2.1093 a 15.247(b)(4) zabývající se vystavení RF záření pocházejícího z radiofrekvenčních zařízení. Výkon radiační energie tohoto bezdrátového LAN zařízení je mnohem nižší, než stanovují expoziční limity FCC. Nošení zařízení na těle je přísně zakázáno. Aby při používání tohoto zařízení byly splněný podmínky povolené expozice RF záření, je nutné dodržovat jistý odstup mezi anténou a osobami poblíž. Povolená expoziční omezení pro vystavení RF záření podle normy ANSI C95.1 vyžadují, aby mezi anténou a uživatelem zůstala mezera alespoň 20 cm.